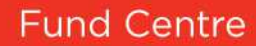

User guide for financial advisers

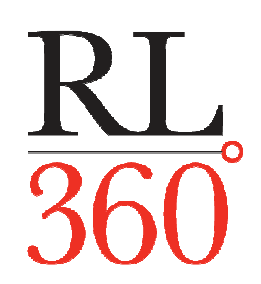

You can count on us

### Contents

- 03 What is the RL360° Fund Centre?
- 04 Which RL360° products are available in the Fund Centre?
- 05 How do I gain access to the Fund Centre?
- 07 The filter drop-down options in closer detail
- 08 FE Crown Ratings
- 09 How to view fund information
- 14 Carry out a fund search by ISIN, Sedol or Citicode identifier
- 16 Carry out a fund search by product
- 17 Refine your fund selection using filtering options
- 18 Data sort your fund selection
- 19 Create and save a list of funds (called a 'short list')
- 21 Retrieve saved short lists
- 22 Edit saved short lists
- 23 Delete a saved short list or individual funds from saved short lists
- 24 Produce an individual fund factsheet
- 26 Produce multiple fund factsheets
- 27 Create a fund performance chart
- 29 Export data into excel
- 30 Create a Portfolio Scan report
- 34 Trouble-shooter questions and answers
- 35 Still experiencing problems?
- 36 Important notes

### What is the RL360° Fund Centre?

The RL360° Fund Centre is an interactive fund and charting tool available to financial advisers who have registered to use our password protected Online Service Centre within our website at www.rl360.com. You can access data to over 80,000 funds in the marketplace (includes currency and share class options of a fund).

Funds can be viewed at a product level (both new business and closed products). You can look up an individual fund or create tailored lists of several funds using a range of filtering options enabling you to create policy specific or sample portfolio's designed to suit each of your clients requirements. You can then analyse performance on a daily basis or as frequently as required at the click of a button.

The system is easy to navigate around using the on-screen buttons and drop-down filter options.

#### **Drop-down filter options**

Via the single main screen, you have access to a wide variety of fund information using a combination of searches such as:

- Filter by product. Look for funds which are available within our new business and legacy product range allowing you to provide ongoing servicing to both your new and existing client base.
- Filter on a certain fund type (Offshore, Unit Trust/OEIC, Investment Trusts)
- Filter on funds from a specific fund manager
- Filter on funds from a choice of fund sectors (North American, UK Equity etc)
- Filter on funds that have a specified fund size
- Search for funds which have a certain percentage invested in a particular asset class (e.g. 30% in property)
- Search for Hong Kong authorised funds (SFC authorised funds for Hong Kong resident investors)
- Search for funds with a specific FE 'Crown Rating' (fund rating system designed to highlight superior performing funds see page 8 for full explanation of how the ratings system works).
- Search for funds of a specific currency

You can use combinations of the above options to narrow down your search results.

#### FE (Financial Express)

The data within the RL360° Fund Centre is provided by FE, which is an independent data company that specialises in the collection, validation, dissemination and analysis of fund information.

The availability of data within the Fund Centre is subject to FE being able to source and collect this from the relevant external sources, such as fund managers.

Where funds are plotted or ranked against a sector, this is the sector that FE has assigned to the fund, and any ranking such as positioning within the sector will be based on the total number of funds that FE have in their database categorised within the same sector.

### Which RL360° products are available in the Fund Centre?

The table below details our new business and legacy product range, all of which are available in the Fund Centre.

Some of our products have a specified range of funds available to them, therefore when you select one of these products in the *Product* filter, the product can only access the funds displayed.

For our portfolio bond products, Select, Choice and PIMS Flexible the fund options available are much less restrictive as they have an open architecture structure. The funds returned on screen when you choose one of these products in the *Product* filter are those which have been through our asset assessment process, and have been deemed acceptable. It is not possible to display every fund that could be available so if a fund does not appear it does not necessarily mean it is unacceptable, it will be because either the fund has not yet been reviewed and accepted by us, or the fund is not in the FE database and therefore cannot be displayed.

Where we receive a deal request to invest in a fund not previously assessed as acceptable by RL360°, the fund will need to satisfy our internal acceptance requirements before we can confirm it is acceptable - see the relevant product literature for general guidance notes on what type of assets are acceptable.

| Product                                                 | Product type                          | Availability           | Region available in                                    |
|---------------------------------------------------------|---------------------------------------|------------------------|--------------------------------------------------------|
| PIMS Flexible                                           | Single premium, open architecture     | Open to new business   | All regions except Hong<br>Kong, Lebanon, UK & US<br>* |
| PIMS Focused<br>(previously known as<br>PIMS Select)    | Single premium, specified fund range  | Open to new business   | All regions except Hong<br>Kong, Lebanon, UK & US<br>* |
| Oracle                                                  | Single premium, specified fund range  | Open to new business   | All regions except Hong<br>Kong, Lebanon, UK & US<br>* |
| Paragon                                                 | Regular premium, specified fund range | Open to new business   | All regions except Hong<br>Kong, Lebanon, UK & US<br>* |
| Quantum<br>(for policies taken out<br>after April 2010) | Regular premium, specified fund range | Open to new business   | All regions except Hong<br>Kong, Lebanon, UK & US<br>* |
| LifePlan                                                | Regular premium, specified fund range | Open to new business   | All regions except Hong<br>Kong, Lebanon, UK & US<br>* |
| Select                                                  | Single premium, open architecture     | Closed to new business | N/A                                                    |
| Choice                                                  | Single premium, open architecture     | Closed to new business | N/A                                                    |
| Kudos                                                   | Regular premium, specified fund range | Closed to new business | N/A                                                    |
| Preference                                              | Single premium, specified fund range  | Closed to new business | N/A                                                    |
| Prosper                                                 | Regular premium, specified fund range | Closed to new business | N/A                                                    |

\*Please note that other country restrictions may also apply from time to time.

There are also two further options to choose from within the *Product* filter:

| Funds                   | Details                                                                                                    |
|-------------------------|----------------------------------------------------------------------------------------------------|
| Whole of                | This is an open portal which allows you to search for any fund held within the FE Unit Trust & OEIC,<br>Investment Trusts or Offshore Funds universe databases, regardless of whether it is an acceptable fund<br>to our products.                                                                                           |
| Market                  | This is a useful option when researching funds for potential investment opportunities for clients holding a Select, Choice or PIMS Flexible portfolio bond, where the investment options are almost unlimited (the ability to invest in any asset will be subject to the asset satisfying our internal acceptance criteria). |
| SPILA Internal<br>Funds | These funds are only available to those policies issued by Scottish Provident International Life<br>Assurance Limited (SPILA) which is now known as RL360 Insurance Company Limited (RL360°), where<br>the investment choices are limited to the SPILA internal fund range.                                                  |
|                         | This includes legacy products such as International Investment Portfolio, Capital Investment Portfolio, Quantum (pre 6 April 2010), Momentum, Stratum, Eclipse, Bonus Growth Portfolio and Veritas policies.                                                                                                    |

### How do I gain access to the Fund Centre?

Access to the Fund Centre is via our password protected Online Service Centre (note that in order to access this section you must register for access and have a username and password assigned to you).

Visit <u>www.rl360.com</u>, click on the **Online Services** link.

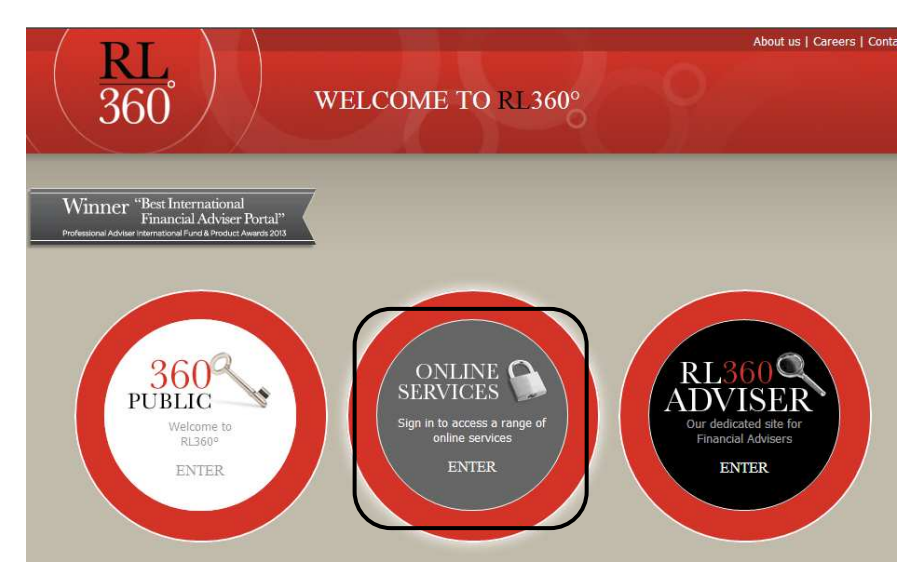

In the 3.Existing user sign in section enter your username and password.

| Online Service C<br>Find out what's available of                                                                                                    | entre trailer<br>on our award-winning Online Service Centre                                                     | 60                                                                                                    |
|----------------------------------------------------------------------------------------------------|----------------------------------------------------------------------------------------------------|----------------------------------------------------------------------------------------------------|
| 1. Register here                                                                                                    | 2. Activate your account here                                                                                   | 3. Existing user sign in                                                                                    |
| To create an account, please tell us what type of<br>user you are from the list below:<br>I am a policyholder / trustee<br>I am an adviser<br>I am a corporate trustee | If you have received your username and activation code, please click the button below to activate your account. | If you have already registered and activated<br>your account please log in below.<br>Username:<br>Password: |
| We are a company                                                                                                    |                                                                                                    | Sign in 🕨                                                                                                   |

Once logged into the Online Services screen, you will find the Fund Centre link in the *Policy Servicing*, *Investment*, *Contact us* and *Illustration* drop downs.

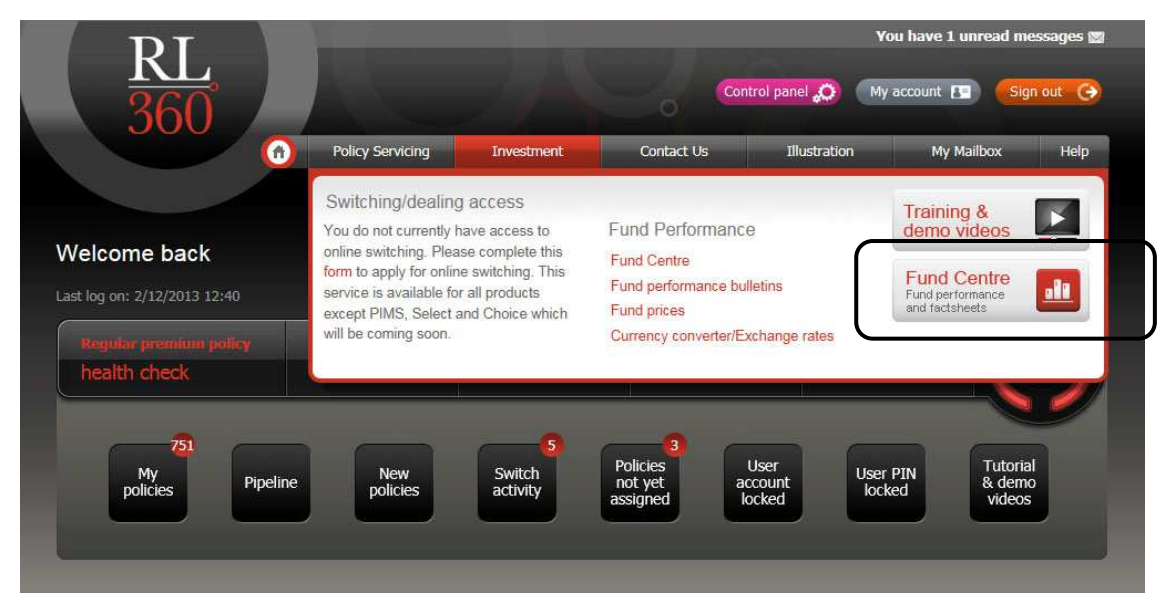

### How do I gain access to the Fund Centre? continued

If you are not a registered user of the Online Service Centre, your company will first need to set up a master account and they can then grant access to you and other individuals. The relevant forms for setting up the master account can be downloaded from the RL360° website. They must be completed by an authorised signatory and posted back to us for processing. The forms can be accessed by clicking on the relevant link within the *1. Register here* section.

Email queries regarding registration can be sent to websupport@rl360.com.

| Online Service C<br>Find out what's available of                                                                                         | entre trailer<br>on our award-winning Online Service Centre                                                           | 60                                                                             |
|----------------------------------------------------------------------------------------------------|----------------------------------------------------------------------------------------------------|--------------------------------------------------------------------------------|
| 1. Register here                                                                                                    | 2. Activate your account here                                                                                         | 3. Existing user sign in                                                       |
| To create an account, please tell us what type of<br>user you are from the list below:<br>I am a policyholder / trustee  I am an adviser | If you have received your username and<br>activation code, please click the button below to<br>activate your account. | If you have already registered and activated your account please log in below. |
| I am a corporate trustee                                                                                                    | Activate Account                                                                                                    | Password:                                                                      |

Please note that in order to register for the Online Service Centre your company must have Terms of Business set up with RL360°.

If you have any queries about setting up Terms of Business please contact your regional RL360° branch. Alternatively our Sales Support Team can be contacted at our head office on telephone +44 (0)1624 681893 or by email at <a href="mailto:salessupport@rl360.com">salessupport@rl360.com</a>

# The filter drop-down options in closer detail

The table below details what options are available for you to choose from within each drop-down filter in the Step 1 & 2 sections of the Fund Centre main screen.

| Step 1         Whole of Market<br>LifePlan<br>Oracle         Paragon<br>PIMS Flexible<br>(previous/known as<br>PIMS Section         Quantum<br>(for policies taken out after<br>April 2010)           Step 1         Active Products         Oracle         PIMS Section         April 2010)           Legacy Products         Choice         Prosper         Proference         SPILA Internal Funds           Fund Type         All<br>Investment Trusts         Offshore funds         Unit Trust/OEL           Section         Filter name         Contents of filter           Sector         Lists all contents of filter         Unit Trust/OEL           Sector         Lists all contents of filter         Unit are all contents of filter           Sector         All         200 - 500 million         Under 100 million           Sector         All         200 - 500 million         Under 200 million           Step 2         Asset Allocation Classes         Cash         Property         Elformation           Asset Allocation Percentage<br>additional drop-down filter when Asset<br>Allocation Classes filter is used         All east 20%         At least 50%         At least 80%           At least 00%         At least 00%         At least 00%         At least 80%         At least 80%           Step 2         Asset Allocation Classes         All east 20%         At least 60% <t< th=""><th>Section</th><th>Filter name</th><th></th><th>Contents of filte</th><th>r</th></t<>                                                                                                    | Section | Filter name                            |                     | Contents of filte                               | r                                                          |
|----------------------------------------------------------------------------------------------------|---------|----------------------------------------|---------------------|-------------------------------------------------|------------------------------------------------------------|
| Active Products         LifePlan<br>Oracle         PIMS Flexible<br>PIMS Focused<br>(previously hown as<br>PIMS Select)         (for policies taken out after<br>April 2010)           Step 1         Edgacy Products         Choice         Prospect           Legacy Products         Choice         Prospect           Fund Type         All<br>Investment Trusts         Offshore funds           Stect         Fund Type         All<br>Investment Trusts         Offshore funds           Section         Filter name         Contents of filter           Sector         Lists all fund groups available to the product chosen<br>in the Active or Legacy Products filter           Sector         Lists all fund groups available to selections you have made in the<br>Active.educ.egacy Products of million           Fund Size (in fund currency)         10 - 50 million         Over 50 million         Under 200 million           100 - 200 million         Over 500 million         Under 200 million         Under 200 million           100 - 200 million         Over 500 million         Under 200 million         Under 200 million           100 - 200 million         Over 500 million         Under 200 million         Under 200 million           100 - 200 million         Over 500 million         Under 200 million         Under 200 million           100 - 200 million         Over 500 million         Under 300 million                                                                                                    |         |                                        | Whole of Market     | Paragon                                         | Quantum                                                    |
| Active Products         Oracle<br>(previously known as<br>PPIMS Select)         April 2010)<br>(previously known as<br>PPIMS Select)           Legacy Products         Choice<br>Kudos         Prosper<br>SPILA Internal Funds           Fund Type         All<br>Investment Trusts         Offshore funds<br>Unit Trust/OEIC           Section         Filter name         Contents of filter           Fund Manager         Lists all fund groups available to the product chosen<br>in the Active Legacy Products and Fund<br>Unit Trust/OEIC           Sector         Lists all Sectors available to selections you have made in the<br>Active/Legacy Products and Fund Type filters           Sector         All         200 – 500 million         Under 50 million           Fund Size (in fund currency)         10 - 50 million         Over 100 million         Under 200 million           100 – 200 million         Over 500 million         Under 500 million         Under 500 million           Step 2         Asset Allocation Classes         All<br>Bords         Corporate Bonds         Japan Equities           Hong Kong Authorised<br>(SFC approved funds)         All least 10%         At least 50%         At least 50%           At least 30%         All least 30%         At least 70%         At least 70%         At least 70%           Hong Kong Authorised<br>(SFC approved funds)         All         3 Crowns         2 Crowns         Not rated                                                                                                    |         |                                        | LifePlan            | PIMS Flexible                                   | (for policies taken out after                              |
| Step 1(previously known as PHMS Select)Legacy ProductsChoice<br>Kudos<br>SelectProsper<br>SelectFund TypeAll<br>Investment TrustsOffshore funds<br>Unit Trust/OEICSectionFilter nameLists all fund groups available to the product chosen<br>in the Active or Legacy Products filterSectionFilter nameLists all fund groups available to the product chosen<br>in the Active or Legacy Products filterSectorSectorLists all fund groups available to the product chosen<br>in the Active or Legacy Products filterSectorAll200 - 500 millionUnder 50 million<br>Under 100 millionFund Size (in fund currency)10 - 50 million<br>10 - 50 millionOver 500 million<br>Over 200 millionUnder 200 million<br>Under 200 millionStep 2Asset Allocation ClassesAny<br>All east 10%<br>All least 20%<br>At least 30%<br>At least 30% <br< td=""><th></th><th>Active Products</th><td>Oracle</td><td>PIMS Focused</td><td>April 2010)</td></br<>                                                                                                    |         | Active Products                        | Oracle              | PIMS Focused                                    | April 2010)                                                |
| Legacy Products         Choice<br>Kudos         Prosper<br>Select           Fund Type         All<br>Investment Trusts         Offshore funds           Fund Type         All<br>Investment Trusts         Offshore funds           Section         Filter name         Contents of filter           Fund Manager         Est Unit TrustroElC           Sector         Contents of filter           Sector         Lists all score south and the product chosen<br>in the Active or Legacy Products filter           Fund Size (in fund currency)         0 - 10 million<br>0 - 10 million         Over 50 million<br>Over 50 million           100 - 200 million         Over 500 million<br>0 - 100 million         Under 500 million<br>0 - 100 million           Step 2         Asset Allocation Classes         Cash<br>Property         Emerging Markets<br>Global Equities           All east 10%<br>Allocation Classes filter is used         All least 10%<br>At least 10%<br>At least 20%<br>At least 50%<br>At least 90%<br>At least 20%<br>At least 10%<br>At least 20%<br>At least 00%<br>At least 00%<br>At leas                                                                                                    | Step 1  |                                        |                     | (previously known as<br>PIMS Select)            |                                                            |
| Legacy Products         Kudos         Select<br>SPILA Internal Funds           Fund Type         All<br>Offshore funds         Offshore funds           Section         Filter name         Contents of filter           Section         Filter name         Contents of filter           Fund Manager         Lists all fund groups available to the product chosen<br>in the Active/Legacy Products filter           Sector         Sector         Lists all fund groups available to selections you have made in the<br>Active/Legacy Products and Fund Type filters           Fund Size (in fund currency)         0 - 10 million         Over 500 million         Under 500 million           100 - 200 million         Over 500 million         Under 500 million         Under 500 million           Step 2         Asset Allocation Classes         Cash<br>Property         Emerging Markets<br>Global Equities           Alleast 10%         At least 30%<br>At least 30%         At least 50%<br>At least 90%<br>At least 90%<br>At lea                                                                                                    |         |                                        | Choice              | Prosper                                         |                                                            |
| Image: constraint of the section of the section of the section of the section of the section of the section of the section of the section of the section of the section of the section of the section of the section section of the section of the se                                                                                                    |         | Legacy Products                        | Kudos               | Select                                          |                                                            |
| Fund Type         All<br>Investment Trusts         Offshore funds<br>Unit Trust/OEIC           Section         Filter name         Contents of filter           Fund Manager         Fund Manager         Ists all fund groups available to the product chosen<br>in the Active or Legacy Products filter           Sector         Lists all sectors available to selections you have made in the<br>Active/Legacy Products and Fund Type filters           Fund Size (in fund currency)         0 - 10 million<br>0 - 10 million         Over 50 million<br>Over 50 million         Under 50 million<br>Under 50 million           Step 2         Asset Allocation Classes         All<br>Corporate Bonds         Japan Equities<br>Government<br>Bonds         Japan Equities<br>Global Equities           Step 2         Asset Allocation Percentage<br>Allocation Classes filter is used         All least 10%<br>At least 20%<br>At least 50%<br>At least 50%<br>At least 50%<br>At least 90%<br>At least 50%<br>At least 90%<br>At least 60%<br>At least 90%<br>At least 90%<br>At le                                                                                                    |         |                                        | Preference          | SPILA Internal Funds                            |                                                            |
| Fund Type         Investment Trusts         Unit Trust/OEIC           Section         Filter name         Contents of filter           Fund Manager         Lists all fund groups available to the product chosen<br>in the Active or Legacy Products filter           Sector         Lists all sectors available to selections you have made in the<br>Active/Legacy Products and Fund Type filters           Fund Size (in fund currency)         All<br>0 - 10 million<br>10 - 50 million<br>50 - 100 million<br>100 - 200 million<br>100 - 200 million<br>0 Ver 500 million<br>100 - 200 million<br>100 - 200 million<br>100 - 200 million<br>100 - 200 million<br>100 - 200 million<br>100 - 200 million<br>0 Ver 500 million<br>100 - 200 million<br>0 Ver 500 million<br>100 - 200 million<br>100 - 200 million<br>0 Ver 500 million<br>100 - 200 million<br>100 - 200 million<br>0 Ver 500 million<br>100 - 200 million<br>0 Ver 500 million<br>100 - 200 million<br>0 Ver 50 million<br>100 - 200 million<br>0 Ver 50 million<br>0 Ver 50 million<br>100 - 200 million<br>0 Ver 50 million<br>0 Ver 50 million<br>0 Ver 50 million<br>0 Ver 50 million<br>100 - 200 million<br>0 Ver 50 million<br>0 Ver 50                                                                                                    |         | Fund Type                              | All                 | Offshore funds                                  |                                                            |
| Section         Filter name         Contents of filter           Fund Manager         Lists all fund groups available to the product chosen<br>in the Active or Legacy Products filter           Sector         Lists all sectors available to selections you have made in the<br>Active/Legacy Products and Fund Type filters           Fund Size (in fund currency)         All         200 – 500 million         Under 50 million           Fund Size (in fund currency)         10 – 50 million         Over 100 million         Under 500 million           Fund Size (in fund currency)         10 – 50 million         Over 100 million         Under 500 million           Step 2         Asset Allocation Classes         Cash         Property         Emerging Markets           Step 2         Asset Allocation Percentage<br>additional drop-down filter when Asset<br>Allocation Classes filter is used         At least 10%         At least 50%         At least 90%           At least 30%         At least 30%         At least 70%         At least 100%         At least 100%           Ker approved funds)         All         Strows         3 Crowns         Not rated           Unit Type         All         Acrowns         1 Crown         Inc                                                                                                    |         | Fund Type                              | Investment Trusts   | Unit Trust/OEIC                                 |                                                            |
| Fund Manager         Lists all fund groups available to the product chosen<br>in the Active or Legacy Products filter           Sector         Lists all sectors available to selections you have made in the<br>Active/Legacy Products and Fund Type filters           Mail         200 - 500 million         Under 50 million           Fund Size (in fund currency)         0 - 10 million         Over 50 million         Under 100 million           0 - 100 million         Over 500 million         Under 500 million         Under 200 million           Asset Allocation Classes         All         Cash         Property         Emerging Markets           Government<br>Bonds         Mark least 10%         At least 50%         At least 80%         At least 90%           Asset Allocation Classes         Any         At least 60%         At least 90%         At least 90%           Mark least 10%         At least 20%         At least 60%         At least 90%         At least 90%           All location Classes filter is used         All least 20%         At least 60%         At least 90%           Mark least 10%         At least 70%         At least 90%         At least 90%           All location Classes filter is used         All least 20%         At least 70%         At least 90%           Mark least 30%         At least 30%         At least 70%         At least 90%                                                                                                    | Section | Filter name                            |                     | Contents of filte                               | r                                                          |
| Sector       International distribution of the selection of the or legacy Products filter or legacy Products filter Active/Legacy Products and Fund Type filters Active/Legacy Products and Fund Type filters and Fund Type filters         Fund Size (in fund currency)       All       200 – 500 million       Under 50 million         0 - 10 million       Over 100 million       Under 50 million       Under 500 million         Fund Size (in fund currency)       10 – 50 million       Over 100 million       Under 500 million         10 – 200 million       Over 500 million       Under 500 million       Under 500 million         Step 2       Asset Allocation Classes       Cash       Property       Emerging Markets         Government       UK Equities       Global Equities         Bonds       At least 10%       At least 60%       At least 90%         Allocation Classes       At least 20%       At least 50%       At least 90%         Asset Allocation Percentage       At least 20%       At least 60%       At least 90%         Allocation Classes filter is used       All least 20%       At least 60%       At least 90%         All least 30%       At least 30%       At least 70%       At least 90%         Allocation Classes filter is used       All       Only Hong Kong       Not rated         (SFC approved funds)       All                                                                                                    |         | Fund Manager                           |                     | Lists all fund groups av                        | ailable to the product chosen                              |
| Sector         Lists all sectors available to selections you have made in the Active/Legacy Products and Fund Type filters Active/Legacy Products and Fund Type filters           Fund Size (in fund currency)         All         200 - 500 million         Under 50 million           0 - 10 million         Over 50 million         Under 200 million         Under 50 million           10 - 50 million         Over 50 million         Under 200 million         Under 500 million           10 - 200 million         Over 200 million         Under 500 million         Under 500 million           Step 2         Asset Allocation Classes         Cash         Property         Emerging Markets           Government         UK Equities         Global Equities         Global Equities           Bonds         At least 10%         At least 80%         At least 80%           At least 100-cdion Classes         At least 10%         At least 80%         At least 80%           Asset Allocation Percentage         At least 10%         At least 90%         At least 90%           Allocation Classes filter is used         At least 20%         At least 70%         At least 90%           Kleast 30%         At least 30%         At least 70%         At least 70%         At least 70%           Kleast 30%         At least 30%         At least 70%         At least 70% <th></th> <th></th> <td></td> <td>in the Ac</td> <td>tive or Legacy Products filter</td>                                                                                                    |         |                                        |                     | in the Ac                                       | tive or Legacy Products filter                             |
| Key LapsonAll<br>0200 - 500 million<br>millionUnder 50 million<br>Under 100 millionFund Size (in fund currency)0 - 10 million<br>10 - 50 millionOver 50 million<br>Over 100 millionUnder 200 million<br>Under 500 million10 - 50 million0 - 100 million<br>100 - 200 millionOver 200 million<br>Over 500 millionUnder 500 million<br>Under 500 millionStep 2Asset Allocation ClassesAll<br>Cash<br>BondsCorporate Bonds<br>UK EquitiesJapan Equities<br>Global Equities<br>Global EquitiesAsset Allocation Percentage<br>additional drop-down filter when Asset<br>Allocation Classes filter is usedAt least 10%<br>At least 20%<br>At least 30%At least 60%<br>At least 60%<br>At least 70%Hong Kong Authorised<br>(SFC approved funds)All<br>5 crowns3 Crowns<br>2 Crowns<br>AllNot rated<br>5 crownsUnit TypeAllAll<br>AccInc                                                                                                    |         | Sector                                 | Lists al            | l sectors available to sele<br>Active/Legacy Pi | ections you have made in the roducts and Fund Type filters |
| Step 2         Fund Size (in fund currency)         0 - 10 million<br>10 - 50 million<br>50 - 100 million<br>10 - 200 million<br>100 - 200 million<br>100 - 200 million<br>100 - 200 million<br>100 - 200 million<br>00ver 500 million<br>00ver 500 millio |         |                                        | All                 | 200 – 500 million                               | Under 50 million                                           |
| Fund Size (in fund currency)         10 – 50 million<br>50 – 100 million<br>100 – 200 million<br>100 – 200 million<br>00ver 500 million         Under 200 million<br>Under 500 million           Asset Allocation Classes         All<br>Corporate Bonds         Japan Equities<br>Japan Equities           Step 2         Asset Allocation Percentage<br>additional drop-down filter when Asset<br>Allocation Classes filter is used         Any<br>At least 10%<br>At least 20%<br>At least 20%<br>At least 20%<br>At least 20%<br>At least 30%<br>At least 30%<br>At least 70%         At least 60%<br>At least 10%<br>At least 10%<br>At least 70%           Hong Kong Authorised<br>(SFC approved funds)         All<br>S crowns<br>At least 30%<br>At least 30%         Only Hong Kong<br>Authorised<br>At least 70%           Image: Crown Rating         5 crowns<br>4 Crowns         1 Crowns<br>1 Crown           Unit Type         All         Acc                                                                                                    |         |                                        | 0 - 10 million      | Over 50 million                                 | Under 100 million                                          |
| Step 250 - 100 million<br>100 - 200 millionOver 200 million<br>Over 500 millionUnder 500 millionAsset Allocation ClassesAll<br>CashCorporate Bonds<br>PropertyJapan Equities<br>Emerging Markets<br>Global EquitiesStep 2Asset Allocation Percentage<br>additional drop-down filter when Asset<br>Allocation Classes filter is usedAny<br>At least 10%<br>At least 20%<br>At least 50%At least 60%<br>At least 50%<br>At least 70%Hong Kong Authorised<br>(SFC approved funds)All<br>5 crown RatingAll<br>5 crowns<br>All CrownsOnly Hong Kong<br>All 3 Crowns<br>3 CrownsUnit TypeAllAccInc                                                                                                    |         | Fund Size (in fund currency)           | 10 – 50 million     | Over 100 million                                | Under 200 million                                          |
| Step 2100 - 200 millionOver 500 millionAsset Allocation ClassesAllCorporate BondsJapan EquitiesStep 2CashPropertyEmerging MarketsAsset Allocation Percentage<br>additional drop-down filter when Asset<br>Allocation Classes filter is usedAt least 10%At least 50%Hong Kong Authorised<br>(SFC approved funds)AllOnly Hong Kong<br>AuthorisedAllCrown Rating5 crowns<br>4 Crowns2 Crowns<br>1 Crown10 crownsUnit TypeAllAllAcc                                                                                                    |         |                                        | 50 – 100 million    | Over 200 million                                | Under 500 million                                          |
| Asset Allocation ClassesImage: Addition ClassesImage: Additi                                                                                                    |         |                                        | 100 – 200 million   | Over 500 million                                |                                                            |
| Asset Allocation ClassesCash<br>Government<br>BondsProperty<br>UK EquitiesEmerging Markets<br>Global EquitiesStep 2Any<br>Asset Allocation Percentage<br>additional drop-down filter when Asset<br>Allocation Classes filter is usedAny<br>At least 10%<br>At least 20%<br>At least 60%<br>At least 60%<br>At least 70%At least 90%<br>At least 90%<br>At least 10%<br>At least 20%<br>At least 70%<br>At least 70%Hong Kong Authorised<br>(SFC approved funds)All<br>5 crowns<br>AllOnly Hong Kong<br>Authorised<br>All or 10 crownsUnit TypeAllAcc                                                                                                    |         |                                        | All                 | Corporate Bonds                                 | Japan Equities                                             |
| Step 2Government<br>BondsUK EquitiesGlobal EquitiesStep 2AnyAt least 40%At least 80%Asset Allocation Percentage<br>additional drop-down filter when Asset<br>Allocation Classes filter is usedAt least 10%At least 50%At least 90%At least 20%<br>At least 30%At least 50%At least 90%At least 90%Hong Kong Authorised<br>(SFC approved funds)AllOnly Hong Kong<br>AuthorisedAllCrown Rating5 crowns2 CrownsUnit TypeAllAcc                                                                                                    |         | Asset Allocation Classes               | Cash                | Property                                        | Emerging Markets                                           |
| Step 2AnyAt least 40%At least 80%Asset Allocation Percentage<br>additional drop-down filter when Asset<br>Allocation Classes filter is usedAt least 10%<br>At least 20%<br>At least 30%At least 50%<br>At least 60%<br>At least 60%<br>At least 70%At least 90%<br>At least 100%<br>At least 100%Hong Kong Authorised<br>(SFC approved funds)All<br>S crownsOnly Hong Kong<br>Authorised<br>S crownsNot ratedCrown Rating5 crowns<br>4 Crowns2 Crowns<br>1 Crown1 CrownsUnit TypeAllAccInc                                                                                                    |         |                                        | Government<br>Bonds | UK Equities                                     | Global Equities                                            |
| Asset Allocation Percentage<br>additional drop-down filter when Asset<br>Allocation Classes filter is used       At least 10%<br>At least 20%<br>At least 20%<br>At least 60%<br>At least 70%       At least 90%<br>At least 90%<br>At least 60%<br>At least 70%         Hong Kong Authorised<br>(SFC approved funds)       All<br>S crowns       Only Hong Kong<br>Authorised<br>Authorised         Crown Rating       5 crowns<br>4 Crowns       2 Crowns<br>1 Crown         Unit Type       All       Acc                                                                                                    | Step 2  |                                        | Any                 | At least 40%                                    | At least 80%                                               |
| additional drop-down filter when Asset       At least 20%       At least 60%       At least 100%         Allocation Classes filter is used       At least 30%       At least 70%       At least 70%         Hong Kong Authorised<br>(SFC approved funds)       All       Only Hong Kong<br>Authorised       Authorised         Crown Rating       5 crowns       2 Crowns       Not rated         Unit Type       All       Acc       Inc                                                                                                    |         | Asset Allocation Percentage            | At least 10%        | At least 50%                                    | At least 90%                                               |
| Allocation Classes filter is used       At least 30%       At least 70%         Hong Kong Authorised<br>(SFC approved funds)       All       Only Hong Kong<br>Authorised         Crown Rating       5 crowns       2 Crowns         4 Crowns       1 Crown         Unit Type       All       Acc                                                                                                    |         | additional drop-down filter when Asset | At least 20%        | At least 60%                                    | At least 100%                                              |
| Hong Kong Authorised       All       Only Hong Kong         (SFC approved funds)       All       Authorised         All       3 Crowns       Not rated         Crown Rating       5 crowns       2 Crowns         4 Crowns       1 Crown         Unit Type       All       Acc                                                                                                    |         | Allocation Classes filter is used      | At least 30%        | At least 70%                                    |                                                            |
| (SFC approved funds)AllCrown Rating5 crowns2 Crowns4 Crowns1 Crown1 CrownUnit TypeAllAcc                                                                                                    |         | Hong Kong Authorised                   | All                 | Only Hong Kong                                  |                                                            |
| All     3 Crowns     Not rated       Crown Rating     5 crowns     2 Crowns       4 Crowns     1 Crown       Unit Type     All     Acc                                                                                                    |         | (SFC approved funds)                   |                     | Authorised                                      |                                                            |
| Crown Rating     5 crowns     2 Crowns       4 Crowns     1 Crown       Unit Type     All     Acc                                                                                                    |         |                                        | All                 | 3 Crowns                                        | Not rated                                                  |
| 4 Crowns1 CrownUnit TypeAllAccInc                                                                                                    |         | Crown Rating                           | 5 crowns            | 2 Crowns                                        |                                                            |
| Unit Type All Acc Inc                                                                                                    |         |                                        | 4 Crowns            | 1 Crown                                         |                                                            |
|                                                                                                    |         | Unit Type                              | All                 | Acc                                             | Inc                                                        |
| All EUR JPY                                                                                                    |         |                                        | All                 | EUR                                             | JPY                                                        |
| Currency AUD GBP USD                                                                                                    |         | Currency                               | AUD                 | GBP                                             | USD                                                        |

### FE Crown Ratings

FE has created its own fund rating system called Crown Ratings.

It is a quant-based ratings system designed to highlight funds that have had superior consistent performance in relation to risk, relative to their peer groups. Peer groups are deemed to be the sectors as defined by the Investment Management Association (IMA) and Association of British Insurers (ABI).

#### **The Crowns**

All rated funds get a crown rating, one crown being the lowest rating, and five crowns being the highest. No crowns mean the fund has not been rated.

#### Non-rated funds

Funds are not rated for the following reasons:

- a) the fund is less than 3 years old
- b) the sector is not meaningful for comparison purposes e.g. the Specialist sector
- c) the sector has had too few members over the past 3 years to be significant.

#### The constituents of the rating

The rating is made up of three constituents:

- a) Alpha relative to the sector, measured over 3 years but with a higher weighting given to the more recent rather than the more distant past
- b) Volatility, measured over 3 years but with a higher weighting given to the more recent rather than the more distant past
- c) Consistency, based on a fund's performance ranking within its sector in each quarter of the last 3 years. Each quarter is weighted equally.

#### Weighting the constituents

In most cases, each constituent carries equal weight within the overall rating, except in the following cases:

- a) Cash and Gilts here the volatility constituent is excluded altogether, since in these areas, volatility is extremely low, and with very little difference between funds
- b) Other bonds here volatility is given half the weight of the other 2 constituents.

#### **Combining the constituents**

For each sector, the best and worst raw scoring fund for each constituent is assigned a value of 100 and 0 respectively, and all intervening raw scores for that constituent are proportionately rescaled into this range. The rescaled scores for each fund's 3 constituents are then added to form an overall score (subject to the constraints in 'Weighting the constituents' section above).

#### Allocating the crowns

Within each sector, the top 10% of funds (in terms of overall score) are awarded 5 crowns. The next 15% are awarded 4 crowns, the next 25% are awarded 3 crowns, the next 25% are awarded 2 crowns and the bottom 25% receive 1 crown.

# How to view fund information

When you first enter the Fund Centre you have a choice of how you want to look at fund data. You can do a search on a fund code to look up a single fund, or you can search by product which will show you the funds available to that product.

| Search: Find a f                                                            | und by entering or   | nly one of the identifi | ers below, then ch   | oose Search                                                         |            |               | 360    |
|-----------------------------------------------------------------------------|----------------------|-------------------------|----------------------|---------------------------------------------------------------------|------------|---------------|--------|
| ISIN                                                                        |                      | Sedol                   |                      | Citic                                                               | ode        |               | Search |
| Or Filter:<br>Step 1 – Choose                                               | product and/or fu    | nd type, then choose    | e Submit             |                                                                     |            |               |        |
| Active                                                                      |                      | Legacy                  | Please select        | -                                                                   | Fund       | Please select | •      |
| Products IP                                                                 | ease select          | Products                |                      |                                                                     | туре       |               |        |
| Products Products Step 2 – Choose                                           | additional filters f | Products                | h criteria, then cho | ose Submit<br>Hong Kong<br>Authorised                               | All        |               | ×      |
| Products Step 2 – Choose<br>Fund Manager<br>Sector                          | additional filters t | Products                | h criteria, then cho | oose Submit<br>Hong Kong<br>Authorised<br>Crown Rating              | All        |               | ×      |
| Products Products<br>Step 2 – Choose<br>Fund Manager<br>Sector<br>Fund Size | additional filters f | to narrow your searc    | h criteria, then cho | oose Submit<br>Hong Kong<br>Authorised<br>Crown Rating<br>Unit Type | All<br>All |               |        |

When you carry out a search the fund data will appear at the bottom of the screen and you can then access a variety of analytical data which is sectioned under five different columns:

| Details             | Price       | Performance          | Ratings & Risk     | Charges                       |
|---------------------|-------------|----------------------|--------------------|-------------------------------|
| ISIN                | Fund name   | Fund name            | Fund name          | Fund name                     |
| Sedol               | Yield       | 3 months % (Q)       | Crown rating       | Manager initial charge (%)    |
| Citicode            | Bid price   | 6 months % (Q)       | Standard deviation | Discounted initial charge (%) |
| Management Co       | Offer price | 1 year % (Q)         | (Volatility)       | Manager AMC (%)               |
| Fund Name           | Mid price   | 3 years % (Q)        | Alpha              | Ongoing Charges Figure (%)    |
| Unit Type           | Price date  | 5 years % (Q)        | Beta               | Total expense ratio (%)       |
| Sector              | Currency    | 5 years annualised % | Sharpe             |                               |
| Hong Kong           |             | Since launch %       |                    |                               |
| authorised (y or n) |             | Launch date          |                    |                               |

### **Details screen**

| -           |                                                                    | and the second second se |                                                            |                                                                                                    | <ul> <li>Authorised</li> </ul>                                                                                                    | 1.000                                  |                                                                                                    |                                                       | - 8  | 1    |
|-------------|--------------------------------------------------------------------|----------------------------------------------------------------------------------------------------|------------------------------------------------------------|----------------------------------------------------------------------------------------------------|----------------------------------------------------------------------------------------------------|----------------------------------------|----------------------------------------------------------------------------------------------------|-------------------------------------------------------|------|------|
| ecto        | or                                                                 | All                                                                                                    |                                                            |                                                                                                    | Crown Rating                                                                                                    | All                                    |                                                                                                    |                                                       |      | -    |
| und         | Size                                                               | All                                                                                                    |                                                            |                                                                                                    | Unit Type                                                                                                    | All                                    |                                                                                                    |                                                       |      | *    |
| sse<br>lass | t Allocation<br>ses                                                | All                                                                                                    |                                                            |                                                                                                    | Currency                                                                                                    | All                                    |                                                                                                    |                                                       |      | •    |
| ų           | Add to Short Li                                                    | st                                                                                                    | View Short                                                 | lists Clear Shi                                                                                                    | ort List                                                                                                    |                                        | Remove all Filters                                                                                                    | Su                                                    | bmit | 5    |
| De          | ults: Funds                                                        | s 1 – 50 o<br>Price                                                                                                    | f 83<br>Performanc                                         | e Ratings & Risk                                                                                                    | Charges                                                                                                    |                                        |                                                                                                    |                                                       |      |      |
|             |                                                                    |                                                                                                    |                                                            |                                                                                                    |                                                                                                    |                                        | First   Previous                                                                                                    | 1   2   Next>                                         | La   | st>> |
|             | ISIN 🔺                                                             | Sedo                                                                                                    | Citicode                                                   | 1 1 1 1 1 1 1 1 1 1 1 1 1 1 1 1 1 1 1                                                                                                    |                                                                                                    | Holt                                   |                                                                                                    |                                                       |      |      |
| -           |                                                                    |                                                                                                    |                                                            | Co 🔺                                                                                                    | Fund Name 📥                                                                                                    | Туре                                   | Sector                                                                                                    | Hong Kong<br>Authorized                               |      | E    |
|             | GB00068337                                                         | 718 06833                                                                                                    | 71 MJ40                                                    | Aberdeen Fund<br>Managers Limited                                                                                                    | Aberdeen Ethcl Wrld<br>Eqty A Acc                                                                                                    | Type<br>Acc                            | Sector<br>Global (FinEx)                                                                                                    | Hong Kong<br>Authorized                               |      |      |
|             | GB00068337                                                         | 718 06833<br>173 42389                                                                                                    | 171 MJ40                                                   | Aberdeen Fund<br>Managers Limited<br>Aberdeen Global<br>Services S.A.                                                                                                    | Aberdeen Ethol Wrld<br>Eqty A Acc<br>Aberdeen Liquidity Fd<br>(L) Euro A2                                                                                                    | Acc<br>Acc                             | Global (FinEx)                                                                                                    | Hong Kong<br>Authorized<br>N                          |      |      |
|             | GB00068337<br>LU00908658<br>LU00490157                             | 718 06833<br>873 42389<br>'60 02340                                                                                                    | 171 MJ40<br>160 CP67<br>181 CP68                           | Aberdeen Fund<br>Managers Limited<br>Aberdeen Global<br>Services S.A.<br>Aberdeen Global<br>Services S.A.                                                                                                    | Aberdeen Ethol Wrld<br>Eqty A Acc<br>Aberdeen Liquidity Fd<br>(L) Euro A2<br>Aberdeen Liquidity Fd<br>(L) Stg A2                                                                                                    | Acc<br>Acc<br>Acc                      | Global (FinEx) Currency - Euro (FinEx) Currency - Sterling (FinEx)                                                                                            | Hong Kong<br>Authorized<br>N<br>N<br>N                |      |      |
|             | GB00068337<br>LU00908658<br>LU00490157<br>LU00490148               | 718 06833<br>173 42389<br>160 02340<br>170 41676                                                                                                    | 471 MJ40<br>60 CP67<br>881 CP68<br>888 CP70                | Aberdeen Fund<br>Managers Limited<br>Aberdeen Global<br>Services S.A.<br>Aberdeen Global<br>Services S.A.<br>Aberdeen Global<br>Services S.A.                                                                      | Aberdeen Ethel Wrld       Eqty A Acc       Aberdeen Liquidity Fd       (L) Euro A2       Aberdeen Liquidity Fd       (L) Stg A2       Aberdeen Liquidity Fd       (L) USD A2                                                                               | Acc<br>Acc<br>Acc<br>Acc               | Sector<br>Global (FinEx)<br>Currency - Euro (FinEx)<br>Currency - Sterling<br>(FinEx)<br>Currency - US Dollar<br>(FinEx)                                      | Hong Kong<br>Authorized<br>N<br>N<br>N<br>N           |      |      |
|             | GB00068337<br>LU00908658<br>LU00490157<br>LU00490148<br>GB00320128 | <ul> <li>718 06833</li> <li>173 42389</li> <li>760 02340</li> <li>170 41676</li> <li>165 32012</li> </ul>                                                                                                    | 471 М.J40<br>60 С.Р67<br>81 С.Р68<br>88 С.Р70<br>886 Z.R06 | Aberdeen Fund<br>Managers Limited<br>Aberdeen Global<br>Services S.A.<br>Aberdeen Global<br>Services S.A.<br>Aberdeen Global<br>Services S.A.<br>Aberdeen Global<br>Services S.A.<br>Ashburton (Jersey)<br>Limited | Fund Name         Aberdeen Ethcl Wrld         Eqty A Acc         Aberdeen Liquidity Fd         (L) Euro A2         Aberdeen Liquidity Fd         (L) Stg A2         Aberdeen Liquidity Fd         (L) USD A2         Ashburton Rpica € Ast         Mgt EUR | Acc<br>Acc<br>Acc<br>Acc<br>Acc<br>Acc | Sector<br>Global (FinEx)<br>Currency - Euro (FinEx)<br>Currency - Sterling<br>(FinEx)<br>Currency - US Dollar<br>(FinEx)<br>Mixed Asset - Cautious<br>(FinEx) | Hong Kong<br>Authorized<br>N<br>N<br>N<br>N<br>N<br>N |      |      |

#### Price screen

|                                                                                                    | 0                                                                                                  |                                                                                                    |        |                                            | Autho              | ilseu .                                      |                                                                      |                                                                                                    |                                                                 |          |      |
|----------------------------------------------------------------------------------------------------|----------------------------------------------------------------------------------------------------|----------------------------------------------------------------------------------------------------|--------|--------------------------------------------|--------------------|----------------------------------------------|----------------------------------------------------------------------|----------------------------------------------------------------------------------------------------|-----------------------------------------------------------------|----------|------|
| ector                                                                                                    | All                                                                                                |                                                                                                    |        |                                            | Crow               | Rating                                       | di .                                                                 |                                                                                                    |                                                                 |          | -    |
| und Size                                                                                                    | All                                                                                                |                                                                                                    |        |                                            | Unit T             | ype                                          | JI                                                                   |                                                                                                    |                                                                 | _        | *    |
| sset Allocatio<br>lasses                                                                                            | n All                                                                                              |                                                                                                    |        |                                            | Curre              | ncy 🛛                                        | JL                                                                   |                                                                                                    |                                                                 |          | •    |
| Add to Shor                                                                                                    | rt List                                                                                            | View Short Lists                                                                                                    |        | Clear Shor                                 | rt List            |                                              |                                                                      | Remove all Fil                                                                                         | ters                                                            | Submi    | t    |
| esults: Fur                                                                                                    | nds 1 – 50                                                                                         | of 83                                                                                                    |        |                                            |                    |                                              |                                                                      |                                                                                                    |                                                                 |          |      |
|                                                                                                    |                                                                                                    |                                                                                                    |        |                                            |                    |                                              |                                                                      |                                                                                                    |                                                                 |          |      |
| Details                                                                                                    | Price                                                                                              | Performance                                                                                                    | Rating | ys & Risk                                  | Charg              | es                                           |                                                                      |                                                                                                    |                                                                 |          |      |
| Details                                                                                                    | Price                                                                                              | Performance                                                                                                    | Rating | gs & Risk                                  | Charg              | es                                           |                                                                      |                                                                                                    |                                                                 |          |      |
| Details                                                                                                    | Price                                                                                              | Performance                                                                                                    | Rating | gs & Risk                                  | Charg              | es                                           |                                                                      | First   Previou                                                                                        | s   1   2   Nex                                                 | tt>   La | ast> |
| Details                                                                                                    | Price                                                                                              | Performance                                                                                                    | Rating | gs & Risk<br>Yield                         | Charg<br>Bid Price | es<br>Offer Price                            | Mid Price                                                            | First   Previou<br>Price<br>Date                                                                       | s   1   2   Nex<br>Currency                                     | t>   La  | ist> |
| Details                                                                                                    | Price<br>Fur<br>n Ethcl Wrld                                                                       | Performance<br>nd Name -<br>Eqty A Acc                                                                               | Rating | yield<br>1.5%                              | Charg<br>Bid Price | offer Price                                  | Mid Price<br>180.49                                                  | First Previou<br>Price<br>Date<br>16/04/14                                                             | s   1   2   Nex<br>Currency<br>GBX                              | t>   La  | ist> |
| Details                                                                                                    | Price<br>Fur<br>n Ethel Wrld<br>n Liquidity Fe                                                     | Performance<br>nd Name<br>Eqty A Acc<br>1 (L) Euro A2                                                                | Rating | yield<br>1.5%                              | Bid Price          | Offer Price                                  | Mid Price<br>180.49<br>445.89                                        | First Previou<br>Price<br>Date<br>16/04/14<br>16/04/14                                                 | s   1   2   Nex<br>Currency<br>GBX<br>EUR                       | t>   L:  | ist> |
| Details Aberdee Aberdee Aberdee                                                                                     | Price<br>Fur<br>n Ethel Wrld<br>n Liquidity Fr<br>n Liquidity Fr                                   | Performance<br>nd Name<br>Eqty A Acc<br>1 (L) Euro A2<br>1 (L) Stg A2                                                | Rating | yield<br>1.5%                              | Bid Price          | es<br>Offer Price                            | Mid Price<br>180.49<br>.445.89<br>4,767.55                           | First Previou<br>Price<br>Date<br>16/04/14<br>16/04/14<br>16/04/14                                     | s   1   2   Nex<br>Currency<br>GBX<br>EUR<br>GBP                |          |      |
| Details           Aberdee           Aberdee           Aberdee           Aberdee           Aberdee           Aberdee | Price<br>Fur<br>n Ethel Wrld<br>n Liquidity Fi<br>n Liquidity Fi<br>n Liquidity Fi                 | Performance<br>Ind Name<br>Eqty A Acc<br>d (L) Euro A2<br>d (L) Stg A2<br>f (L) USD A2                               | Rating | yield<br>1.5%<br>-                         | Charg<br>Bid Price | es<br>Offer Price<br>-<br>-<br>-             | Mid Price<br>180.49<br>145.89<br>4,767.55<br>3,065.56                | First Previou<br>Price<br>Date<br>16/04/14<br>16/04/14<br>16/04/14<br>16/04/14                         | s 1 2 New<br>Currency<br>GBX<br>EUR<br>GBP<br>USD               |          |      |
| Details  Aberdee Aberdee Aberdee Aberdee Aberdee Aberdee                                                            | Price<br>Fur<br>n Ethel Wrld<br>n Liquidity Fr<br>n Liquidity Fr<br>n Liquidity Fr<br>m Rpica € As | Performance<br>hd Name<br>Eqty A Acc<br>d (L) Euro A2<br>d (L) Stg A2<br>d (L) USD A2<br>t Mgt EUR                   | Rating | yield<br>1.5%<br>-<br>-<br>-               | Charg              | es<br>Offer Price<br>-<br>-<br>1.61          | Mid Price<br>180.49<br>445.89<br>4,767.55<br>3,085.56<br>-           | First Previou<br>Price<br>Date<br>16/04/14<br>16/04/14<br>16/04/14<br>16/04/14<br>16/04/14             | s 1 2 Nex<br>Currency<br>GBX<br>EUR<br>GBP<br>USD<br>EUR        |          |      |
| Details  Aberdee Aberdee Aberdee Aberdee Aberdee Aberdee Ashburte                                                   | Price<br>Fur<br>n Ethel Wrld<br>n Liquidity Fr<br>n Liquidity Fr<br>n Rpica € As<br>on Rpica Doir  | Performance<br>Ind Name —<br>Eqty A Acc<br>d (L) Euro A2<br>d (L) Stg A2<br>d (L) USD A2<br>t Mgt EUR<br>Ast Mgt USD | Rating | 28 & Risk<br>Yield<br>1.5%<br><br><br><br> | Charg Bid Price    | es<br>Offer Price<br>-<br>-<br>1.61<br>35.21 | Mid Price<br>A<br>180.49<br>445.89<br>4,767.55<br>3,085.58<br>-<br>- | First Previou<br>Price<br>Date<br>16/04/14<br>16/04/14<br>16/04/14<br>16/04/14<br>16/04/14<br>16/04/14 | s 1 2 Nex<br>Currency<br>GBX<br>EUR<br>GBP<br>USD<br>EUR<br>USD |          | ast> |

### Performance screen

|                    |                                                                                |                                                                                                    |                                                                                                    |                                                                                            | - Autho                                                                                                    | nsea                                                                                               |                                                                                                  |                                                                               |                                                                                         |                                                                                                   |       |     |
|--------------------|--------------------------------------------------------------------------------|----------------------------------------------------------------------------------------------------|----------------------------------------------------------------------------------------------------|--------------------------------------------------------------------------------------------|----------------------------------------------------------------------------------------------------|----------------------------------------------------------------------------------------------------|--------------------------------------------------------------------------------------------------|-------------------------------------------------------------------------------|-----------------------------------------------------------------------------------------|---------------------------------------------------------------------------------------------------|-------|-----|
| Sector             |                                                                                | All                                                                                                    |                                                                                                    |                                                                                            | Crow                                                                                                    | n Rating                                                                                           | All                                                                                              |                                                                               |                                                                                         |                                                                                                   |       | Ŧ   |
| Fund Siz           | ize                                                                            | All                                                                                                    |                                                                                                    |                                                                                            | Unit T                                                                                                    | ype                                                                                                | All                                                                                              |                                                                               |                                                                                         |                                                                                                   |       | Ŧ   |
| Asset A<br>Classes | Allocation<br>s                                                                | All                                                                                                    |                                                                                                    |                                                                                            | Curre                                                                                                    | ncy                                                                                                | All                                                                                              |                                                                               |                                                                                         |                                                                                                   |       | •   |
| Ado                | ld to Short Li                                                                 | ist View Short Lists                                                                                                    | ŝ                                                                                                    | Clear Short L                                                                              | st                                                                                                    |                                                                                                    |                                                                                                  | Remove                                                                        | all Filters                                                                             | Su                                                                                                | ıbmit |     |
|                    |                                                                                |                                                                                                    |                                                                                                    |                                                                                            |                                                                                                    |                                                                                                    |                                                                                                  |                                                                               |                                                                                         |                                                                                                   |       |     |
| Deta               | ails                                                                           | Price Performance                                                                                                    | Rating                                                                                                    | s & Risk                                                                                   | Charg                                                                                                    | es                                                                                                 |                                                                                                  | First Dr.                                                                     |                                                                                         | 2 Novta                                                                                           | LLer  |     |
| Deta               | ails                                                                           | Fund Name                                                                                                    | 3 Months<br>% (Q)                                                                                                    | s & Risk<br>6 Months<br>% (Q)                                                              | Charg<br>1 Year<br>% (Q)<br>▲                                                                                                    | es<br>3 Years<br>% (Q)<br>▲                                                                        | 5 Years<br>% (Q)                                                                                 | First Pr<br>5 Years<br>Annualised %                                           | evious   1  <br>Since<br>Launch %                                                       | 2 Next>                                                                                           | Las   | st> |
| Deta               | ails<br>Aberdeen E                                                             | Fund Name Acc                                                                                                    | 8 Months<br>% (Q)<br>3.05 (1)                                                                                                    | 6 Months<br>% (Q)<br>-0.41 (4)                                                             | 1 Year<br>% (Q)<br>2.00 (4)                                                                                                    | 3 Years<br>% (Q)<br>12.04 (4)                                                                      | 5 Years<br>% (Q)<br>▲<br>68.09 (3)                                                               | First Pr<br>5 Years<br>Annualised %<br>10.94                                  | evious 1<br>Since<br>Launch %<br>80.49                                                  | 2 Next><br>Launch<br>Date<br>21/05/99                                                             | Las   | st> |
| Deta               | ails<br>Aberdeen E<br>Aberdeen L                                               | Fund Name A<br>thcl Wrld Eqty A Acc<br>iquidity Fd (L) Euro A2                                                                                                    | Rating:<br>3 Months<br>% (Q)<br>3.05 (1)<br>0.03 (-)                                                                                                    | 6 Months<br>% (Q)<br>-0.41(4)<br>0.04 (-)                                                  | Charg<br>1 Year<br>% (Q)<br>2.00 (4)<br>0.06 (-)                                                                                 | 3 Years<br>% (Q)<br>12.04 (4)<br>0.91 (-)                                                          | 5 Years<br>% (Q)<br>▲<br>68.09 (3)<br>1.67 (-)                                                   | First Pro                                                                     | evious 1<br>Since<br>Launch %<br>80.49<br>122.95                                        | 2 Next><br>Launch<br>Date<br>21/05/99<br>23/07/90                                                 | Las   | st> |
| Deta               | ails<br>Aberdeen E<br>Aberdeen L<br>Aberdeen L                                 | Fund Name<br>thel Wrld Eqty A Acc<br>iquidity Fd (L) Euro A2<br>iquidity Fd (L) Stg A2                                                                                                    | X Monthiss           % (Q)           3.05 (1)           0.03 (-)           0.01 (-)                                                                             | 6 Months<br>% (Q)<br>-0.41(4)<br>0.04 (-)<br>0.02 (-)                                      | Charg<br>1 Year<br>% (Q)<br>2.00 (4)<br>0.06 (-)<br>0.05 (-)                                                                     | <b>3 Years</b><br>% (Q)<br>12.04 (4)<br>0.91 (-)<br>0.78 (-)                                       | 5 Years<br>% (Q)<br>▲<br>68.09 (3)<br>1.67 (-)<br>1.81 (-)                                       | First Pro                                                                     | evious   1  <br>Since<br>Launch %<br>80.49<br>122.95<br>376.76                          | 2 Next><br>Launch<br>Date<br>21/05/99<br>23/07/90<br>01/07/85                                     | Las   | st> |
| Deta               | ails<br>Aberdeen E<br>Aberdeen L<br>Aberdeen L                                 | Fund Name  Fund Variation Contemporation Contemporatico Contemporatico Contemporatico Contemporatico Contempora | 3 Montixs           % (Q)           3.05 (1)           0.03 (-)           0.01 (-)                                                                              | 6 Months<br>% (0)<br>-0.41(4)<br>0.04 (-)<br>0.02 (-)<br>0.02 (-)                          | 1 Year         % (Q)           2.00 (4)         0.06 (-)           0.05 (-)         0.05 (-)                                     | 3 Years<br>% (Q)<br>▲<br>12.04 (4)<br>0.91 (-)<br>0.78 (-)<br>0.45 (-)                             | 5 Years<br>% (Q)<br>▲<br>68.09 (3)<br>1.67 (-)<br>1.81 (-)<br>0.92 (-)                           | First Pro                                                                     | evious 1  <br>Since<br>Launch %<br>80.49<br>122.95<br>376.76<br>206.56                  | 2 Next><br>Launch<br>Date<br>21/05/99<br>23/07/90<br>01/07/85<br>17/09/84                         | Las   | st> |
| Deta               | Aberdeen E<br>Aberdeen L<br>Aberdeen L<br>Aberdeen L<br>Ashburton              | Fund Name                                                                                                    | X Montils           3 Montils           % (Q)           3.05 (1)           0.03 (-)           0.01 (-)           -1.17 (4)                                      | 6 Months<br>% (2)<br>-0.41 (4)<br>0.04 (-)<br>0.02 (-)<br>2.67 (2)                         | Charg<br>1 Year<br>% (Q)<br>2.00 (4)<br>0.06 (-)<br>0.05 (-)<br>0.05 (-)<br>2.07 (2)                                             | <b>3 Years</b><br>% (Q)<br>12.04 (4)<br>0.91 (-)<br>0.78 (-)<br>0.45 (-)<br>11.90 (2)              | 5 Years<br>% (Q)<br>688.09 (3)<br>1.67 (-)<br>1.81 (-)<br>0.92 (-)<br>36.85 (2)                  | First Pro<br>5 Years<br>Annualised %<br>10.94<br>0.33<br>0.36<br>0.18<br>6.47 | evious 1<br>Since<br>Launch %<br>80.49<br>122.95<br>376.76<br>206.56<br>60.92           | 2 Next><br>Launch<br>Date<br>21/05/99<br>23/07/90<br>01/07/85<br>17/09/84<br>25/04/03             |       |     |
| Deta               | Aberdeen E<br>Aberdeen L<br>Aberdeen L<br>Aberdeen L<br>Ashburton<br>Ashburton | Fund Name<br>Fund Name<br>thel Wrld Eqty A Acc<br>iquidity Fd (L) Euro A2<br>iquidity Fd (L) Stg A2<br>iquidity Fd (L) USD A2<br>Rplca € Ast Mgt EUR<br>Rplca Dolr Ast Mgt USD                                                                                                    | 3 Monthiss           3 Monthiss           4           3.05 (1)           0.03 (-)           0.01 (-)           0.01 (-)           -1.17 (4)           -0.88 (4) | 6 Months<br>% (Q)<br>-0.41 (4)<br>0.04 (-)<br>0.02 (-)<br>0.02 (-)<br>2.67 (2)<br>3.25 (1) | 1 Year         % (Q)           2.00 (4)         0.06 (-)           0.05 (-)         0.05 (-)           2.07 (2)         3.72 (1) | <b>3 Years</b><br>% (Q)<br>12.04 (4)<br>0.91 (-)<br>0.78 (-)<br>0.45 (-)<br>11.90 (2)<br>10.75 (2) | 5 Years<br>% (Q)<br>▲<br>68.09 (3)<br>1.67 (-)<br>1.81 (-)<br>0.92 (-)<br>36.85 (2)<br>36.99 (1) | First Pro                                                                     | evious 1<br>Since<br>Launch %<br>80.49<br>122.95<br>376.76<br>206.56<br>60.92<br>235.32 | 2 Next><br>Launch<br>Date<br>21/05/99<br>23/07/90<br>01/07/85<br>17/09/84<br>25/04/03<br>04/02/92 |       |     |

### **Ratings and Risk screen**

| Fund Manager                                                                                                    | All                                                                                                    | Auth                                                                            | orised              | All                                                                           |                                                            |                                                      |                           |         | -                                  |
|----------------------------------------------------------------------------------------------------|----------------------------------------------------------------------------------------------------|---------------------------------------------------------------------------------|---------------------|-------------------------------------------------------------------------------|------------------------------------------------------------|------------------------------------------------------|---------------------------|---------|------------------------------------|
| Sector                                                                                                    | All                                                                                                    | Crov                                                                            | vn Rating           | All                                                                           |                                                            |                                                      |                           |         | •                                  |
| Fund Size                                                                                                    | All                                                                                                    | Unit U                                                                          | Туре                | All                                                                           |                                                            |                                                      |                           |         | ¥                                  |
| Asset Allocation<br>Classes                                                                                                    | 1 All                                                                                                    | Curr                                                                            | ency                | All                                                                           |                                                            |                                                      |                           |         | •                                  |
| Add to Short                                                                                                    | List View Short Lists                                                                                                    | Clear Short List                                                                |                     |                                                                               | Remov                                                      | e all Filters                                        | 8                         | Subm    | đ                                  |
| Results: Fun                                                                                                    | ds 1 – 50 of 83                                                                                                    |                                                                                 |                     |                                                                               |                                                            |                                                      |                           |         |                                    |
|                                                                                                    |                                                                                                    |                                                                                 |                     |                                                                               |                                                            |                                                      |                           |         |                                    |
| Details                                                                                                    | Price Performance Ra                                                                                                    | tings & Risk Char                                                               | ges                 |                                                                               |                                                            |                                                      |                           |         |                                    |
| Details                                                                                                    | Price Performance Ra                                                                                                    | tings & Risk Char                                                               | ges                 |                                                                               | First   F                                                  | Previous                                             | 1 2 Nex                   | t>   Li | ast>                               |
| Details                                                                                                    | Price Performance Ra                                                                                                    | tings & Risk Char<br>Crown Nating                                               | ges<br>Stand        | ard deviation<br>slatility) ▲                                                 | First F                                                    | Previous<br>Beta                                     | 1 2 Nex                   | t>   Li | ast>                               |
| Details                                                                                                    | Price Performance Ra                                                                                                    | tings & Risk Char<br>Crown Nating                                               | ges<br>Stand        | ard deviation<br>slatility) ▲<br>12.57                                        | First F<br>Alpha<br>-2:59                                  | Previous<br>Beta<br>1.06                             | 1 2 Nex                   | t>   Li | ast>:                              |
| Details           Details           Aberdeen           Aberdeen                                                                                                    | Price Performance Ra                                                                                                    | Char<br>Crown Nating                                                            | ges<br>Stand<br>(Vo | ard deviation<br>Natifity) ▲<br>12.57<br>0.10                                 | First F                                                    | Previous<br>Beta<br>1.06                             | 1 2 Nex<br>Sharpe<br>0.00 | t>   Li | ast>                               |
| Details           Details           Aberdeen           Aberdeen           Aberdeen           Aberdeen                                                                                                    | Price Performance Ra<br>Fund Name<br>Ethcl Wrld Eqty A Acc<br>Liquidity Fd (L) Euro A2<br>Liquidity Fd (L) Stg A2                                                                                                    | tings & Risk Char<br>Crown Nating                                               | ges<br>Stand<br>(Vo | ard deviation<br>Jatility) ▲<br>12.57<br>0.10<br>0.06                         | First F<br>Alpha<br>-2:59<br>-                             | Previous<br>Beta<br>1.06<br>-                        | 1 2 Nex<br>Sharpe<br>0.00 | t>   Li | ast>>                              |
| Details           Details           Aberdeen           Aberdeen           Aberdeen           Aberdeen           Aberdeen           Aberdeen                                                                                                    | Price Performance Ra<br>Fund Name<br>Ethcl Wrld Eqty A Acc<br>Liquidity Fd (L) Euro A2<br>Liquidity Fd (L) Stg A2<br>Liquidity Fd (L) USD A2                                                                                                    | tings & Risk Char<br>Crown Nating                                               | ges Stand           | ard deviation<br>slatility) ▲<br>12.57<br>0.10<br>0.06<br>0.03                | First F<br>Alpha<br>-2.59<br>-                             | Previous  <br>Beta<br>1.06<br>-<br>-                 | 1 2 Nex                   |         | ast>>                              |
| Details           Details           Aberdeen           Aberdeen           Aberdeen           Aberdeen           Aberdeen           Aberdeen           Aberdeen           Aberdeen           Aberdeen           Aberdeen           Aberdeen                                                                             | Price       Performance       Rate         Fund Name                                                                                                    | tings & Risk Char<br>Crown Nating                                               | ges Stand (Vo       | ard deviation<br>vlatifity) ▲<br>12.57<br>0.10<br>0.06<br>0.03<br>5.27        | First   F<br>Alpha<br>-2.59<br>-<br>-<br>-<br>-<br>1.19    | Previous<br>Beta<br>1.06<br>-<br>-<br>-<br>1.21      | 1 2 Nex                   | t>   La | ast>>                              |
| Details           Details           Aberdeen           Aberdeen           Aberdeen           Aberdeen           Aberdeen           Aberdeen           Aberdeen           Aberdeen           Aberdeen           Aberdeen           Aberdeen           Aberdeen           Aberdeen           Aberdeen           Aberdeen | Price       Performance       Radio         Fund Name       Radio       Radio       Radio         Ethel Wrid Eqty A Acc       Radio       Radio       Radio         Liquidity Fd (L) Euro A2       Radio       Radio       Radio       Radio         Liquidity Fd (L) Stg A2       Radio       Radio </td <td>tings &amp; Risk Char<br/>Crown Nating<br/>Crown Nating<br/>U U U<br/>U U<br/>N/A<br/>N/A</td> <td>ges<br/>Stand<br/>(Vo</td> <td>ard deviation<br/> atility) ▲<br/>12.57<br/>0.10<br/>0.06<br/>0.03<br/>5.27<br/>6.32</td> <td>First   F<br/>Alpha<br/>-2.59<br/>-<br/>-<br/>-<br/>1.19<br/>0.42</td> <td>Previous  <br/>Beta<br/>1.06<br/>-<br/>-<br/>1.21<br/>1.45</td> <td>1 2 Nex</td> <td></td> <td>ast&gt;<br/>u<br/>u<br/>u<br/>u<br/>u<br/>u</td> | tings & Risk Char<br>Crown Nating<br>Crown Nating<br>U U U<br>U U<br>N/A<br>N/A | ges<br>Stand<br>(Vo | ard deviation<br> atility) ▲<br>12.57<br>0.10<br>0.06<br>0.03<br>5.27<br>6.32 | First   F<br>Alpha<br>-2.59<br>-<br>-<br>-<br>1.19<br>0.42 | Previous  <br>Beta<br>1.06<br>-<br>-<br>1.21<br>1.45 | 1 2 Nex                   |         | ast><br>u<br>u<br>u<br>u<br>u<br>u |

#### Charges screen

| Sector                                                          | All                                                                                       |                                                                                                    |                                                                | Crown Ratin                                                                                                    | Ig All                                                                |                                                                                                    |                                                                                        |         | •    |
|-----------------------------------------------------------------|-------------------------------------------------------------------------------------------|----------------------------------------------------------------------------------------------------|----------------------------------------------------------------|----------------------------------------------------------------------------------------------------|-----------------------------------------------------------------------|----------------------------------------------------------------------------------------------------|----------------------------------------------------------------------------------------|---------|------|
| Fund Size                                                       | All                                                                                       |                                                                                                    |                                                                | Unit Type                                                                                                    | All                                                                   |                                                                                                    |                                                                                        | ŝ       | -    |
| Asset Allocatic<br>Classes                                      | All                                                                                       |                                                                                                    |                                                                | Currency                                                                                                    | All                                                                   |                                                                                                    |                                                                                        |         | •    |
| Add to Sho                                                      | rt List                                                                                   | View Short Lists                                                                                      | Clear Shor                                                     | rt List                                                                                                    |                                                                       | Remove all Fil                                                                                                 | ters                                                                                   | Submit  |      |
| Results: Fu                                                     | nds 1 – 50                                                                                | of 240                                                                                                |                                                                |                                                                                                    |                                                                       |                                                                                                    |                                                                                        |         |      |
| Details                                                         | Price                                                                                     | Performance                                                                                           | Ratings & Risk                                                 | Charges                                                                                                    | Firs                                                                  | t   Previous   1   2                                                                                           | 3 4 5 Next                                                                             | ⊳] [a   | atsa |
| Details                                                         | Price<br>Fund Na                                                                          | Performance                                                                                           | Ratings & Risk<br>Manager Initial<br>Charge<br>(%) ▲           | Charges                                                                                                    | Firs<br>Manager AMC<br>(%) 🔺                                          | t   Previous   1   2  <br>Ongoing Charges<br>Figure<br>(%) ▲                                                   | 3   4   5   Next<br>Total Expense<br>Ratio<br>(%) ▲                                    | >   La: | st>> |
| Details                                                         | Price<br>Fund Na<br>en Asia Pefe 8                                                        | Performance<br>ame                                                                                    | Ratings & Risk<br>Manager Initial<br>Charge<br>(%) ▲           | Charges<br>Discrunted Initial<br>Charge<br>(%) ▲<br>0.00%                                                                              | Firs<br>Manager AMC<br>(%) ▲<br>1.750%                                | t Previous 1 2<br>Ongoing Charges<br>Figure<br>(%) ▲<br>1.800%                                                 | 3   4   5   Next<br>Total Expense<br>Ratio<br>(%) ▲                                    | >   La: | st>  |
| Details Details Aberdee                                         | Price<br>Fund Na<br>en Asia Pefe &<br>en Ethel Wrid I                                     | Performance<br>ame<br>A Jpn Eqty A Acc<br>Eqty A Acc                                                  | Ratings & Risk<br>Manager Initial<br>Charge<br>(%) ▲           | Charges<br>Discounted Initial<br>Charge<br>(%) -<br>0.00%<br>0.00%                                                                     | Firs<br>Manager AMC<br>(%) ▲<br>1.750%<br>1.500%                      | t   Previous   1   2  <br>Ongoing Charges<br>Figure<br>(%) ▲<br>1.800%<br>1.630%                               | 3   4   5   Next<br>Total Expense<br>Ratio<br>(%) ▲                                    | >   La: |      |
| Details Details Aberdee Aberdee Aberdee                         | Price<br>Fund Na<br>en Asia Poto &<br>en Ethol Wrid I<br>en Gbl Asian S                   | Performance<br>ame<br>A Jpn Eqty A Acc<br>Eqty A Acc<br>Sm Cos A2 A\$                                 | Ratings & Risk<br>Manager Initial<br>Charge<br>(%) ▲<br>-<br>- | Charges<br>Discrutted Initial<br>Charge<br>(%) ▲<br>0.00%<br>0.00%<br>0.00%                                                            | First<br>Manager AMC<br>(%) ▲<br>1.750%<br>1.500%<br>1.500%           | t Previous 1 2<br>Ongoing Charges<br>Figure<br>(%) ▲<br>1.800%<br>1.630%<br>2.000%                             | 3   4   5   Next<br>Total Expense<br>Ratio<br>(%) ▲<br>-<br>-                          | >   Las |      |
| Details  Aberdee Aberdee Aberdee Aberdee                        | Price<br>Fund Na<br>en Asia Pefe &<br>en Ethel Wrld I<br>en Gbl Asian S<br>en Gbl Asian S | Performance<br>ame<br>A Jpn Eqty A Acc<br>Eqty A Acc<br>Sm Cos A2 A\$<br>Sm Cos D2 GBP                | Ratings & Risk                                                 | Charges           Discruted Initial<br>Charge<br>(%) ▲           0.00%           0.00%           0.00%           0.00%           0.00% | First<br>Manager AMC<br>(%) ▲<br>1.750%<br>1.500%<br>1.750%<br>1.750% | t Previous 1 2<br>Ongoing Charges<br>Figure<br>(%) ▲<br>1.800%<br>1.630%<br>2.000%<br>2.000%                   | 3   4   5   Next<br>Total Expense<br>Ratio<br>(%) ▲<br>-<br>-<br>-                     | >   La: |      |
| Details Details Aberdee Aberdee Aberdee Aberdee Aberdee Aberdee | Price<br>Fund Na<br>en Asia Pefe &<br>en Ethel Wrid I<br>en Gbl Asian S<br>en Gbl Asian S | Performance<br>ame<br>& Jpn Eqty A Acc<br>Eqty A Acc<br>Sm Cos A2 A\$<br>Sm Cos D2 GBP<br>cfEq A2 A\$ | Ratings & Risk                                                 | Charges Discrutted Initial Charge (%)   0.00% 0.00% 0.00% 0.00% 0.00% 0.00% 0.00%                                                      | First<br>Manager AMC<br>(%) ▲<br>1.750%<br>1.750%<br>1.750%<br>1.750% | t   Previous   1   2  <br>Ongoing Charges<br>Figure<br>(%) ▲<br>1.800%<br>1.630%<br>2.000%<br>2.000%<br>1.970% | 3   4   5   Next<br>Total Expense<br>Ratio<br>(%) ▲<br>-<br>-<br>-<br>-<br>-<br>-<br>- | >   La: |      |

#### **Discounted initial charge**

Most funds will apply an initial charge (as a percentage of the investment) when you purchase a fund directly. The *Manager Initial Charge (%)* column illustrates if such a charge exists as standard. However when purchasing through RL360° our institutional purchasing power means that in the large majority of cases we can negotiate a reduction on the standard charge applied by the fund manager, therefore the *Discounted Initial Charge (%)* column will illustrate what charge will actually be applied at the time of your client's purchase through a RL360° product.

#### Factsheets and fund performance charts

On the right hand side of the page, in line with each fund, you can click on the icons to produce:

- A fund factsheet in PDF format you can print this or save to your PC using the tool bar icons (PDF creator is not required).
- A fund chart this can be printed using the *Print Chart* button or saved in PDF if you have PDF creator installed\*\*

| Add to<br>Results: | Short List<br>Funds 1 – 50 | View Short Lists | Clear Sho                          | ort List                              |                      | Remove all Fit                     | ers St                          | bmit     |  |
|--------------------|----------------------------|------------------|------------------------------------|---------------------------------------|----------------------|------------------------------------|---------------------------------|----------|--|
| Details            | Price                      | Performance      | Ratings & Risk                     | Charges                               |                      |                                    |                                 |          |  |
|                    |                            |                  |                                    |                                       | Firs                 | t Previous 1 2                     | 3   4   5   Next>               | Last>>   |  |
|                    | Fund I                     | lame 📥           | Manager Initial<br>Charge<br>(%) ▲ | Discounted Initial<br>Charge<br>(%) ▲ | Manager AMC<br>(%) ▲ | Ongoing Charges<br>Figure<br>(%) ▲ | Total Expense<br>Ratio<br>(%) ▲ | 2        |  |
| Aber               | deen Asia Pcfc             | & Jpn Eqty A Acc | -                                  | 0.00%                                 | 1.750%               | 1.800%                             | -                               | <b>1</b> |  |
| Aber               | deen Ethol Wrld            | Eqty A Acc       | -                                  | 0.00%                                 | 1.500%               | 1.630%                             | -                               |          |  |
| Aber               | deen Gbl Asian             | Sm Cos A2 A\$    | -                                  | 0.00%                                 | 1.750%               | 2.000%                             | -                               | <b>M</b> |  |
|                    |                            |                  |                                    | 0.000/                                | 4.75.08/             | 2 0009/                            |                                 |          |  |
| Aber               | deen Gbl Asian             | SM COS DZ GBP    |                                    | 0.00%                                 | 1.750%               | 2.000%                             |                                 |          |  |

\*\* A free version of PDF creator can be downloaded from various websites such as:

www.dopdf.com
 www.cutepdf.com
 www.pdfforge.org/pdfcreator

### Sample factsheet

| Fund factshe          | et                 |                                                                                                    |       |
|-----------------------|--------------------|----------------------------------------------------------------------------------------------------|-------|
| r and racione.        | ~ •                |                                                                                                    |       |
| Alexade on Frind      | Managana T insite  | . 1                                                                                                    |       |
| Aberdeen Fund         | 1 West I Territor  |                                                                                                    |       |
| Aberdeen Eunca        | a world Equity A   | AACC                                                                                                    |       |
| Fund data as at 11 A  | pril 2014          | Fund objective                                                                                                    |       |
|                       | 0                  |                                                                                                    | 0     |
| Launch Date           | 21-May-1999        | To grow your capital by investing mostly in international companies around the work<br>Manager chooses companies on the basis of thorough fundamental company analy | d. Th |
| ISIN                  | GB0006833718       | ethical and socially responsible criteria.                                                                                                    |       |
| Sedol                 | 0683371            |                                                                                                    |       |
| Citicode              | MJ40               | Fund performance vs. sector                                                                                                    |       |
| Bloomberg ticker*     | MUREWAA:LN         |                                                                                                    | 0     |
| Currency              | GBX                | Time period: 11-Apr-2009 to 11-Apr-2014                                                                                                    |       |
| Unit type             | Acc                | 85%                                                                                                    |       |
| Domicile              | United Kingdom     | 80%                                                                                                    | 1.10  |
| Fund type             | OEIC               | 75%                                                                                                    | V.    |
| Fund size (11/04/14)  | GBP 212.60m        | 65%                                                                                                    | V. A  |
| Sector                | Global             | 80%                                                                                                    | ¥     |
| Minimum initial       | GBP 500            | 50%                                                                                                    | _     |
| Minimum additional    | GBP 100            |                                                                                                    |       |
| Ethical focus*        | Yes                |                                                                                                    | _     |
| Sharia compliant*     | No                 | 20%                                                                                                    |       |
| RDR compliant*        | Not available      |                                                                                                    | _     |
| SFC authorised*       | No                 |                                                                                                    |       |
| UCITS                 | Yes                | Apr09 Aug Dec Apr10 Aug Dec Apr11 Aug Dec Apr12 Aug Dec Apr13 Aug Dec                                                                                               | 2     |
| KIID risk rating      | 6                  | - Fund - UT Global                                                                                                    |       |
| Mid price (11/04/14)  | GBX 179.56         | Appualized performance                                                                                                    |       |
| Pricing frequency*    | Daily              | Annoanseo performance                                                                                                    | ~     |
| Purchase frequency*   | Daily              |                                                                                                    | 0     |
| Sale frequency*       | Daily              | Performance up to: 31-Mar-2014                                                                                                    |       |
| Settlement*           | Trade day + 1 day  | 1 yr 2 yrs 3 yrs 4 yrs                                                                                                    | 5     |
| Constant and a second | Olyhed Freihe T    | Fund (%) -0.38 6.50 3.39 3.96                                                                                                    | 12.2  |
| Fund Manager          | Global Equity Team | Sector (%) 643 1034 589 623                                                                                                    | 12    |

#### Sample chart

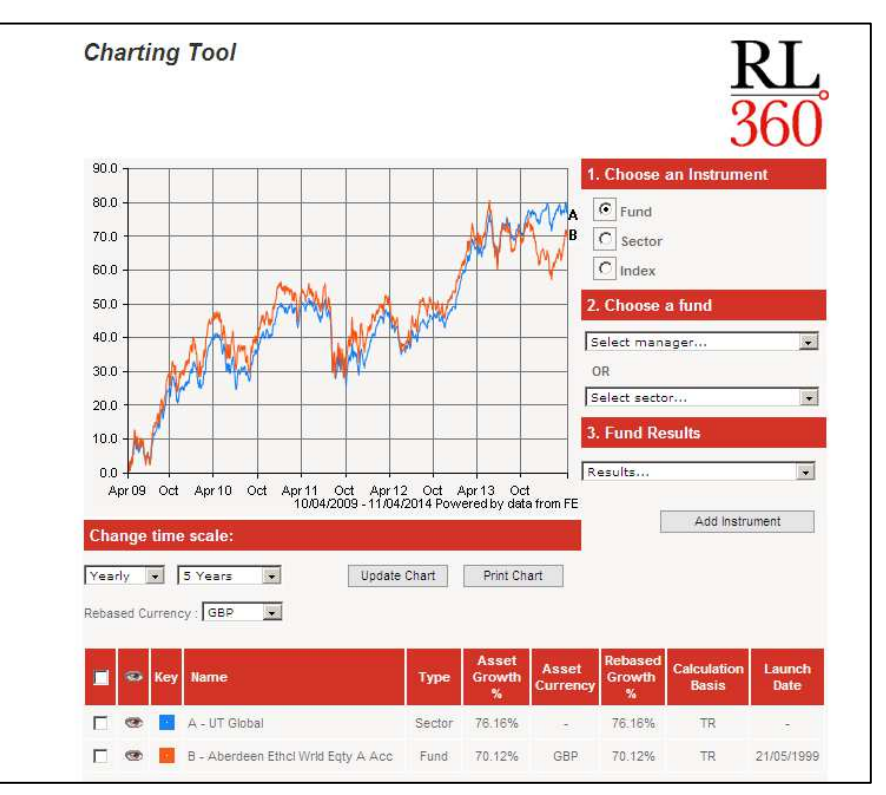

### Carry out a fund search by ISIN, Sedol or Citicode identifier

You can find a fund quickly if you know the ISIN, Sedol or Citicode identifier (Citicode is a unique identifier created and assigned by FE when it adds a fund to its database).

Simply type the fund code into the relevant fund code box, then click on the **Search** button.

|                                     |                         | Sedol             |                      | Citic                                                | ode               |               | s a la construction de la construction de la constr | earch |
|-------------------------------------|-------------------------|-------------------|----------------------|------------------------------------------------------|-------------------|---------------|----------------------------------------------------------------------------------------------------|-------|
| Or Filter:<br>Step 1 – Choose       | product and/or fund t   | type then choose  | Submit               |                                                      |                   |               |                                                                                                    |       |
| Active                              | ase select              | Legacy            | Please select        |                                                      | Fund              | Please select |                                                                                                    |       |
| Products –                          |                         | Products          |                      |                                                      | Type 1            |               |                                                                                                    | _     |
|                                     |                         |                   |                      |                                                      |                   |               |                                                                                                    |       |
| Step 2 – Choose                     | additional filters to n | arrow your search | n criteria, then cho | ose Submit                                           |                   |               |                                                                                                    |       |
|                                     |                         |                   |                      |                                                      |                   |               |                                                                                                    |       |
| Fund Manager                        | All                     |                   | •                    | Hong Kong<br>Authorised                              | All               |               |                                                                                                    |       |
| Fund Manager<br>Sector              | All                     |                   | •                    | Hong Kong<br>Authorised<br>Crown Rating              | All               |               |                                                                                                    | ŀ     |
| Fund Manager<br>Sector<br>Fund Size | All<br>All<br>All       |                   | •                    | Hong Kong<br>Authorised<br>Crown Rating<br>Unit Type | All<br>All<br>All |               |                                                                                                    |       |

If the fund cannot be found a pop-up message will tell you to try again with another code. If you know the fund has an ISIN and a Sedol it is advisable to search on both codes. If the fund cannot be found under either code it is because the fund does not exist or is not set up in the FE database under either code, and therefore not currently available in the Fund Centre.

| Message | from webpage                                                                                                    |
|---------|----------------------------------------------------------------------------------------------------|
|         | The LU0266330041 code entered has not been found in the Financial Express database. Please check and try again or enter an alternative code. Funds not found in the Financial Express database may still be available via a Royal London 360° product. |
|         | OK                                                                                                    |

If the fund has been successfully found in the FE database, a pop-up message will confirm this and tell you to choose a product from the options in the **Step 1** filters section.

| Message | from webpage                                                                                                    |
|---------|----------------------------------------------------------------------------------------------------|
| 1       | The LU0106250508 code was found and is available under Royal London 360° products. Please select a product from the Product filter in Step 1 to continue. |
|         | ОК                                                                                                    |

### Carry out a fund search by ISIN, Sedol or Citicode identifier continued

Once a fund has been found, within the *Step 1* filters section you should now choose the relevant product for the fund you searched for from either the *Active Products* (those products open to new business) or *Legacy Products* (those products closed to new business).

Click on the product and click the **Submit** button.

|                             | GB0031413593                                       | Sedol              |                      | Citico                     | ode          |               | Search |
|-----------------------------|----------------------------------------------------|--------------------|----------------------|----------------------------|--------------|---------------|--------|
| Or Filter:                  | and ust and/or fund                                | tune then shoos    | Outomit              | _                          |              |               |        |
| Active<br>Products          | ase select<br>ase select                           | Legacy<br>Products | Please selec         | t                          | Fund<br>Type | Please select |        |
| Step 2 – Cho Qu<br>WH       | nsFiexible<br>nsFocused<br>antum<br>jole of Market | your searc         | h criteria, then cho | oose Sutimit<br>Hong Kong  | All          |               |        |
| Sector                      | All                                                |                    |                      | Authorised<br>Crown Rating | All          |               |        |
| Fund Size                   | All                                                |                    |                      | Unit Type                  | All          |               |        |
|                             | All                                                |                    | •                    | Currency                   | All          |               |        |
| Asset Allocation<br>Classes |                                                    |                    |                      |                            |              |               |        |

After a few seconds the fund will appear in the bottom part of the screen. You can now view the data on that fund by clicking on the *Details, Price, Performance, Ratings & Risk and Charges* columns and print a fund factsheet showing the fund charges that apply.

| You are now reserved                                | arching funde                | that are currenth                  | Products Products                                  | non Factsheets w                 | Typ              | rms availabl | e for a given fund through | ah Paragon                                |
|-----------------------------------------------------|------------------------------|------------------------------------|----------------------------------------------------|----------------------------------|------------------|--------------|----------------------------|-------------------------------------------|
| Tou are now react                                   | arcming runus                | that are currently                 |                                                    | gon. I actaneeta w               | In renear the te |              | e for a given fund through | gii Falagoii.                             |
| Step 2 – Choose                                     | additional fil               | ters to narrow y                   | our search criteria,                               | then choose Sub                  | omit             |              |                            |                                           |
| Fund Manager                                        | All                          |                                    |                                                    | Hong K<br>Author                 | ised             | All          |                            |                                           |
| Sector                                              | All                          |                                    |                                                    | Crown                            | Rating /         | All          |                            | J                                         |
| Fund Size                                           | All                          |                                    |                                                    | Unit Ty                          | pe 📝             | All          |                            | J                                         |
| Asset Allocation                                    | All                          |                                    |                                                    | Curren                           |                  | All          |                            | 1                                         |
| Add to Short                                        | List                         | View Short Lis                     | sts Clear S                                        | hort List                        |                  |              | Remove all Filters         | Submit                                    |
| Classes<br>Add to Short<br>Results: Fund            | List                         | View Short Lis<br>1<br>Performance | sts Clear S<br>Ratings & Ris                       | hort List                        | 15               |              | Remove all Filters         | Submit                                    |
| Add to Short Results: Fund Details                  | List<br>ds 1 – 1 of<br>Price | View Short Lis 1 Performance       | sts Clear S<br>Ratings & Ris                       | hort List<br>sk Charge           | 15               |              | Remove all Filters         | Submit                                    |
| Add to Short<br>Results: Fund<br>Details            | List                         | View Short Lis<br>1<br>Performance | sts Clear S<br>Ratings & Ris                       | hort List<br>sk Charge           | :\$              |              | Remove all Filters         | Submit                                    |
| Classes<br>Add to Short<br>Results: Fund<br>Details | List<br>ds 1 – 1 of<br>Price | View Short Lis                     | sts Clear S<br>Ratings & Ris<br>Management<br>Co ▲ | hort List<br>sk Charge<br>Fund I | is<br>Name       | Unit<br>Type | Remove all Filters         | Vious 1 Next L<br>Hong Kong<br>Authorized |

To carry out a new fund search simply click on the *Remove all Filters* button and the screen will clear ready for you to conduct another search by fund code.

### Carry out a fund search by product

Another way to look at fund data is to search for funds at product level. Using this option you can look at all the funds available to a product and start to build customised short lists of funds for ongoing management of performance or for fund selection for new clients.

In the Step 1 filters section select a product from either the *Active Products* or *Legacy Products* and click on the *Submit* button.

|            | J                                                                                   |                                                                                                    |                                                          |                                                                                                    | Childod                                                                                                    | ° L                                               |                                                                                                    |                                                                                |          |
|------------|-------------------------------------------------------------------------------------|----------------------------------------------------------------------------------------------------|----------------------------------------------------------|----------------------------------------------------------------------------------------------------|----------------------------------------------------------------------------------------------------|---------------------------------------------------|----------------------------------------------------------------------------------------------------|--------------------------------------------------------------------------------|----------|
| Or Filt    | er:<br>Choose prod                                                                  | uct and/or f                                                                                                   | und type the                                             | an choose Submit                                                                                                    |                                                                                                    |                                                   |                                                                                                    |                                                                                |          |
| Active     |                                                                                     | det and/or i                                                                                                   |                                                          | Legacy                                                                                                    | F                                                                                                    | und 🗖                                             |                                                                                                    |                                                                                | -        |
| Produ      | cts Quantur                                                                         | m                                                                                                    |                                                          | Products                                                                                                    | e select T                                                                                                    | ype                                               | All                                                                                                    |                                                                                |          |
| You an     | e now researchin                                                                    | g funds that                                                                                                   | are currently                                            | allowable under Quant                                                                                                    | tum. Factsheets will reflect the                                                                                                    | terms ava                                         | ilable for a given fund throu                                                                                                    | igh Quantum.                                                                   |          |
| Step 2     | – Choose addit                                                                      | tional filters                                                                                                 | to narrow y                                              | our search criteria, t                                                                                                    | hen choose Submit                                                                                                    |                                                   |                                                                                                    |                                                                                |          |
| Fund I     | Manager All                                                                         |                                                                                                    |                                                          |                                                                                                    | Hong Kong                                                                                                    | All                                               |                                                                                                    |                                                                                |          |
| Sector     |                                                                                     |                                                                                                    |                                                          |                                                                                                    | Crown Rating                                                                                                    | All                                               |                                                                                                    |                                                                                |          |
| Fund (     | Size All                                                                            |                                                                                                    |                                                          |                                                                                                    | Unit Type                                                                                                    |                                                   |                                                                                                    |                                                                                |          |
| Asset      | Allocation                                                                          |                                                                                                    |                                                          |                                                                                                    |                                                                                                    |                                                   |                                                                                                    |                                                                                | _        |
| Classe     | All                                                                                 |                                                                                                    |                                                          |                                                                                                    | Currency                                                                                                    | All                                               |                                                                                                    |                                                                                |          |
|            |                                                                                     |                                                                                                    |                                                          |                                                                                                    |                                                                                                    |                                                   |                                                                                                    |                                                                                |          |
| Resu       | Its: Funds 1                                                                        | – 50 of 24                                                                                                    | 40                                                       |                                                                                                    |                                                                                                    |                                                   |                                                                                                    |                                                                                |          |
| Resu<br>De | Its: Funds 1                                                                        | – 50 of 24<br>e Pe                                                                                             | 40<br>rformance                                          | Ratings & Risl                                                                                                    | k Charges                                                                                                    |                                                   |                                                                                                    |                                                                                |          |
| Resu<br>De | lts: Funds 1<br>tails Price                                                         | – 50 of 24<br>e Pe                                                                                             | 40<br>rformance                                          | Ratings & Risl                                                                                                    | k Charges                                                                                                    |                                                   |                                                                                                    |                                                                                |          |
| De         | Its: Funds 1<br>tails Price                                                         | – 50 of 24<br>e Pe                                                                                             | 40<br>rformance                                          | Ratings & Rist                                                                                                    | k Charges                                                                                                    | Firs                                              | st   Previous   1   2   3   -                                                                                                    | 4   5   Next>   L                                                              | ast      |
| De         | Its: Funds 1<br>tails Price                                                         | - 50 of 24                                                                                                    | 40<br>rformance<br>Citicode                              | Ratings & Rist<br>Management<br>Co ▲                                                                                                    | k Charges                                                                                                    | First<br>Unit<br>Type                             | st   Previous   1   2   3   3                                                                                                    | 4   5   Next>   L<br>Hong Kong<br>Authorized                                   | .ast     |
| Resu<br>De | Its: Funds 1<br>tails Price<br>ISIN .<br>GB00B0XWNJ21                               | = 50 of 2 <sup>4</sup> e Pe Sedol _ B0XWNJ2                                                                    | 40<br>rformance<br>Citicode<br>A<br>KV86                 | Ratings & Rist                                                                                                    | k Charges<br>Fund Name<br>Aberdeen Asia Pefe &                                                                                                    | Firs<br>Unit<br>Type<br>▲<br>Acc                  | st   Previous   1   2   3   -<br>Sector<br>Asia Pacific Including<br>Jessen (FirEtri)                                                                                              | 4   5   Next>   L<br>Hong Kong<br>Authorized<br>N                              | ast      |
| De         | Its: Funds 1 tails Price ISIN  GB00B0XWNJ21 GB0006833718                            | – 50 of 2 <sup>J</sup> e Pe Sedol ▲ B0XWNJ2 0683371                                                            | tformance                                                | Ratings & Rist                                                                                                    | k Charges<br>Fund Name<br>Aberdrein Asia Pofo &<br>Jan Style A Ase<br>Aberdeen Ethol Wrld<br>Eqty A Acc                                                             | First<br>Unit<br>Type<br>Acc<br>Acc               | st   Previous   1   2   3  <br>Sector<br>Asia Pacific Including<br>Jepan (FinEx)<br>Global (FinEx)                                                                                 | 4 5 Next> L<br>Hong Kong<br>Authorized<br>N I<br>N                             | ast<br>4 |
| Resu<br>De | Its: Funds 1 tails Price ISIN ▲ GB00B0XWNJ21 GB0006833718 LU0231459107              | <ul> <li>− 50 of 2/</li> <li>Pe</li> <li>Sedol ▲</li> <li>B0XWNJ2</li> <li>0683371</li> <li>B0L11H5</li> </ul> | 40<br>rformance<br>Citicode<br>A<br>KV86<br>MJ40<br>OL96 | Ratings & Rist                                                                                                    | k Charges<br>Fund Name<br>Aberriten Asia Pefe &<br>Jene Gys A Ase<br>Aberdeen Ethel Wrld<br>Eqty A Acc<br>Aberdeen Gbl Asian Sm<br>Cos A2 A\$                       | First<br>Unit<br>Type<br>Acc<br>Acc<br>Acc        | st   Previous   1   2   3   .<br>Sector<br>Asia Pacific Including<br>Jepen (FinEx)<br>Global (FinEx)<br>Equity - Asia Pacific ex<br>Japan (FinEx)                                  | 4   5   Next>   L<br>Hong Kong<br>Authorized<br>N<br>N<br>N<br>Y               | ast<br>a |
| Resu<br>De | Its: Funds 1 tails Price ISIN ▲ GB00B0XWNJ21 GB0006833718 LU0231459107 LU0231459958 | <ul> <li>Sedol A</li> <li>B0XWNJ2</li> <li>0683371</li> <li>B0L11H5</li> <li>B0L11L9</li> </ul>                | trormance                                                | Management<br>Co ▲       Aberdeen Fund<br>Managers Limited       Aberdeen Fund<br>Managers Limited       Aberdeen Global<br>Services S.A.       Aberdeen Global<br>Services S.A. | k Charges<br>Fund Name<br>Aberdeen Asia Pcfc &<br>Jpn Gly A Acc<br>Aberdeen Ethcl Wrld<br>Eqty A Acc<br>Aberdeen Gbl Asian Sm<br>Cos A2 AS<br>Aberdeen Gbl Asian Sm | First<br>Unit<br>Type<br>Acc<br>Acc<br>Acc<br>Acc | st Previous 1 2 3<br>Sector<br>Asia Pacific Including<br>Jegan (EinSH)<br>Global (FinEx)<br>Equity - Asia Pacific ex<br>Japan (FinEx)<br>Equity - Asia Pacific ex<br>Japan (FinEx) | 4 5 Next> L<br>Hong Kong<br>Authorized<br>N<br>N<br>N<br>N<br>S<br>V<br>V<br>U | ast      |

The lower part of the screen will show the funds that are currently approved by RL360°, and available to that product.

A results indicator just above will display how many funds have been found in your search.

You can now scroll through the pages to view the funds or use the additional filtering options in Step 2 to refine your fund list. Up to 50 funds will display per page.

# Refine your fund selection using filtering options

When you first view funds by a product you will have a large list of assets to scroll through. If you know specifically what type of funds you want you can use a variety of filtering options to quickly narrow down your selection and provide you with a more refined list.

You can refine your list to show funds that fit a defined set of criteria by using one of more combinations of the filters in the **Step 2** filter section. These allow you to filter on:

- A particular fund group (e.g. look for just BlackRock or Fidelity funds)
- A specific sector (e.g. emerging market or fixed interest funds)
- Funds within a certain fund size bracket (e.g. over 50 million)
- Funds with a certain percentage invested in a particular asset class (e.g. at least 20% in Japan equities or 30% in corporate bonds)
- Funds that are Hong Kong authorised (relevant for Hong Kong resident clients who can only invest in SFC authorised funds)
- Funds with a particular Crown Rating (see page 8 for definitions)
- Unit type accumulation (Acc) or income (Inc) share classes
- Funds denominated in a particular currency filter for funds in AUD, CHF, EUR, GBP, HKD, JPY, USD or all other currencies

| Search: Find a fund by entering only one of the identifie                                                                                                    | ers below, then ch | oose Search                           |                          | 30                              | 00        |
|----------------------------------------------------------------------------------------------------|--------------------|---------------------------------------|--------------------------|---------------------------------|-----------|
| ISIN Sedol                                                                                                    |                    | Citicode                              |                          |                                 | Search    |
| Or Filter:<br>Step 1 – Choose product and/or fund type, then choose                                                                                                    | Submit             |                                       |                          |                                 |           |
| Active Quantum Legacy Products                                                                                                    | Please select      | Fund<br>Type                          | All                      |                                 | •         |
| You are now researching funds that are currently allowable u                                                                                                    | nder Quantum. Fact | tsheets will reflect the terms        | available for a given fu | und through Quantun             | n.        |
| Step 2 – Choose additional filters to narrow your search                                                                                                    | criteria, then cho | oose Submit                           |                          |                                 |           |
| Fund Manager All                                                                                                    | •                  | Hong Kong<br>Authorised               |                          |                                 | ×         |
| Sector All                                                                                                    | •                  | Crown Rating All                      |                          |                                 | •         |
| All<br>Fund Size Absolute Return                                                                                                    | ▲                  | Unit Type All                         |                          |                                 | -         |
| Asia Pacific Including Japan<br>China/Greater China<br>Classes<br>Currency - Euro<br>Currency - Other                                                                                                    |                    | Currency                              |                          |                                 | •         |
| Currency - US Dollar<br>Currency - US Dollar<br>Equity - Asia Pacific ex Japan<br>Equity - Asia Pacific inc Japan<br>Equity - Asia Pacific Single Country<br>Equity - China<br>Equity - China<br>Results: Funde Equity - Emerging Markets<br>Equity - Europe ex UK<br>Equity - Europe ex UK<br>Equity - Europe inc UK<br>Equity - Europe inc UK |                    | Charges                               | Remove a                 | all Filters                     | Submit    |
| Equity - International<br>Equity - International<br>Equity - Japan<br>Equity - Korea<br>Equity - Latin America<br>Equity - MENA                                                                                                    |                    |                                       | First   Previous   1     | 2   3   4   5   Nex             | t> Last>> |
| Equity - Other Specialist<br>Equity - Other Specialist<br>Equity - Small Cap USA<br>Equity - Tech Media & Telecom<br>Equity - USA                                                                                                    |                    | Discounted Initial<br>Charge<br>(%) ▲ | Manager AMC<br>(%) ▲     | Total Expense<br>Ratio<br>(%) ▲ |           |
| Aberdeen A Europe Including UK<br>Fixed Int - Emerging Markets                                                                                                    | •                  | 0.000%                                | 1.750%                   | 1.800%                          |           |
| Aberdeen Ethical World A Acc                                                                                                    | 4.250%             | 0.000%                                | 1.500%                   | 1.620%                          |           |
| Aberdeen Gbl Asian Sm Cos A2 USD                                                                                                    | 4.250%             | 0.000%                                | 1.750%                   | 1.980%                          |           |
| Aberdeen Gbl Asian Sm Cos D2 GBP                                                                                                    | 4.250%             | 0.000%                                | 1.750%                   | 2.060%                          |           |
| Aberdeen Gbl Sel EmgMkts Bd A2 \$                                                                                                    | 4.250%             | 0.000%                                | 1.500%                   | 1.690%                          |           |
| —                                                                                                    |                    |                                       |                          |                                 |           |

Once you have selected your filter options (1 or more) press the **Submit** button to apply the filters to your search.

#### **Resetting the filters**

If you wish to change any option in the filter within the search you are doing you will need to reset the filters by clicking on *All* in the relevant filter and clicking *Submit*. This will refresh the filters and give you a full list to choose from again.

However, if you wish to start a brand new search, such as on a different product, click the *Remove all Filters* button. This will clear any funds you previously selected. From here you can start a fresh fund search.

# Data sort your fund selection

Once you have conducted your fund search you can then data sort the columns to reorder the information e.g. fund name in alphabetical order, unit types as Acc or Inc, Annual Management Charge from lowest to highest, best performing fund over 6 months etc.

To do this simply click on the *triangle* in the column heading to reorder alphabetically/numerically – a red triangle will indicate the column you are sorting on and the direction the data is displayed ( $\checkmark$  or  $\checkmark$ ).

| Search: Lind a tund by optoring only one of th                                                                                                    | an identifiers below the                                                                                                    | n choose Search                                                                                                    |                                                                                                    |                                                                                                    | <u>30</u>                                                                                                    |
|----------------------------------------------------------------------------------------------------|----------------------------------------------------------------------------------------------------|----------------------------------------------------------------------------------------------------|----------------------------------------------------------------------------------------------------|----------------------------------------------------------------------------------------------------|----------------------------------------------------------------------------------------------------|
| Search. Find a land by entening only one of a                                                                                                    | re identifiers below, the                                                                                                    |                                                                                                    |                                                                                                    |                                                                                                    | 000                                                                                                    |
| ISIN Se                                                                                                    | dol                                                                                                    | Citico                                                                                                    | de                                                                                                    |                                                                                                    | Search                                                                                                    |
| Or Filter:<br>Step 1 – Choose product and/or fund type, the                                                                                                    | en choose Submit                                                                                                    |                                                                                                    |                                                                                                    |                                                                                                    |                                                                                                    |
| Active<br>Products Quantum                                                                                                    | Legacy<br>Producte                                                                                                    | elect 💌                                                                                                    | Fund All                                                                                                    |                                                                                                    |                                                                                                    |
| You are now researching funds that are currently                                                                                                    | allowable under Quantum.                                                                                                    | Factsheets will reflect th                                                                                                    | ie terms available for a                                                                                        | a aiven fund through (                                                                                                    | Quantum.                                                                                                    |
|                                                                                                    |                                                                                                    |                                                                                                    |                                                                                                    | -                                                                                                    |                                                                                                    |
| Step 2 - Choose additional filters to harrow y                                                                                                    | our search criteria, then                                                                                                    | choose Submit                                                                                                    |                                                                                                    |                                                                                                    |                                                                                                    |
| Fund Manager All                                                                                                    |                                                                                                    | Authorised                                                                                                    | All                                                                                                    |                                                                                                    | *                                                                                                    |
| Sector                                                                                                    |                                                                                                    | <ul> <li>Crown Rating</li> </ul>                                                                                                    | All                                                                                                    |                                                                                                    |                                                                                                    |
| Fund Size All                                                                                                    |                                                                                                    | Unit Type                                                                                                    | All                                                                                                    |                                                                                                    | -                                                                                                    |
| Asset Allocation                                                                                                    |                                                                                                    | <ul> <li>Currency</li> </ul>                                                                                                    | All                                                                                                    |                                                                                                    | •                                                                                                    |
| Classes Classes View Short List                                                                                                    | ts Clear Short L                                                                                                    | List                                                                                                    | F                                                                                                    | Remove all Filters                                                                                                    | Submit                                                                                                    |
| Add to Short List     View Short List       Results: Funds 1 – 50 of 240       Details     Price       Performance                                                                                                    | ts Clear Short L<br>Ratings & Risk                                                                                                    | .ist<br>Charges                                                                                                    |                                                                                                    | Remove all Fitters                                                                                                    | Submit                                                                                                    |
| Add to Short List     View Short List       Results: Funds 1 – 50 of 240       Details     Price       Performance                                                                                                    | is Clear Short L<br>Ratings & Risk                                                                                                    | Charges                                                                                                    | First Previo                                                                                                    | Remove all Filters<br>us   1   2   3   4   :                                                                                                    | Submit                                                                                                    |
| Classes  Add to Short List View Short List  Results: Funds 1 – 50 of 240  Details Price Performance  Fund Name ▲                                                                                                    | Ratings & Risk                                                                                                    | Lycar 3 Years<br>% (Q) % (Q)                                                                                                    | First Previo<br>5 Years 5 Ye<br>% (Q)                                                                           | Remove all Filters<br>us   1   2   3   4   :<br>ears<br>lised %                                                                                                 | 5 Next> Last>                                                                                                    |
| Classes  Add to Short List  View Short List  Results: Funds 1 – 50 of 240  Details  Price  Performance  Fund Name  Neptune Russia & Gtr Rus A Acc GBP                                                                                                    | Clear Short L           Ratings & Risk           3 Mont is<br>% (Q)           -19.07 (20.00 (J))                                                                                                    | .ist<br>Charges<br>1 Year<br>% (Q)<br>A<br>-19.64 (4) -40.12 (4)                                                                                                    | First Previo<br>5 Years 5 Ye<br>% (0)<br>33.64 (3) 5.                                                           | Remove all Filters<br>us   1   2   3   4   =<br>ars<br>lised %<br>97 147.90                                                                                     | Submit                                                                                                    |
| Classes  Add to Short List  View Short List View Short List Results: Funds 1 – 50 of 240 Details  Price Performance Fund Name  Fund Name  JPM Estrn Eurp Eq A Acc NAV EUR                                                                                                    | Clear Short L           Ratings & Risk           3 Mont Is           6 Months           % (Q)           -19.07 (?           -22.95 (4)           -19.20 (-)           -19.47 (-)                                                                                                    | State         State           I Year         3 Years           % (Q)         % (Q)           19.64 (4)         -40.12 (4)           -19.55 (-)         -28.74 (-)                                                                                                    | First Previo<br>5 Years 5 Years<br>% (0)<br>33.64 (3) 5.<br>66.67 (-) 10                                        | Remove all Filters us   1   2   3   4   1 ears lised % Since Launch % 97 147.90 .76 51.00                                                                       | 5 Next> Last><br>Launch<br>Date<br>31/12/04 @ 1<br>04/07/94 @ 1                                                                                                    |
| Classes     Lim       Add to Short List     View Short List       Results: Funds 1 – 50 of 240       Details     Price       Performance       Fund Name ▲       Neptune Russia & Gtr Rus A Acc GBP       JPM Estrn Eurp Eq A Acc NAV EUR       Neptune Russia & Gtr Rus A Acc USD                                                                                                    | Clear Short L           Ratings & Risk           3 Mont is<br>% (0)<br>-19.07 (<br>-19.07 (<br>-19.47 (-)<br>-11.20 (-)<br>-19.47 (-)<br>-17.52 (-)<br>-18.97 (-)                                                                                                    | List<br>Charges<br>1 Year<br>% (0)<br>19.84 (4) -40.12 (4)<br>-19.55 (-) -28.74 (-)<br>-12.75 (-) -39.01 (-)                                                                                                    | First Previo<br>5 Years 5 Ye<br>% (Q)<br>33.64 (3) 5.<br>66.67 (-) 10                                           | Remove all Filters       us     1     2     3     4     1       ears<br>lised %     Since<br>Launch %       97     147.90       .76     51.00       -     10.20 | Submit<br>S Next> Last><br>Launch C<br>31/12/04 @ (<br>04/07/94 @ (<br>31/12/04 @ (                                                                                       |
| Classes     List       Add to Short List     View Short List       Results: Funds 1 – 50 of 240       Details     Price       Performance         Fund Name ▲       Neptune Russia & Gtr Rus A Acc GBP       JPM Estrn Eurp Eq A Acc NAV EUR       Neptune Russia & Gtr Rus A Acc USD       HSBC GIF Russia Equity AC USD                                                                    | Image: Second content of the second content of the second content | St           1 Year         3 Years           % (Q)         % (Q)           -19.64 (4)         -40.12 (4)           -19.55 (-)         -28.74 (-)           -12.75 (-)         -39.01 (-)           -13.45 (4)         -43.62 (4)                                           | First Previo<br>5 Years 5 Years<br>% (Q) 33.64 (3) 5.<br>66.67 (-) 100<br>- 50.95 (4) 8.                        | Since         Since           97         147.90           .76         51.00           .78         45.90                                                         | Submit<br>S Next> LastP<br>Launch<br>Date<br>31/12/04 @ [<br>04/07/94 @ [<br>31/12/04 @ [<br>17/12/07 @ [                                                                 |
| Classes       Image: Classes         Add to Short List       View Short List         Results: Funds 1 – 50 of 240         Details       Price         Performance         Fund Name ▲         Neptune Russia & Gtr Rus A Acc GBP         JPM Estrn Eurp Eq A Acc NAV EUR         Neptune Russia & Gtr Rus A Acc USD         HSBC GIF Russia Equity AC USD         BlackRock GF Emg Europe A2 | ts Clear Short L<br>Ratings & Risk<br>3 Mont is 6 Months<br>% (Q) 6 Months<br>% (Q) -19.07 (-<br>-19.07 (-<br>-19.47 (-)<br>-17.52 (-) -19.47 (-)<br>-14.80 (4) -18.39 (4)<br>-8.54 (2) -15.29 (3)                                                                                                    | St           1 Year         3 Years           * (Q)         3 Years           -19.64 (4)         -40.12 (4)           -19.55 (-)         -28.74 (-)           -12.75 (-)         -39.01 (-)           -13.45 (4)         -43.62 (4)           -12.55 (3)         -27.20 (3) | First Previo<br>5 Years 5 Years<br>% (0)<br>33.64 (3) 55.<br>66.67 (-) 100<br>-<br>50.95 (4) 8.<br>54.26 (3) 9. | Since       ars     Since       lised     Launch %       97     147.90       .76     51.00       -     10.20       58     -45.90       06     117.48            | Submit           5         Next>         Last>           Launch<br>Date         2         2           31/12/04         2         2           11/12/07         2         2 |

|                   |                   | ×            |
|-------------------|-------------------|--------------|
| onths<br>(Q)<br>► | 6 Months<br>% (Q) | 1 Ye<br>% (( |
| 07 (4)            | -22.63 (4)        | -19.64       |
| 20 (-)            | -19.47 (-)        | -19.5        |
|                   | 40.07()           | 40.7         |

### Create and save a list of funds (called a 'short list')

Once you have carried out a fund search at product level you can then select a number of these funds and add them to a short list. You can save and recall this short list at any time. When you recall a saved short list it will return the latest data available in the FE database (e.g. pricing, performance, charges etc), meaning you can easily monitor and review the performance of a particular portfolio of funds on a regular basis.

Short lists are extremely useful not only for regular performance management, but are also beneficial when creating a recommended selection of funds for a client's policy/portfolio. Once created you can pull off factsheets, create charts and create a detailed report for presentation to a client based on that short list.

Please note that you can only create a short list of funds within the same product type (you cannot add funds from different products) and for Whole of Market you can only create a list based on one fund type (for example, only offshore funds).

To create a short list, you will need to select a product first in the *Step 1* filter (you cannot create a list using the identifier search option), then tick each fund you want to add to the short list a page at a time. Click the *Add to Short List* button. You can add 50 funds to each short list.

If the funds you are selecting are on different pages, you must click the *Add to Short List* button on each page where you tick a fund before moving to the next page, otherwise you will lose your selection.

| Search: Find a fund by entering only one of the                                                                                                    | te identifiers below, th                                                                                                    | ien choose dearch                                                                                                    |                                                                                          |                                                                                                    |                                                                             |                                                                                                    |
|----------------------------------------------------------------------------------------------------|----------------------------------------------------------------------------------------------------|----------------------------------------------------------------------------------------------------|------------------------------------------------------------------------------------------|----------------------------------------------------------------------------------------------------|-----------------------------------------------------------------------------|----------------------------------------------------------------------------------------------------|
| ISIN Se                                                                                                    | dol                                                                                                    | Citic                                                                                                    | ode                                                                                      |                                                                                                    |                                                                             | Search                                                                                                    |
| Or Filter:<br>Step 1 – Choose product and/or fund type, the                                                                                                    | en choose Submit                                                                                                    |                                                                                                    |                                                                                          |                                                                                                    |                                                                             |                                                                                                    |
| Active Quantum                                                                                                    | Products Please                                                                                                    | select 💌                                                                                                    | Fund Al                                                                                  | II                                                                                                    |                                                                             | •                                                                                                    |
| Step 2 – Choose additional filters to narrow y                                                                                                    | our search criteria, the                                                                                                    | en choose Submit                                                                                                    |                                                                                          |                                                                                                    |                                                                             |                                                                                                    |
| Fund Manager All                                                                                                    |                                                                                                    | <ul> <li>Hong Kong<br/>Authorised</li> </ul>                                                                                                    | All                                                                                      |                                                                                                    |                                                                             | •                                                                                                    |
| Sector                                                                                                    |                                                                                                    | Crown Rating                                                                                                    | All                                                                                      |                                                                                                    |                                                                             | •                                                                                                    |
| Fund Size All                                                                                                    |                                                                                                    | <ul> <li>Unit Type</li> </ul>                                                                                                    | All                                                                                      |                                                                                                    |                                                                             | •                                                                                                    |
|                                                                                                    |                                                                                                    |                                                                                                    |                                                                                          |                                                                                                    |                                                                             |                                                                                                    |
| Asset Allocation All Classes Add to Short List View Short List                                                                                                    | s Clear Shor                                                                                                    | Currency                                                                                                    | All                                                                                      | Remove                                                                                                    | all Filters                                                                 | Submit                                                                                                    |
| Asset Allocation All Classes Add to Short List View Short List Results Funds 1 – 50 of 240 Petals Price Performance                                                                                                    | S Clear Shore                                                                                                    | Currency                                                                                                    | All                                                                                      | Remove                                                                                                    | all Filters                                                                 | Submit                                                                                                    |
| Asset Allocation<br>Classes<br>Add to Short List<br>View Short List<br>Results<br>Funds 1 – 50 of 240<br>Details<br>Price<br>Performance                                                                                                    | s Cléar Shoi<br>Ratings & Risk                                                                                                    | Currency tList Charges                                                                                                    | All                                                                                      | Remove                                                                                                    | all Filters<br>2   3   4                                                    | Submit                                                                                                    |
| Asset Allocation All Classes Add to Short List View Short List Results Funds 1 – 50 of 240 Details Fund Name  Fund Name                                                                                                    | s Clear Shor<br>Ratings & Risk<br>3 Months & Months<br>% (Q) % (Q)                                                                                                    | Charges                                                                                                    | All<br>First<br>5 Years<br>% (2)                                                         | Remove                                                                                                    | all Filters<br>2   3   4  <br>Since<br>Launch %                             | 5   Next>   Lasta                                                                                                   |
| Asset Allocation All Classes Add to Short List View Short List Results Funds 1 – 50 of 240 Details Fund Name  Fund Name  Shroder ISF Mid East A Acc NAV S                                                                                                    | S         Clear Shot           Ratings & Risk         3 Months           % (Q)         % (Q)           16.46 (1)         18.33 (2)                                                                                  | Currency           t List           Charges           1 Year           % (a)           % (b)           Years           % (c)           Years           % (a)           Years           % (a)           Years           % (a)           Years | First<br>5 Years<br>% (0)<br>▼<br>138.35 (1)                                             | Remove<br>Previous   1  <br>5 Years<br>Annualised %<br>18.97                                                                | 2   3   4  <br>Since<br>Launch %<br>33.00                                   | 5   Next>   Last>                                                                                                   |
| Asset Allocation<br>Classes Add to Short List View Short List Results Funds 1 – 50 of 240 Details Price Performance Fund Name Fund Name Schroder ISF Mid East A Acc NAV S Schroder ISF Mid East A Acc NAV S                                                                                                    | Clear Shot           Ratings & Risk           3 Months<br>% (Q)<br>16.46 (1)         6 Months<br>% (Q)<br>11.4.2 (-)                                                                                                | Currency           t List           t Year           % (Q)           % (Q)           23.03 (3)           47.78 (2)           16.26 (-)           53.06 (-)                                                                                   | All<br>First<br>5 Years<br>% (0)<br>▼<br>138.35 (1)<br>127.85 (-)                        | Remove<br>Previous   1  <br>5 Years<br>Annualised %<br>18.97<br>17.90                                                       | 2   3   4  <br>Since<br>Launch %<br>33.00<br>30.10                          | Submit<br>Submit<br>S   Next>   Last><br>Launch<br>Date<br>⊂<br>03/09/07 @ [<br>03/09/07 @ [                        |
| Asset Allocation All Classes Add to Short List View Short List Results Funds 1 – 50 of 240 Details Price Performance Fund Name  Fund Name  Fund   | Clear Short           Ratings & Risk           3 Months<br>% (Q)<br>*           6 Months<br>% (Q)<br>*           16.46 (1)           14.42 (-)           15.46 (1)           12.45 (1)           15.22 (1)          | Currency           t List           *         1 Year<br>*(q)<br>*(q)<br>*(q)<br>*(q)<br>*(q)<br>*(q)<br>*(q)<br>*(q)                                                                                                    | All<br>First<br>5 Years<br>% (0)<br>U<br>138.35 (1)<br>127.85 (-)<br>91.86 (2)           | Remove<br>Previous   1  <br>5 Years<br>Annualised %<br>                                                                     | all Filters<br>2   3   4  <br>Since<br>Launch %<br>33.00<br>30.10<br>147.50 | Submit<br>Submit<br>S Next> Last><br>Launch<br>Date<br>3/09/07 @ [<br>03/09/07 @ [<br>25/10/05 @ [                  |
| Asset Allocation All<br>Classes Add to Short List View Short List Results Funds 1 – 50 of 240 Deta's Price Performance Fund Name  Fund Name  Fund | Clear Short           Ratings & Risk           3 Months<br>% (Q)           6 Months<br>% (Q)           16.46 (1)           14.42 (-)           15.64 (-)           12.45 (1)           5.35 (1)           14.14 (1) | Currency           t List         ************************************                                                                                                    | All<br>First<br>\$ Years<br>% (0)<br>138.35 (1)<br>127.85 (-)<br>91.86 (2)<br>123.47 (1) | Remove           5 Years           Annualised %           *           18.97           17.90           13.92           17.45 | 2   3   4  <br>Since<br>Launch %<br>33.00<br>30.10<br>147.50<br>181.80      | Submit<br>Submit<br>S Next> Last><br>Launch<br>Date<br>03/09/07 @ [<br>03/09/07 @ [<br>25/10/05 @ [<br>01/07/98 @ [ |

When you first add a fund to a short list you will get a confirmation of the funds that have been added.

| Me | essage | from webpage                                                                                                    |
|----|--------|----------------------------------------------------------------------------------------------------|
| 4  | !      | You have added<br>Schroder ISF Mid East A Acc NAV \$,<br>Franklin India A Acc USD,<br>Henderson Hz PanEpnPropEq A2 Acc€ to your Short List. Your product choice is Quantum. You can only add further funds to your Short List that are available through Quantum. |
|    |        | If you wish to create a new Short List based on a different product you can save this Short List and then click the 'Remove all Filters' button to continue.                                                                                                    |
|    |        | OK                                                                                                    |

Once you have finished making your fund selection, click on the *View Short Lists* button. This will show your list in the *Short Listed Funds* section.

### Create and save a list of funds (called a 'short list') continued

If you want to be able to retrieve the short list at a later date you must now save it. To do this click on the **Save/Manage Short Lists** button.

| Short Lists                            | ort Listed Funds                                                                                                    |                                                                              |                                     | ×                                  |                                |                              |                                    | S                                             | ave / Manage                 | R<br>36        | L<br>50  |
|----------------------------------------|----------------------------------------------------------------------------------------------------|------------------------------------------------------------------------------|-------------------------------------|------------------------------------|--------------------------------|------------------------------|------------------------------------|-----------------------------------------------|------------------------------|----------------|----------|
| Details                                | rt Listed Funds                                                                                                    |                                                                              | js & Risk                           | Charg                              | jes                            |                              |                                    |                                               |                              |                |          |
|                                        | Lists New Short List<br>tails Price Performa<br>Fund Name –<br>Schroder ISF Mid East A Acc NAV :<br>Franklin India A Acc USD | ame 🔻                                                                        | 3 Months<br>% (Q)                   | 6 Months<br>% (Q)                  | 1 Year<br>% (Q)<br>▼           | 3 Years<br>% (Q)<br>▼        | 5 Years<br>% (Q)                   | 5 Years<br>Annualised %<br>▼                  | Since<br>Launch %            | Launch<br>Date | <b>1</b> |
| Schrod                                 | er ISF Mid Ea                                                                                                    | st A Acc NAV \$                                                              | 16.46 (1)                           | 18.33 (2)                          | 23.03 (3)                      | 47.78 (2)                    | 138.35 (1)                         | 18.97                                         | 33.00                        | 03/09/07       |          |
| Frankli                                | n India A Acc                                                                                                    | USD                                                                          | 12.45 (1)                           | 15.22 (1)                          | 9.95 (2)                       | -9.90 (2)                    | 91.86 (2)                          | 13.92                                         | 147.50                       | 25/10/05       |          |
| Hender                                 | son Hz PanEj                                                                                                    | pnPropEq A2 Acc€                                                             | 5.35 (1)                            | 14.14 (1)                          | 22.10 (1)                      | 39.99 (1)                    | 123.47 (1)                         | 17.45                                         | 181.80                       | 01/07/98       |          |
| Add More F<br>Portfolio S<br>Export to | Funds D<br>Ican Clic<br>CSV Clic                                                                                             | elete Selected Funds<br>ck this button to export<br>ck this button to export | ]<br>t the above S<br>t the above S | hort List of fu<br>hort List of fu | unds into a p<br>unds into a ( | orofessional<br>CSV file con | l, tailored repo<br>taining the De | ort to present to yo<br>stails, Price, Rating | our clients<br>Is & Risk and | Charges in     | formatic |
| Multiple Fact                          | sheets Tic                                                                                                    | k up to 5 funds in the                                                       | above Short I                       | List then click                    | this button                    | to print off t               | he factsheets                      | s in one PDF docu                             | ment                         |                |          |

This takes you to the *Manage Short Lists* section. Type in a list name and description for the list.

Click on the Save Changes button.

|                                    |                     |                  |              | <u>r</u><br>3 | <u>60</u> |
|------------------------------------|---------------------|------------------|--------------|---------------|-----------|
| List Name                          | Product Name        | Description      | Date Created | View          | Delete    |
| New short list name                | uantum (3 funds) 🔺  | Description text | ]            |               |           |
| Mrs Montgomery                     | Paragon (3 funds) 🔺 | New portfolio    | 14/04/14     | View          | Delete    |
| Return to Fund Centre Save Changes |                     |                  |              |               |           |

Lists are saved in alphabetical order and will show either the date it was created or the date it was last edited and resaved.

There is provision for each user to save 20 separate short lists in the Fund Centre.

To return back to the main Fund Centre screen, click on the *Return to Fund Centre* button.

### Retrieve saved short lists

If you want to view a previously saved short list, click on the View Short Lists button on the main screen.

| Search: Find a f                                                                      | fund by entering only one of the ide                              | ntifiers below, then ch       | 100se Search                                                                    |                          |            | 300    |
|---------------------------------------------------------------------------------------|-------------------------------------------------------------------|-------------------------------|---------------------------------------------------------------------------------|--------------------------|------------|--------|
| ISIN                                                                                  | Sedol                                                             |                               | Citic                                                                           | ode                      |            | Search |
| Or Filter:<br>Step 1 – Choose                                                         | e product and/or fund type, then cho                              | oose Submit                   |                                                                                 |                          |            |        |
| Active<br>Products                                                                    | ease select 💽 Legac<br>Produ                                      | cy<br>Please selec            | t 🔽                                                                             | Fund<br>Type Ple         | ase select |        |
|                                                                                       |                                                                   |                               |                                                                                 |                          |            |        |
|                                                                                       |                                                                   |                               |                                                                                 |                          |            |        |
| Step 2 – Choose                                                                       | e additional filters to narrow your se                            | earch criteria, then ch       | oose Submit                                                                     |                          |            |        |
| Step 2 – Choose<br>Fund Manager                                                       | e additional filters to narrow your se                            | earch criteria, then ch       | oose Submit<br>Hong Kong<br>Authorised                                          | All                      |            |        |
| Step 2 – Choose<br>Fund Manager<br>Sector                                             | additional filters to narrow your se<br>All                       | earch criteria, then ch       | oose Submit<br>Hong Kong<br>Authorised<br>Crown Rating                          | All                      |            |        |
| Step 2 – Choose<br>Fund Manager<br>Sector<br>Fund Size                                | additional filters to narrow your se<br>All<br>All<br>All         | earch criteria, then chu<br>v | oose Submit<br>Hong Kong<br>Authorised<br>Crown Rating<br>Unit Type             | All                      |            |        |
| Step 2 – Choose<br>Fund Manager<br>Sector<br>Fund Size<br>Asset Allocation<br>Classes | a additional filters to narrow your se<br>All All All All All All | earch criteria, then cho      | oose Submit<br>Hong Kong<br>Authorised<br>Crown Rating<br>Unit Type<br>Currency | All<br>All<br>All<br>All |            |        |

Now click on the Save /Manage Short Lists button to display your full range of saved lists.

| Short Listed            | Funds RL                                                                                                    |
|-------------------------|----------------------------------------------------------------------------------------------------|
| Short Lists New Si      | Nort List Save / Manage Short Lists                                                                                                    |
| No funds have been sho  | t listed. Please add some funds                                                                                                    |
| Add More Funds          |                                                                                                    |
| Portfolio Scan          | Click this button to export the above Short List of funds into a professional, tailored report to present to your clients                       |
| Export to CSV           | Click this button to export the above Short List of funds into a CSV file containing the Details, Price, Ratings & Risk and Charges information |
| Multiple Factsheets     | Tick up to 5 funds in the above Short List then click this button to print off the factsheets in one PDF document                               |
|                         |                                                                                                    |
| Issued by RL360 Insuran | ce Company Limited. Registered Office: RL360 House, Cooil Road, Douglas, Isle of Man, IM2 2SP, British Isles. Telephone: +44 (0)1624            |

This takes you to the *Manage Short Lists* section. Click on the *View* button next to the list you wish to display.

| Manage Short I        | .ists             |                               |              | F<br>3 | <u>21</u><br>60 |
|-----------------------|-------------------|-------------------------------|--------------|--------|-----------------|
| List Name             | Product Name      | Description                   | Date Created | View   | Delete          |
| Mr B Brown            | Quantum (3 funds) | Recommended savings 🛋<br>plan | 15/04/14     | View   | Delete          |
| Mrs Montgomery        | Paragon (3 funds) | New portfolio                 | 14/04/14     | View   | Delete          |
| Return to Fund Centre | Save Changes      |                               |              |        |                 |

### Edit saved short lists

Short lists can be edited at any time by adding or deleting funds.

To add more funds to a short list, go to the *Manage Short Lists* section. Click on the *View* button to the right of the list you wish to edit.

| Manage Short L          | ists              |                                             |                      | <u>RL</u><br>360 |
|-------------------------|-------------------|---------------------------------------------|----------------------|------------------|
| List Name               | Product Name      | Description                                 | Date Created         | View Delete      |
| Mr B Brown              | Quantum (3 funds) | Recommended savings 🛋<br>plan 🔽             | 15/04/14             | View Delete      |
| Mrs Montgomery          | Paragon (3 funds) | New portfolio                               | 14/04/14             | View Delete      |
| Return to Fund Centre S | ave Changes       | see Cooll Read Dauglas Jale of Map 182 2000 | British Jalas Talanh | 005: +44 (0)1624 |

Now click on the Add More Funds button and this takes you to the main Fund Centre screen.

| Short | Lists Mr.B.       | <b>Fund</b> | ls             |                                    |                                         |                   | Save / Man                   | R<br>36                 | I<br>5( | <b>)</b> |
|-------|-------------------|-------------|----------------|------------------------------------|-----------------------------------------|-------------------|------------------------------|-------------------------|---------|----------|
| De    | etails Pri        | ce F        | Performanc     | e Ratings & Risk                   | Charges                                 |                   |                              |                         |         |          |
|       | ISIN <del>V</del> | Sedol 🔫     | Citicode<br>T  | Management<br>Co <del>▼</del>      | Fund Name 🚩                             | Unit<br>Type<br>▼ | Sector                       | Hong Kong<br>Authorized | M       | 8        |
| •     | LU0314587907      | B23THQ2     | DAY6           | Schroder Investmt Mgt<br>(LUX)S.A. | Schroder ISF Mid East A Acc<br>NAV \$   | Acc               | Equity - MENA<br>(FinEx)     | Y                       |         |          |
| 7     | LU0088927925      | 5496789     | HY03           | Henderson Management<br>SA         | Henderson Hz PanEpnPropEq<br>A2 Acc€    | Acc               | Property - Europe<br>(FinEx) | Y                       |         | 0:<br>   |
| •     | LU0231203729      | B0LN2Y5     | ON34           | Franklin Templeton<br>Internation  | Franklin India A Acc USD                | Acc               | Equity - India<br>(FinEx)    | Υ                       |         |          |
| A     | dd More Funds     | Delete      | Selected Fur   | ds                                 |                                         |                   |                              |                         |         |          |
| F     | ortfolio Scan     | Click this  | button to ex   | port the above Short List of       | funds into a professional, tailored r   | eport to p        | resent to your clients       |                         |         |          |
| E     | export to CSV     | Click this  | button to ex   | port the above Short List of       | funds into a CSV file containing the    | Details, F        | Price, Ratings & Risk a      | nd Charges inf          | forma   | ation    |
| Mul   | tiple Factsheets  | Tick up t   | o 5 funds in t | he above Short List then clie      | ck this button to print off the factshe | ets in on         | e PDF document               |                         |         |          |

Page-by-page tick each additional fund you require and click the *Add to Short List* button (remember you need to do this before you move to a new page so that you don't lose your selection).

You can also choose any option in the Step 2 filters to help you find the funds you wish to add to the short list.

When you have finished, click on the *View Short Lists* button. If you are happy with your revised short list then click on the *Save/Manage Lists* button and click the *Save Changes* button.

Once you have finished editing your short lists, click on the *Return to Fund Centre* button at the bottom of the *Manage Short Lists* section and this will take you back to the main screen in the Fund Centre.

### Delete a saved short list or individual funds from short lists

You can easily manage your short lists so that they remain appropriate to your requirements.

To delete a short list you no longer require, you need to go to your *Manage Short Lists* section, and then click the *Delete* button to the right of the short list to be removed.

|                |                   |               |                                 | <u>R</u><br>36 |      |        |  |  |
|----------------|-------------------|---------------|---------------------------------|----------------|------|--------|--|--|
| List Name      | Product Name      |               | Description                     | Date Created   | View | Delete |  |  |
| Mr B Brown     | Quantum (3 funds) | 4             | Recommended savings 📩<br>plan 🗸 | 15/04/14       | View | Delete |  |  |
| Mrs Montgomery | Paragon (3 funds) | <u>^</u><br>▼ | New portfolio 🔺                 | 14/04/14       | View | Delete |  |  |

To delete individual funds within a short list, retrieve the short list you would like to edit by clicking the *View* button next to the list. Tick only the funds to be deleted and click on the *Delete Selected Funds* button.

| Short | ort Listed        | <b>Fund</b>                                                                                                    | ls             | ×                                  |                                         |                   | Save / Mani                  | R<br>36                 | L<br>50  |
|-------|-------------------|----------------------------------------------------------------------------------------------------|----------------|------------------------------------|-----------------------------------------|-------------------|------------------------------|-------------------------|----------|
| De    | etails Pri        | Save / Manage Short Lists       Price     Performance     Ratings & Risk     Charges       SN +     Sedol +     Citicode     Management<br>Co +     Fund Name     Unit<br>Type     Sector     Hong Kong<br>Authorized     IIII |                |                                    |                                         |                   |                              |                         |          |
|       | ISIN <del>V</del> | Sedol <del>v</del>                                                                                                    | Citicode<br>T  | Management<br>Co <del>↓</del>      | Fund Name 🔻                             | Unit<br>Type<br>▼ | Sector                       | Hong Kong<br>Authorized |          |
|       | LU0314587907      | B23THQ2                                                                                                    | DAY6           | Schroder Investmt Mgt<br>(LUX)S.A. | Schroder ISF Mid East A Acc<br>NAV \$   | Acc               | Equity - MENA<br>(FinEx)     | Y                       |          |
|       | LU0088927925      | 5496789                                                                                                    | HY03           | Henderson Management<br>SA         | Henderson Hz PanEpnPropEq<br>A2 Acc€    | Acc               | Property - Europe<br>(FinEx) | Y                       |          |
| ◄     | LU0231203729      | B0LN2Y5                                                                                                    | ON34           | Franklin Templeton<br>Internation  | Franklin India A Acc USD                | Acc               | Equity - India<br>(FinEx)    | Y                       |          |
| A     | dd More Funds     | Delete                                                                                                    | Selected Fur   | nds                                |                                         |                   |                              |                         |          |
| F     | Portfolio Scan    | Click this                                                                                                    | button to ex   | port the above Short List of       | funds into a professional, tailored r   | eport to p        | resent to your clients       |                         |          |
| E     | Export to CSV     | Click this                                                                                                    | button to ex   | port the above Short List of       | funds into a CSV file containing the    | Details, F        | Price, Ratings & Risk a      | nd Charges inf          | ormatior |
| Mul   | Itiple Factsheets | Tick up t                                                                                                    | o 5 funds in f | the above Short List then cli      | ck this button to print off the factshe | eets in on        | e PDF document               |                         |          |

When finished remember to save the changes to your new list by clicking on the **Save/Manage Short Lists** button and then clicking on the **Save Changes** button.

### Produce an individual fund factsheet

A fund factsheet can be produced for every fund and will contain core information that FE has been able to source for the fund. To do this, simply click on the *fund name or factsheet icon* next to the fund on the main screen.

| Search ar                                                                                                    | nd Filter                                                                                                    | r Options                                                                                                    | 5                                                        |                                                                                                    |                                                                                                    |                                                              |                                                                                                    |                                                                          | 7          |
|----------------------------------------------------------------------------------------------------|----------------------------------------------------------------------------------------------------|----------------------------------------------------------------------------------------------------|----------------------------------------------------------|----------------------------------------------------------------------------------------------------|----------------------------------------------------------------------------------------------------|--------------------------------------------------------------|----------------------------------------------------------------------------------------------------|--------------------------------------------------------------------------|------------|
| Search: Find                                                                                                    | a fund by (                                                                                                    | entering only                                                                                                    | one of the                                               | identifiers below, then                                                                                                    | choose Search                                                                                                    |                                                              |                                                                                                    | 30                                                                       | )(         |
| ISIN                                                                                                    |                                                                                                    |                                                                                                    | Se                                                       | dol                                                                                                    | Citico                                                                                                    | de                                                           |                                                                                                    | Sear                                                                     | irch       |
| Or Filter:<br>Step 1 – Choos                                                                                    | se product                                                                                                    | and/or fund                                                                                                    | type, then                                               | choose Submit                                                                                                    |                                                                                                    |                                                              |                                                                                                    |                                                                          |            |
| Active<br>Products                                                                                              | Fund Centre       Search and Filter Options       Second       Second                                                                                                    |                                                                                                    |                                                          |                                                                                                    |                                                                                                    |                                                              |                                                                                                    |                                                                          |            |
| You are now re                                                                                                  | esearching                                                                                                    | funds that an                                                                                                    | e currently a                                            | allowable under Quantu                                                                                                    | m. Factsheets will reflect t                                                                                                    | he terms a                                                   | vailable for a given fund throu                                                                                                    | igh Quantum.                                                             |            |
| Step 2 - Choos                                                                                                  | se addition                                                                                                    | al filters to n                                                                                                    | arrow you                                                | r search criteria, then cl                                                                                                    | noose Submit                                                                                                    |                                                              |                                                                                                    |                                                                          |            |
| Fund Manager                                                                                                    | All                                                                                                    |                                                                                                    |                                                          |                                                                                                    | Hong Kong<br>Authorised                                                                                                    | All                                                          |                                                                                                    |                                                                          |            |
| Sector                                                                                                    | All                                                                                                    |                                                                                                    |                                                          |                                                                                                    | Crown Rating                                                                                                    | All                                                          |                                                                                                    |                                                                          |            |
| Fund Size                                                                                                    | All                                                                                                    |                                                                                                    |                                                          |                                                                                                    | Unit Type                                                                                                    | All                                                          |                                                                                                    |                                                                          |            |
| Asset Allocati                                                                                                  | on All                                                                                                    |                                                                                                    |                                                          |                                                                                                    | Currency                                                                                                    | All                                                          |                                                                                                    |                                                                          |            |
| Add to Sł                                                                                                    | hort List                                                                                                    | Vie                                                                                                    | w Short Lis                                              | ts Clear Shor                                                                                                    | t List                                                                                                    |                                                              | Remove all Filters                                                                                                    | Subr                                                                     | mit        |
| Add to St<br>Results: Fu                                                                                        | hort List<br>nds 1 – {                                                                                                    | Vie                                                                                                    | w Short Lis                                              | ts Clear Shor                                                                                                    | t List                                                                                                    |                                                              | Remove all Filters                                                                                                    | Subr                                                                     | mit        |
| Add to Sł<br>Results: Fu<br>Details                                                                             | Aud Centre       Search and Filter Options         arch: Find a fund by entering only one of the identifiers below, then choose Search       Image: Chicode       Search         at       sedol       Citicode       Search         Filter:       1 - Choose product and/or fund type, then choose Submit       Search       Fund       All       Search         at an ow researching funds that are currently allowable under Quantum. Factsheets will reflect the terms available for a given fund through Quantum.       All       Search         2 - Choose additional filters to narrow your search criteria, then choose Submit       All       Search       All         4 Manager       All       Search       All       Search       Search         4 do Short List       View Short List       Clear Short List       Remove all Filters       Submit         subts: Funds 1 – 50 of 240       Search       Find Ranger       And       Sector       Monger         2 - Lu0372758754       B380F13       D5X4       VAM Funds (LUX)       VAM International Real       Acc       Property - International (Finds)       N       Sector       Monger       International (Finds)       N       Sector       Monger       International (Finds)       N       Sector       Monger       Sector       Monger       Sector       Monger       Sector |                                                                                                    |                                                          |                                                                                                    |                                                                                                    |                                                              |                                                                                                    |                                                                          |            |
| Add to Si<br>Results: Fu<br>Details<br>[Shortlist cleare                                                        | hort List<br>nds 1 – 5<br>Price                                                                                                    | Vie<br>50 of 240<br>Perfe                                                                                                    | w Short Lis                                              | Clear Shor<br>Ratings & Risk                                                                                                    | t List<br>Charges                                                                                                    | F                                                            | Remove all Filters                                                                                                    | Subr                                                                     | mit        |
| Add to St<br>Results: Fu<br>Details<br>[Shortlist cleared                                                       | nds 1 – 5<br>Price<br>ed]                                                                                                    | 50 of 240<br>Perfe<br>Sedol <del>v</del>                                                                                                    | w Short Lis<br>ormance<br>Citicode                       | ts Clear Shor<br>Ratings & Risk<br>Management<br>Co ❤                                                                                                    | t List<br>Charges<br>Fund Name                                                                                                    | F<br>Unit<br>Type                                            | Remove all Filters Inst   Previous   1   2   3   4 Sector                                                                                                    | 5 Next><br>Hong<br>Authorized                                            | mit<br>La: |
| Add to SH<br>Results: Fu<br>Details<br>[Shortlist cleare<br>IS<br>LU037                                         | nds 1 – 5<br>Price<br>ed]<br>IN <del>–</del>                                                                                                    | Vie           50 of 240           Perfor           Sedol ▼           B3BQF13                                                                            | w Short Lis<br>ormance<br>Citicode<br>D5X4               | ts Clear Shor<br>Ratings & Risk<br>Management<br>Co ▼<br>VAM Funds (LUX)                                                                                                    | t List Charges Fund Name VAM International Real Estate B                                                                                                    | F<br>Unit<br>Type<br>Acc                                     | Remove all Filters  rst   Previous   1   2   3   4  Sector  Property - International (FinEx)                                                                                                    | 5 Next><br>Hong<br>Kong<br>Authorized<br>N                               | La:        |
| Add to SH<br>Results: Fu<br>Details<br>[Shortlist cleared<br>IS<br>LU037                                        | nds 1 – 5<br>Price<br>ed]<br>IN –<br>2758754<br>3692165                                                                                                    | Vie           50 of 240           Perfet           Sedol ▼           B3BQF13           B1VTYY4                                                          | ormance<br>Citicode<br>D5X4<br>Z494                      | ts Clear Shor<br>Ratings & Risk<br>Management<br>Co ▼<br>VAM Funds (LUX)<br>VAM Funds (LUX)                                                                                                    | t List Charges Fund Name VAM International Real Estate B VAM Emerging Markets Growth A                                                                                        | Fi<br>Unit<br>Type<br>Acc<br>3 Acc                           | Remove all Filters<br>rst   Previous   1   2   3   4<br>Sector<br>Property - International<br>(FinEx)<br>Equity - Emerging Markets<br>(FinEx)                                                                                                    | 5 Next><br>Hong<br>Kong<br>Authorized<br>N<br>N                          | La:        |
| Add to SH<br>Results: Fu<br>Details<br>[Shortlist cleared<br>LU037<br>LU029<br>LU029                            | nort List<br>nds 1 – 5<br>Price<br>ed]<br>IN –<br>2758764<br>3892185<br>7699406                                                                                                    | Vie           50 of 240           Perfet           Sedol ▼           B3BQF13           B1VTYY4           B1W0PS5                                        | Citicode<br>D5X4<br>Z494<br>AIV7                         | ts Clear Shor<br>Ratings & Risk<br>Management<br>Co →<br>VAM Funds (LUX)<br>VAM Funds (LUX)<br>VAM Funds (LUX)                                                                                             | t List Charges Fund Name VAM International Real Estate B VAM Emerging Markets Growth A VAM Driehaus A USD                                                                     | Fi<br>Unit<br>Type<br>Acc<br>Acc<br>Acc                      | Remove all Filters<br>rst   Previous   1   2   3   4<br>Sector<br>Property - International<br>(FinEx)<br>Equity - Emerging Markets<br>(FinEx)<br>Equity - International<br>(FinEx)                                                                              | 5 Next><br>Hong<br>Kong<br>Authorized<br>N<br>N<br>N                     |            |
| Add to SH<br>Results: Fu<br>Details<br>[Shortlist cleared<br>LU037<br>LU029<br>LU029<br>LU029<br>LU040          | nds 1 – 5<br>Price<br>ed]<br>2758754<br>3692165<br>7699408<br>4811757                                                                                                    | Vie           50 of 240           Perform           B3BQF13           B1VTYY4           B3KD1W8                                                         | Citicode<br>D5X4<br>Z494<br>AIV7<br>EAM9                 | ts Clear Shor<br>Ratings & Risk<br>Management<br>Co ▼<br>VAM Funds (LUX)<br>VAM Funds (LUX)<br>VAM Managed Funds<br>(LUX)<br>VAM Managed Funds                                                             | t List Charges Fund Name VAM International Real Estate B VAM Emerging Markets Growth A VAM Driehaus A USD VAM Driehaus A GBP                                                  | Fi<br>Unit<br>Type<br>Acc<br>Acc<br>Acc<br>Acc               | Remove all Filters  Inst Previous 1 2 3 4  Sector  Property - International (FinEx)  Equity - Emerging Markets (FinEx)  Equity - International (FinEx) Equity - International (FinEx)                                                                           | 5 Next><br>Hong<br>Authorized<br>N<br>N<br>N<br>N                        |            |
| Add to SM<br>Results: Fu<br>Details<br>[Shortlist cleared<br>LU037<br>LU029<br>LU029<br>LU040<br>LU040          | nort List<br>nds 1 – 5<br>Price<br>ed]<br>IN –<br>2758754<br>3692165<br>7699406<br>4611757<br>4614934                                                                                                    | Vie           50 of 240           Perfet           50 sedol ▼           B3BQF13           B1VTYY4           B1W8PS5           B3KD1W8           B3KD1Y0 | Citicode<br>D5X4<br>Z494<br>AIV7<br>EAM9<br>EAN0         | ts Clear Shor<br>Ratings & Risk<br>Management<br>Co ✓<br>VAM Funds (LUX)<br>VAM Funds (LUX)<br>VAM Managed Funds<br>(LUX)<br>VAM Managed Funds<br>(LUX)<br>VAM Managed Funds                               | t List Charges Fund Name VAM International Real Estate B VAM Emerging Markets Growth A VAM Driehaus A USD VAM Driehaus A GBP VAM Driehaus A EUR                               | Fi<br>Unit<br>Type<br>Acc<br>Acc<br>Acc<br>Acc<br>Acc        | Remove all Filters  rst   Previous   1   2   3   4  Sector  Property - International (FINEX)  Equity - Emerging Markets (FINEX)  Equity - International (FINEX)  Equity - International (FINEX)  Equity - International (FINEX)  Equity - International (FINEX) | 5 Next><br>Hong<br>Kong<br>Authorized<br>N<br>N<br>N<br>N<br>N<br>N<br>N |            |
| Add to SH<br>Results: Fu<br>Details<br>[Shortlist cleared<br>LU037<br>LU029<br>LU029<br>LU040<br>LU040<br>LU040 | nort List<br>nds 1 – 5<br>Price<br>ed]<br>IN –<br>2758754<br>3692165<br>7699406<br>4611757<br>4614934<br>8277684                                                                                                    | Vie           50 of 240           Perfd           B3BQF13           B1VTYY4           B3KD1W8           B3KD1Y0           4909222                       | Citicode<br>D5X4<br>Z494<br>AIV7<br>EAM9<br>EAN0<br>UA83 | ts Clear Shor<br>Ratings & Risk<br>Management<br>Co ▼<br>VAM Funds (LUX)<br>VAM Funds (LUX)<br>VAM Managed Funds<br>(LUX)<br>VAM Managed Funds<br>(LUX)<br>VAM Managed Funds<br>(LUX)<br>VAM Managed Funds | t List Charges Fund Name VAM International Real Estate B VAM Emerging Markets Growth A VAM Driehaus A USD VAM Driehaus A GBP VAM Driehaus A EUR UBS (LUX) Mny Mkt Fd UBD Race | Fi<br>Unit<br>Type<br>Acc<br>Acc<br>Acc<br>Acc<br>Acc<br>Acc | Remove all Filters  rst Previous 1 2 3 4  Sector  Property - International (FinEx)  Equity - Emerging Markets (FinEx)  Equity - International (FinEx)  Equity - International (FinEx)  Equity - International (FinEx)  Currency - US Dollar (EinEx)             | Subr                                                                     |            |

The content of each factsheet contains the following information:

- **Fund objective** aim of the fund
- Fund facts including launch date, sedol, ISIN, sector, currency, unit type, fund type, fund size, domicile
- Purchase information initial charge, management charges, minimum initial and additional subscription amounts
- **Performance chart** fund displayed against its sector average based on last price available
- Cumulative performance 1 months to 5 years performance based on last month end
- Annualised performance 1 to 5 years performance based on last month end
- Discrete performance 1 to 5 years performance based on last quarter end
- **Top ten holdings** the top ten holdings of the fund.
- Asset split relevant fund splits; asset, sector and region

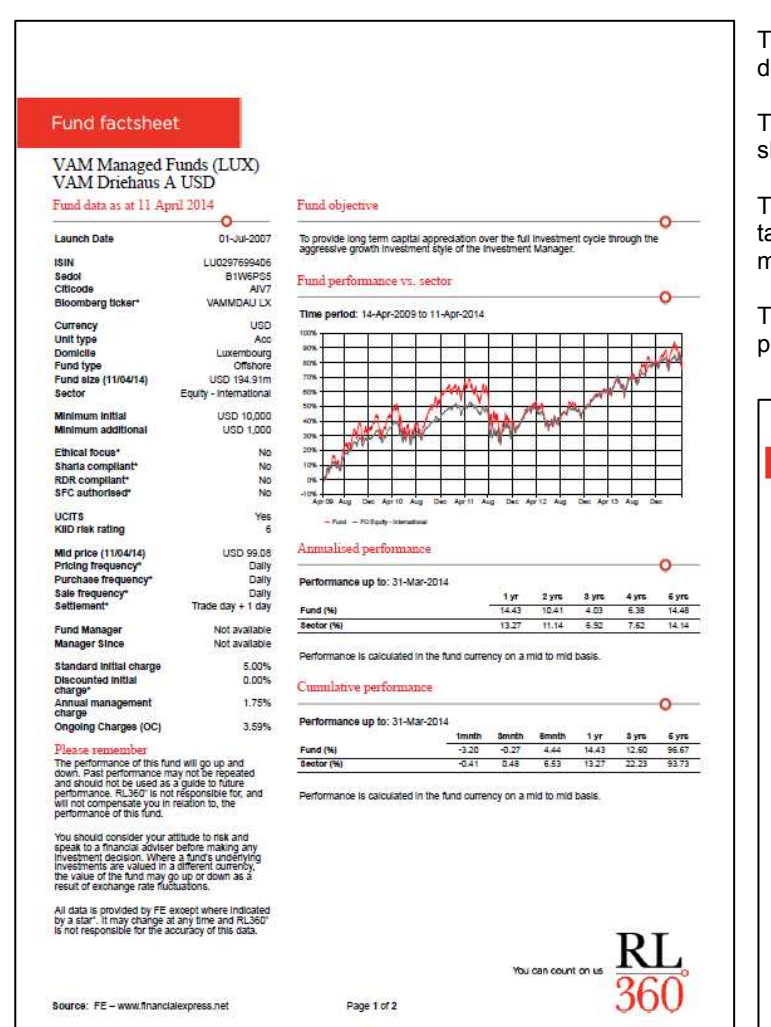

### Produce an individual fund factsheet continued

The 2 page factsheets are produced as a PDF document that can be saved and printed.

The performance graph on the factsheet will show data to the last price held by FE.

The Annualised and Cumulative performance tables will display performance to the last month end.

The Discrete performance table will display performance to the last quarter end.

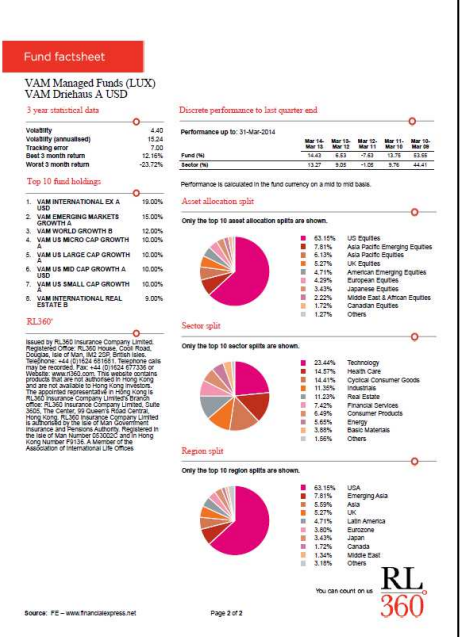

#### Unavailable data

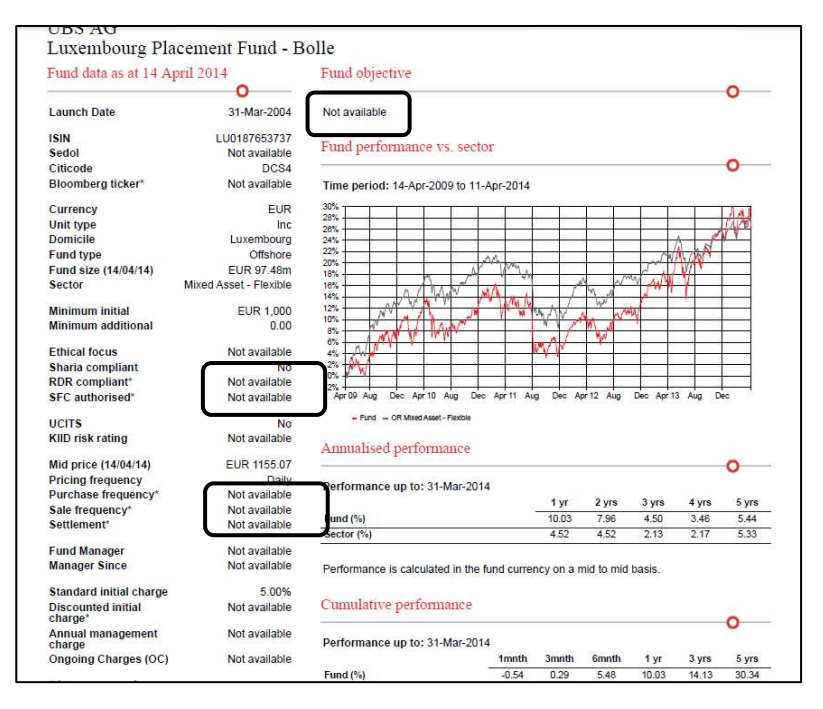

There may be some instances when FE has only been able to source a limited amount of information on a fund. When this is the case, a factsheet can still be produced but the fields will contain 'Not available' to indicate that the piece of data is unavailable.

Note that for the following fields the data (where possible) will be supplied by RL360°, as FE do not source this data:

- Bloomberg ticker
- Ethical Focus
- Shariah compliant
- Discounted initial charge

For funds under 'Whole of Market' this data would only be displayed in instances where the fund has been reviewed and is acceptable under one of our products.

# Produce multiple fund factsheets

As well as viewing factsheets one at a time, there is a facility which allows you to view up to 5 factsheets in one download making it quicker for you to retrieve and print fund information. You access this option through your short lists.

Either create a new short list of funds or retrieve an existing short list you have previously saved.

Now tick up to 5 funds in the short list and click on the *Multiple Factsheets* button. The factsheets will appear in one PDF document.

| Short               | Lists Mr B B                                                                      | rown                                                                    |                                                                       | •                                                                                         |                                                                                                    |                                      | Save / Mana                                                                              | ge Short Lists          |            |
|---------------------|-----------------------------------------------------------------------------------|-------------------------------------------------------------------------|-----------------------------------------------------------------------|-------------------------------------------------------------------------------------------|----------------------------------------------------------------------------------------------------|--------------------------------------|------------------------------------------------------------------------------------------|-------------------------|------------|
| D                   | etails Pric                                                                       | e Pe                                                                    | rformance                                                             | Ratings & Risk                                                                            | Charges                                                                                                    |                                      |                                                                                          |                         |            |
|                     | I SIN 🔺                                                                           | Sedol 🔺                                                                 | Citicode                                                              | Management<br>Co ▲                                                                        | Fund Name 📥                                                                                                 | Unit<br>Type                         | Sector                                                                                   | Hong Kong<br>Authorized | <b>a</b> ( |
|                     | LU0498180339                                                                      | B3KC9Q5                                                                 | MGY5                                                                  | Aberdeen Global<br>Services S.A.                                                          | Aberdeen Gbl AsiaPacfEq<br>E2 A€                                                                            | Acc                                  | Equity - Asia Pacific ex<br>Japan (FinEx)                                                | Y                       | 3          |
| •                   | LU0132414144                                                                      | 7178449                                                                 | XX22                                                                  | Aberdeen Global<br>Services S.A.                                                          | Aberdeen Gbl Sel EmgMkts<br>Bd A2 \$                                                                        | Acc                                  | Fixed Int - Emerging<br>Markets (FinEx)                                                  | Y                       |            |
| ~                   | LU0376989207                                                                      | B3Y8Z83                                                                 | AKY2                                                                  | Aberdeen Global<br>Services S.A.                                                          | Aberdeen Gbl Sel EmgMkts<br>Bd A2H €                                                                        | Acc                                  | Fixed Int - Emerging<br>Markets (FinEx)                                                  | Y                       | 4          |
| ◄                   | LU0231203729                                                                      | B0LN2Y5                                                                 | ON34                                                                  | Franklin Templeton<br>Internation                                                         | Franklin India A Acc USD                                                                                    | Acc                                  | Equity - India (FinEx)                                                                   | Y                       | 3 (        |
| 7                   | LU0088927925                                                                      | 5496789                                                                 | HY03                                                                  | Henderson<br>Management SA                                                                | Henderson Hz<br>PanEpnPropEq A2 Acc€                                                                        | Acc                                  | Property - Europe<br>(FinEx)                                                             | Y                       | 3          |
| •                   | LU0314587907                                                                      | B23THQ2                                                                 | DAY6                                                                  | Schroder Investmt Mgt<br>(LUX)S.A.                                                        | Schroder ISF Mid East A<br>Acc NAV \$                                                                       | Acc                                  | Equity - MENA (FinEx)                                                                    | Y                       | 3          |
| Ad<br>F<br>E<br>Mul | dd More Funds<br><sup>P</sup> ortfolio Scan<br>Export to CSV<br>Itiple Factsheets | Click this I<br>Click this I<br>Click this I<br>nformatic<br>Tick up to | button to exp<br>button to exp<br>button to exp<br>on<br>5 funds in t | ids<br>port the above Short List<br>port the above Short List<br>he above Short List then | of funds into a professional, tai<br>of funds into a CSV file contair<br>click this button to print off the | lored rep<br>ning the [<br>factsheet | ort to present to your client<br>Details, Price, Ratings & Ris<br>is in one PDF document | s<br>sk and Charges     |            |

### Create a fund performance chart

A fund performance chart can be produced for each fund featured in the Fund Centre. The chart will automatically include the fund's sector average (this is the sector as assigned by FE). To view a chart click on the *chart icon* to the far right of the fund and the interactive chart will appear in a new window.

| Search: F                                                                                                    | ind a fund by                                                                                                   | entering only                                                                                                    | one of the                                                 | identifiers below, then                                                                                                    | choose Search                                                                                                    |                                          |                                                                                                    | - 36                                              | 50                                                |  |     |
|----------------------------------------------------------------------------------------------------|----------------------------------------------------------------------------------------------------|----------------------------------------------------------------------------------------------------|------------------------------------------------------------|----------------------------------------------------------------------------------------------------|----------------------------------------------------------------------------------------------------|------------------------------------------|----------------------------------------------------------------------------------------------------|---------------------------------------------------|---------------------------------------------------|--|-----|
| ISIN                                                                                                    |                                                                                                    |                                                                                                    | Se                                                         | dol                                                                                                    | Citicod                                                                                                    | e                                        |                                                                                                    | Sei                                               | arch                                              |  |     |
| Or Filter:<br>Step 1 – Ch                                                                                      | hoose produc                                                                                                    | t and/or fund                                                                                                    | type, then                                                 | choose Submit                                                                                                    |                                                                                                    |                                          |                                                                                                    |                                                   |                                                   |  |     |
| Active<br>Products                                                                                             | Quantum                                                                                                    | 1                                                                                                    | <b>v</b>                                                   | Legacy<br>Products                                                                                                    | elect 🔽 F                                                                                                    | und [                                    | All                                                                                                    |                                                   | *                                                 |  |     |
| You are no                                                                                                    | w researching                                                                                                   | funds that are                                                                                                    | e currently a                                              | allowable under Quantu                                                                                                    | n. Factsheets will reflect th                                                                                         | e terms av                               | vailable for a given fund throu                                                                                                    | gh Quantum                                        | 1.                                                |  |     |
| Step 2 - Ch                                                                                                    | hoose additior                                                                                                  | nal filters to n                                                                                                    | arrow you                                                  | search criteria, then cl                                                                                                    | 100se Submit                                                                                                    |                                          |                                                                                                    |                                                   |                                                   |  |     |
| Fund Mana                                                                                                    | ager All                                                                                                    |                                                                                                    |                                                            |                                                                                                    | Hong Kong<br>Authorised                                                                                               | All                                      |                                                                                                    |                                                   | •                                                 |  |     |
| Sector                                                                                                    | All                                                                                                    |                                                                                                    |                                                            |                                                                                                    | Crown Rating                                                                                                    | All                                      |                                                                                                    |                                                   | •                                                 |  |     |
| Fund Size                                                                                                    | All                                                                                                    |                                                                                                    |                                                            |                                                                                                    | <ul> <li>Unit Type</li> </ul>                                                                                         | All                                      |                                                                                                    |                                                   | •                                                 |  |     |
| Asset Allo                                                                                                    | cation All                                                                                                    |                                                                                                    |                                                            |                                                                                                    | Currency                                                                                                    | All                                      |                                                                                                    |                                                   | •                                                 |  |     |
| Classes<br>Add to                                                                                              | o Short List                                                                                                    | Vie                                                                                                    | w Short Lis                                                | s Clear Shor                                                                                                    | t List                                                                                                    |                                          | Remove all Filters                                                                                                    | Sut                                               | omit                                              |  |     |
| Classes<br>Add to<br>Results:                                                                                  | o Short List<br>Funds 1 –                                                                                       | 50 of 240                                                                                                    | w Short Lis                                                | s Clear Shor                                                                                                    | t List                                                                                                    |                                          | Remove all Filters                                                                                                    | Sut                                               | emit                                              |  |     |
| Classes<br>Add to<br>Results:<br>Details                                                                       | o Short List<br>Funds 1 –<br>Price                                                                              | 50 of 240                                                                                                    | w Short Lis                                                | s Clear Shor<br>Ratings & Risk                                                                                                    | t List<br>Charges                                                                                                    |                                          | Remove all Filters                                                                                                    | Sut                                               | omit                                              |  | L L |
| Add to<br>Add to<br>Results:<br>Details                                                                        | o Short List<br>Funds 1 –<br>Price                                                                              | 50 of 240                                                                                                    | w Short Lis                                                | s Clear Shor<br>Ratings & Risk                                                                                                    | t List<br>Charges                                                                                                    | Fir                                      | Remove all Filters                                                                                                    | Sub                                               | umit                                              |  |     |
| Add to<br>Results:<br>Details<br>[Shortlist of                                                                 | o Short List<br>Funds 1 –<br>Price<br>leared]                                                                   | 50 of 240<br>Perfo                                                                                                    | w Short Lis<br>ormance<br>Citicode                         | s Clear Shor<br>Ratings & Risk<br>Management<br>Co +                                                                                                    | List<br>Charges<br>Fund Name                                                                                          | Fit<br>Unit<br>Type                      | Remove all Filters                                                                                                    | 5 Next><br>Hong<br>Kong<br>Authorized             | Last>>                                            |  |     |
| Add to<br>Results:<br>[Shortlist de<br>Luce                                                                    | o Short List<br>Funds 1 –<br>s Price<br>leared]<br>ISIN –                                                       | 50 of 240<br>Perfo<br>Sedol<br>B3BQF13                                                                                                    | w Short Lis<br>ormance<br>Citicode<br>T55X4                | s Clear Shor<br>Ratings & Risk<br>Management<br>Co +<br>VAM Funds (LUX)                                                                                                    | Charges Fund Name VAM International Real Estate 8                                                                     | Fit<br>Unit<br>Type<br>The<br>Acc        | Remove all Filters st   Previous   1   2   3   4 Sector Property - International (FinEx)                                                                                                    | 5 Next><br>Hong<br>Authorized<br>N                | Last>>                                            |  |     |
| Add tr<br>Results:<br>Details<br>[Shortlist of<br>LUC                                                          | o Short List<br>Funds 1 –<br>Price<br>leared]<br>ISIN –<br>0372758754<br>0293052165                             | Vie           50 of 240           Perfo           Sedol ▼           B3BQF13           B1VTYY4                                                                                                    | w Short Lis<br>ormance<br>Cificode<br>D5X4<br>Z494         | s Clear Shor<br>Ratings & Risk<br>Management<br>Co 	VAM Funds (LUX)<br>VAM Funds (LUX)                                                                                       | List Charges Fund Name VAM International Real Estate 8 VAM Emerging Markets Growth A                                  | Fiit<br>Unit<br>Type<br>Acco<br>Acco     | Remove all Filters st   Previous   1   2   3   4 Sector Property - International (FinEx) Equity - Emerging Markets (FinEx)                                                                                 | 5 Next><br>Hong<br>Kong<br>Authorized<br>N<br>N   | Last>>                                            |  |     |
| Add to<br>Results:<br>Details<br>(Shortlist do<br>Luc<br>Luc                                                   | D Short List      Funds 1 -     Price eared]      ISIN ▼      0372758754      0293092105      0297099406        | Vie           50 of 240           9           9           9           9           9           9           9           9           9           9           9           9           9           9           9           9           9           9           9           9           9           9           9           9           9           9           9           9           9           9           9           9           9           9           9           9           9           9           9           9           9           9           9           9           9           9           9           9           9           9           9 <t< td=""><td>w Short Lis<br/>ormance<br/>Citicode<br/>D5X4<br/>Z494<br/>AIV7</td><td>s Clear Shor<br/>Ratings &amp; Risk<br/>Management<br/>Co Y<br/>VAM Funds (LUX)<br/>VAM Funds (LUX)<br/>VAM funds (LUX)</td><td>Charges Fund Name VAM International Real Estate B VAM Emerging Markets Growth A VAM Driehaus A USD</td><td>Fii<br/>Unit<br/>Type<br/>Acc<br/>Acc<br/>Acc</td><td>Remove all Filters</td><td>5 Next&gt;<br/>Hong<br/>Authorized<br/>N<br/>N<br/>N</td><td>cmit<br/>Lest&gt;&gt;<br/>M<br/>M<br/>M<br/>M<br/>M<br/>M<br/>M</td><td></td><td></td></t<> | w Short Lis<br>ormance<br>Citicode<br>D5X4<br>Z494<br>AIV7 | s Clear Shor<br>Ratings & Risk<br>Management<br>Co Y<br>VAM Funds (LUX)<br>VAM Funds (LUX)<br>VAM funds (LUX)                                                                | Charges Fund Name VAM International Real Estate B VAM Emerging Markets Growth A VAM Driehaus A USD                    | Fii<br>Unit<br>Type<br>Acc<br>Acc<br>Acc | Remove all Filters                                                                                                    | 5 Next><br>Hong<br>Authorized<br>N<br>N<br>N      | cmit<br>Lest>><br>M<br>M<br>M<br>M<br>M<br>M<br>M |  |     |
| Add to<br>Results:<br>Details<br>(Shortlist de<br>Control Luce<br>Control Luce<br>Control Luce<br>Control Luce | Short List     Funds 1 -     Price eared]     Sill      0372758754     0293692165     0297699408     0404611757 | Vie<br>50 of 240<br>9 Perfo<br>8380F13<br>81VTYY4<br>81WePS5<br>83KD1W8                                                                                                    | Citicode<br>D5X4<br>Z494<br>AIV7<br>EAM9                   | S Clear Short       Ratings & Risk       Management       Co ▼       VAM Funds (LUX)       VAM Funds (LUX)       VAM Managed Funds<br>(LUX)       VAM Managed Funds<br>(LUX) | Charges Fund Name VAM International Real Estate B VAM Emerging Markets Growth A VAM Driehaus A USD VAM Driehaus A GBP | Fit<br>Unit<br>Type<br>Acc<br>Acc<br>Acc | Remove all Filters       st     Previous     1     2     3     4       Sector       Property - International<br>(FinEx)       Equity - Emerging Markets<br>(FinEx)       Equity - International<br>(FinEx) | 5 Next><br>Hong<br>Authorized<br>N<br>N<br>N<br>N | emit<br>Lest>>  <br>M<br>M<br>M<br>M<br>M<br>M    |  |     |

Within the chart you can now change the performance period. The options generally available are Monthly (1 month, 3 months, 6 months, 12 months) or Yearly (1 year, 3 years or 5 years), but what you can choose will depend on the age of the fund.

Whenever you change the performance period within the *Change time scale* filters, you will need to click the *Update Chart* button to refresh the screen.

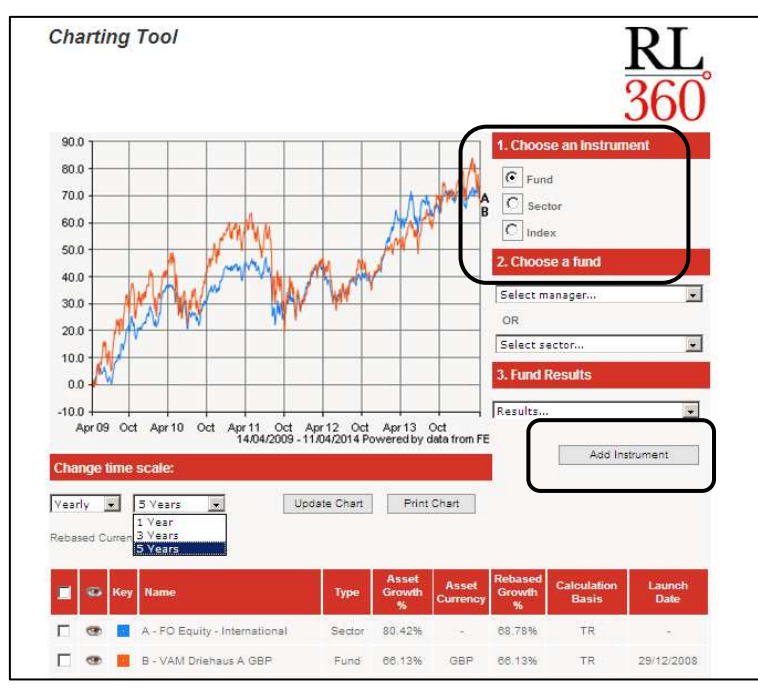

You can also create a comparison chart by adding other funds, a sector average or an index from the *Choose an Instrument* section.

Each time you select an item from this section, click on the *Add Instrument* button to refresh the screen and produce your revised chart.

### Create a fund performance chart continued

Should you add in a fund, sector or index that has a shorter performance history than the existing fund in your graph, the time scale options will automatically reduce to the maximum available for all the assets you are displaying. For example, your chart is displaying a fund that has more than 5 years price history and you add in an additional fund that only has a 13 month price history. The time scale will now only allow you to display the chart time period for 12 months or less.

The date the fund was launched can be found in the *Performance* column in the Fund Centre. Please note though that in some circumstance FE may not hold a full price history for a fund so you may not be able to display a chart for the time period you want even though the launch date indicates you should be able to.

The date the last price was collected for any fund can be viewed in the *Prices* column on the Fund Centre main screen. The most recent date the chart can show performance up to will be based on the last collected price for the fund choices in your chart.

Within the lower part of the screen you can choose to temporarily hide funds from the chart by ticking them and clicking the *Hide* button.

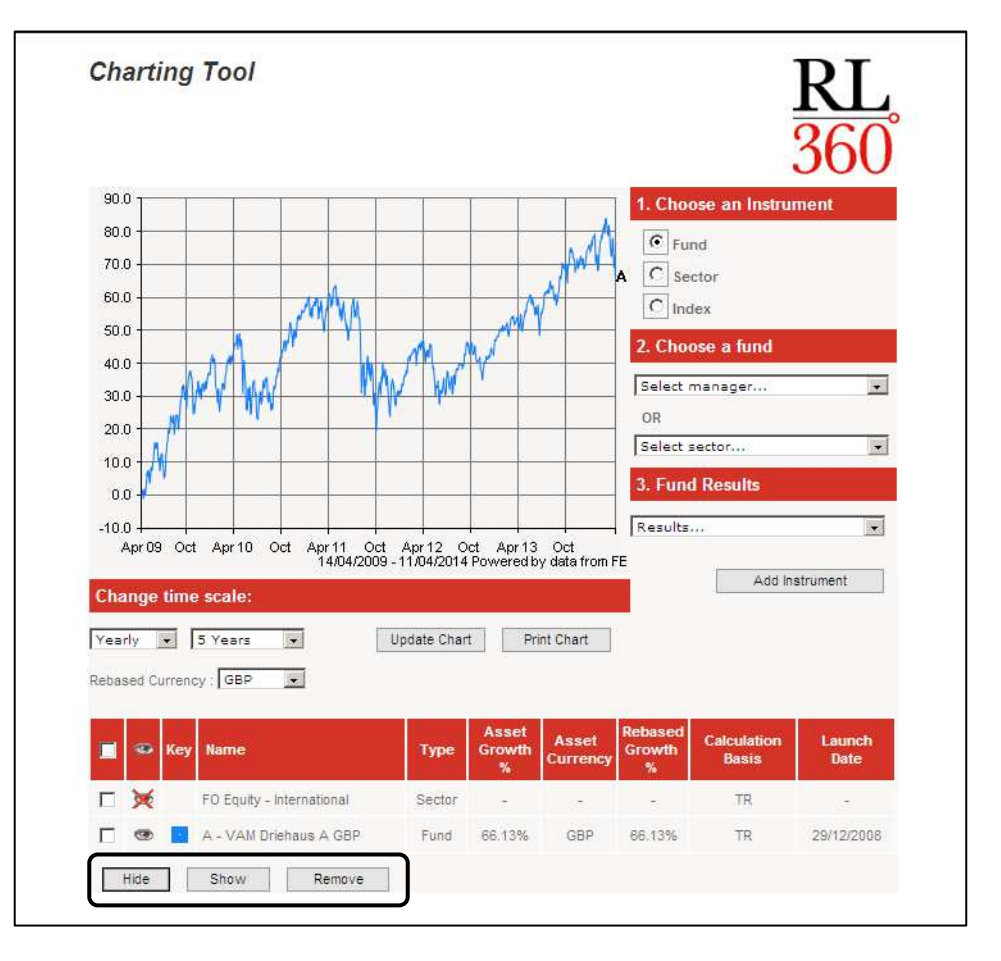

To redisplay these hidden funds, tick the boxes again and click the **Show** button.

There is also the option to permanently delete funds from the chart by ticking them and clicking the *Remove* button.

To print the chart, click the Print Chart button.

To save the chart to your computer you will need to have a PDF Creator installed in your printer options. Choose *Print Chart* button and select your PDF printer option.

### Export data into excel

Should you wish to export data for any funds into excel you can do this very quickly using the short lists functionality. Either create a new short list of funds or retrieve an existing short list you have previously saved.

In the *Short Listed Funds* section ensure the funds that you want to export are ticked.

| Sh    | ort Listed       | Funds                  |                    |                                    |                                       |              |                                           | R<br>36                 | I<br>5( | )    |
|-------|------------------|------------------------|--------------------|------------------------------------|---------------------------------------|--------------|-------------------------------------------|-------------------------|---------|------|
| Short | Lists Mr B B     | rown                   |                    |                                    |                                       |              | Save / Mana                               | ige Short Lists         | 1       | _    |
| D     | etails Pric      | e Pe                   | rformance          | Ratings & Risk                     | Charges                               |              | e .                                       | 16 × 14                 |         |      |
|       | ISIN 🔺           | Sedol 🔺                | Citicode           | Management<br>Co ▲                 | Fund Name                             | Unit<br>Type | Sector                                    | Hong Kong<br>Authorized |         | 1    |
| ঘ     | LU0498180339     | взксэо5                | MGY5               | Aberdeen Global<br>Services S.A.   | Aberdeen Gbl AsiaPacfEq<br>E2 A€      | Acc          | Equity - Asia Pacific ex<br>Japan (FinEx) | Ŷ                       | 6       |      |
| ₽     | LU0132414144     | 7178449                | XX22               | Aberdeen Global<br>Services S.A.   | Aberdeen Gbl Sel EmgMkts<br>Bd A2 \$  | Acc          | Fixed Int - Emerging<br>Markets (FinEx)   | Y                       |         | 0.00 |
| 2     | LU0376989207     | B3Y8Z83                | AKY2               | Aberdeen Global<br>Services S.A.   | Aberdeen Gbl Sel EmgMkts<br>Bd A2H €  | Acc          | Fixed Int - Emerging<br>Markets (FinEx)   | Y                       |         |      |
| ₽     | LU0231203729     | B0LN2Y5                | ON34               | Franklin Templeton<br>Internation  | Franklin India A Acc USD              | Acc          | Equity - India (FinEx)                    | Y                       | 8       | 1402 |
| ঘ     | LU0088927925     | 6496789                | HY03               | Henderson<br>Management SA         | Henderson Hz<br>PanEpnPropEq A2 Acc€  | Acc          | Property - Europe<br>(FinEx)              | Y                       |         | 10   |
| ⊽     | LU0314587907     | B23THQ2                | DAY6               | Schroder Investmt Mgt<br>(LUX)S.A. | Schroder ISF Mid East A<br>Acc NAV \$ | Acc          | Equity - MENA (FinEx)                     | Y                       |         | 1    |
| Ad    | dd More Funds    | Delete S               | elected Fur        | nds                                |                                       |              |                                           |                         |         |      |
| F     | Portfolio Scan   | Click this             | button to ex       | port the above Short List          | of funds into a professional, tail    | ored rep     | ort to present to your client             | s                       |         |      |
| E     | Export to CSV    | Click this information | button to ex<br>on | port the above Short List          | of funds into a CSV file contain      | ing the [    | Details, Price, Ratings & Ris             | sk and Charge           | s       |      |
| Mul   | tiple Factsheets | Tick up to             | 5 funds in t       | he above Short List then           | click this button to print off the I  | actsheet     | is in one PDF document                    |                         |         |      |

Click on the *Export to CSV* button and the data will appear in a csv file, which can then be saved in excel format.

The data exported will be the information that is held in the five columns: *Details*, *Price*, *Performance*, *Ratings & Risk* and *Charges*.

|                                                      |                                                               | ) - (2 - 🖓                                                                              | <b>b</b> , <b>b</b> 6                                                            | • •                                                       | RL360                                                                                              | _fund_da                                                            | ta_20140415 03                                                                  | 59[1].csv - Mi                                                                                               | crosoft Exce                                      | el.                                        |                                             |                                               |                                                                    | - = ×                                           |
|------------------------------------------------------|---------------------------------------------------------------|-----------------------------------------------------------------------------------------|----------------------------------------------------------------------------------|-----------------------------------------------------------|----------------------------------------------------------------------------------------------------|---------------------------------------------------------------------|---------------------------------------------------------------------------------|----------------------------------------------------------------------------------------------------|---------------------------------------------------|--------------------------------------------|---------------------------------------------|-----------------------------------------------|--------------------------------------------------------------------|-------------------------------------------------|
| 0                                                    | Hom                                                           | e Insert                                                                                | Page La                                                                          | yout Fo                                                   | ormulas l                                                                                          | Data                                                                | Review V                                                                        | iew Deve                                                                                                    | loper                                             | Add-Ins                                    |                                             |                                               | 0 -                                                                |                                                 |
| Paste                                                |                                                               | Arial<br>B I U                                                                          | * 9<br>* 田 * 1                                                                   | • A* A*<br>() • <u>A</u> •                                |                                                                                                    |                                                                     | General                                                                         | <ul> <li>Conc</li> <li>Form</li> <li>Cell S</li> </ul>                                                       | litional For<br>at as Table<br>ityles +<br>Styles | matting *<br>*                             | Gelic                                       | Σ · A<br>· Z<br>· Sol<br>· Fitt               | T A                                                                |                                                 |
| Tempore                                              | A1                                                            | - 6                                                                                     | £                                                                                | Product                                                   | A Augumen                                                                                          | . <u> </u>                                                          | reamber                                                                         |                                                                                                    | Jujies                                            |                                            | Cents                                       | Y                                             | neurg                                                              | ×                                               |
| 1 Pr<br>2 Qi<br>3 Qi<br>4 Qi<br>5 Qi<br>6 Qi<br>7 Qi | A<br>roduct<br>uantum<br>uantum<br>uantum<br>uantum<br>uantum | B<br>ISIN<br>LU0498188<br>LU0132414<br>LU0376985<br>LU0231203<br>LU0088922<br>LU0314585 | C<br>Sedol<br>(B3KC9Q5<br>7178449<br>(B3Y8Z83<br>(B0LN2Y5<br>5496789<br>(B23THQ2 | D<br>Citi<br>MGY5<br>XX22<br>AKY2<br>ON34<br>HY03<br>DAY6 | E<br>Manageme<br>Aberdeen C<br>Aberdeen C<br>Aberdeen C<br>Franklin Te<br>Henderson<br>Schroder In | F<br>FundNa<br>Aberdee<br>Aberdee<br>Franklin<br>Henders<br>Schrode | G<br>me UnitType<br>n CAcc<br>n CAcc<br>n CAcc<br>IncAcc<br>son Acc<br>r IS Acc | H<br>Sector<br>Equity - Asi<br>Fixed Int - E<br>Fixed Int - E<br>Equity - Ind<br>Property - E<br>Equity - ME | l<br>Hong Kon<br>Y<br>Y<br>Y<br>Y<br>Y<br>Y       | J<br>g Yield<br>-<br>-<br>-<br>-<br>-<br>- | K<br>BidPrice<br>-<br>-<br>-<br>-<br>-<br>- | L<br>OfferPrice<br>-<br>-<br>-<br>-<br>-<br>- | M<br>MidPrice<br>10.09<br>39.2<br>128.4<br>24.61<br>27.82<br>13.17 | N<br>PriceD<br>#####<br>#####<br>#####<br>##### |
| 8<br>9<br>10<br>11<br>12<br>K 4 F<br>Ready           | N RL                                                          | 360_fund_da                                                                             | ata_201404                                                                       | 415 <u>0359(1</u>                                         | 1237                                                                                               |                                                                     |                                                                                 |                                                                                                    | 1 <                                               |                                            |                                             | 00% 🕞 —                                       | <b>_</b>                                                           | → I<br>- ① ::                                   |

### Create a Portfolio Scan report

Using the short lists functionality you can create a professional looking fund analysis report called a Portfolio Scan, tailored to a particular client.

The report analyses a collection of funds (commonly known as a 'portfolio') and in doing so provides information on how the portfolio as a whole has performed over specific time periods. Conducting an 'x-ray' of the entire portfolio, the report provides key information such as overall exposure by asset class, sector and region.

The report provides the following information across the entire portfolio:

- The chosen investment funds and their percentage of the portfolio
- The top 10 holdings
- The asset allocation split
- The sector split
- The region split
- Performance versus a chosen benchmark and presented on a discrete, annualised and cumulative basis
- Top 10 holdings overlap within the portfolio

The report allows you to demonstrate to a client how a collection of funds perform together as opposed to how each fund performs on an individual basis. The report can be used for an existing client portfolio as part of regular reviews or when dealing with prospective clients.

Please note that the Scan does not take into account any product specific charges and you can only quote on a single premium basis.

To produce a Portfolio Scan document, create a short list of the funds for the portfolio or retrieve a previously saved short list. The funds ticked will be included in the report.

#### In the Short Listed Funds section click on the Portfolio Scan button.

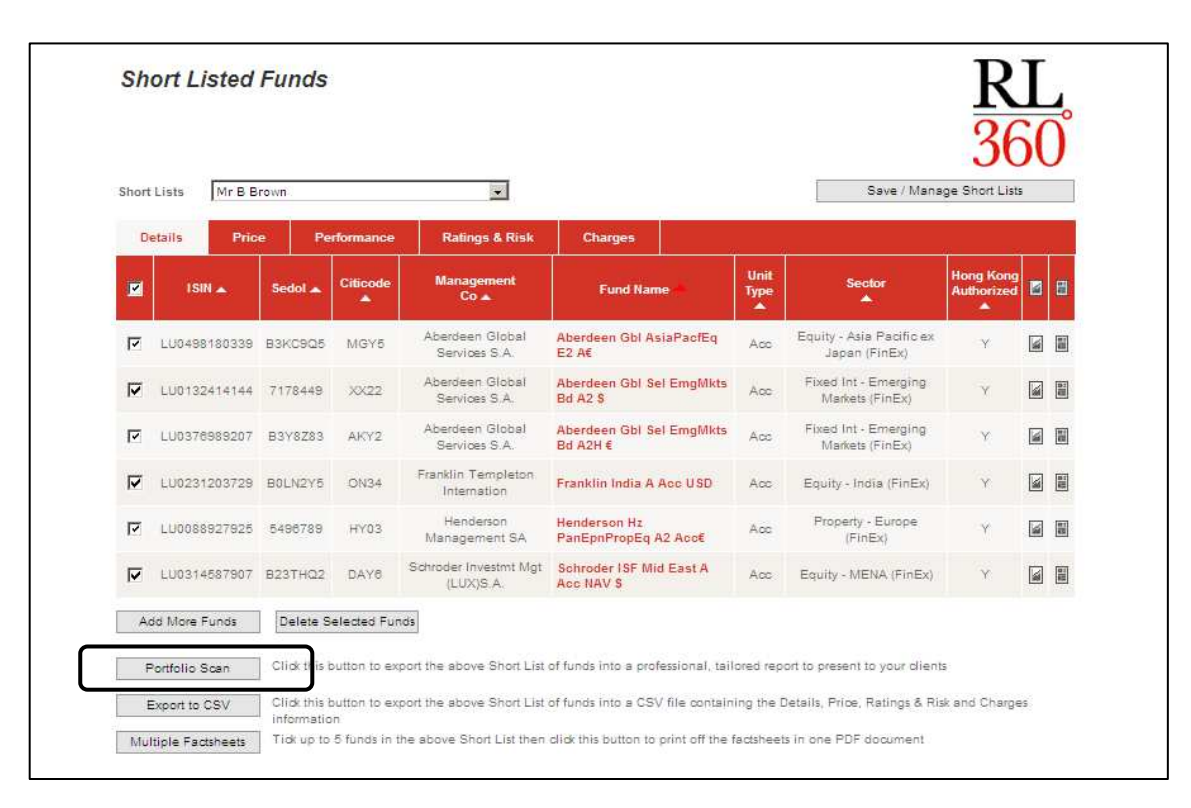

# Create a Portfolio Scan report continued

In the next screen enter your client's name, portfolio investment amount, your company details, one benchmark for the performance comparison, a date range for the performance and finally the percentage split of each fund within the portfolio.

| This tool allows you to me                                                                                                    | ste an angranate view of a portfolio of funds for your plicet. The Deutfolio Case your details the encounter of                                                                                                    |              |
|----------------------------------------------------------------------------------------------------|----------------------------------------------------------------------------------------------------|--------------|
| the portfolio allocated to e                                                                                                    | ate an aggregate view of a portion of runos for your crient. The Portion Scan report details the percentage of<br>ach fund, the overall asset allocation, sector and regional breakdowns, and a range of performance statistics.                                                                                                    | ' <b>3</b> 6 |
| Client Details                                                                                                    |                                                                                                    |              |
| Name of client                                                                                                    |                                                                                                    |              |
| Currency                                                                                                    | GBP                                                                                                    |              |
| Amount invested                                                                                                    |                                                                                                    |              |
| Adviser Details                                                                                                    |                                                                                                    |              |
| Name of adviser                                                                                                    |                                                                                                    |              |
| Adviser company name                                                                                                    |                                                                                                    |              |
| Telephone                                                                                                    |                                                                                                    |              |
| Email address                                                                                                    |                                                                                                    |              |
| Step 1. Choose the be                                                                                                    | nchmark                                                                                                    |              |
| This is the index against w                                                                                                    | hich the portfolio will be benchmarked.                                                                                                    |              |
|                                                                                                    |                                                                                                    |              |
| Indices Step 2. Choose the tin                                                                                                    | Results                                                                                                    |              |
| Indices Step 2. Choose the tim This is the time period ove Date Range                                                                                                    | Results  re period  ar which the performance graph for the portfolio will be created.           1 year                                                                                                    |              |
| Indices<br>Step 2. Choose the tim<br>This is the time period over<br>Date Range<br>Funds                                                                                                    | Results                                                                                                    |              |
| Indices<br>Step 2. Choose the tim<br>This is the time period ove<br>Date Range<br>Funds                                                                                                    | Results  reperiod  ar which the performance graph for the portfolio will be created.  1 year %                                                                                                    |              |
| Indices Step 2. Choose the tim This is the time period ove Date Range Funds Aberdeen GbI AsiaPadEq E2 A€                                                                                                    | Results                                                                                                    |              |
| Indices Step 2. Choose the tim This is the time period ove Date Range Funds Aberdeen Gbl AsiaPactEq E2 AE Aberdeen Gbl Sel EmgMkts Bd A2 \$                                                                                                    | Results                                                                                                    |              |
| Indices<br>Step 2. Choose the tim<br>This is the time period over<br>Date Range<br>Funds<br>Aberdeen GbI AsiaPactEq<br>E2 AE<br>Aberdeen GbI Sel<br>EmgMikts Bd A2 S<br>Aberdeen GbI Sel<br>EmgMikts Bd A2H €                                                                             | Results  Results  Result |              |
| Indices<br>Step 2. Choose the tim<br>This is the time period ove<br>Date Range<br>Funds<br>Aberdeen GbI AsiaPadEq<br>E2 A€<br>Aberdeen GbI Sel<br>EmgMkts Bd A2 S<br>Aberdeen GbI Sel<br>EmgMkts Bd A2H €<br>Franklin India A Acc USD                                                     | Results                                                                                                    |              |
| Indices Step 2. Choose the tim This is the time period ove Date Range Funds Aberdeen GbI AsiaPadEq E2 A€ Aberdeen GbI Sel EmgMits Bd A2 \$ Aberdeen GbI Sel EmgMits Bd A2H € Franklin India A Acc USD Henderson Hz PanEpnPropEq A2 Acc€                                                   | Results                                                                                                    |              |
| Indices<br>Step 2. Choose the tim<br>This is the time period over<br>Date Range<br>Funds<br>Aberdeen GbI AsiaPadEq<br>EmgMits Bd A2 S<br>Aberdeen GbI Sel<br>EmgMits Bd A2H €<br>Franklin India A Acc USD<br>Henderson Hz<br>PanEpnPropEq A2 Acc€<br>Schroder ISF Mid East A<br>Acc NAV S | Results                                                                                                    |              |

Now click on the View Portfolio Scan button.

# Create a Portfolio Scan report continued

The report will now be created in pdf format allowing you to print or save the document to your computer.

| <page-header>         Prepared on 18 April 2014         Portfolio scan using the RL360° fund centre         Created for:       Mr B Brown         Investment amount:       G DP 500,000         Created by:       Tom Jones of ABC &amp; Co         Contact:       Contact Contact:         About your portfolio       Image: Contact:         This report provides information about a collection of investment fund and provides information in terms of your overal portfolio. For instance instead of telling you which investment fund has increased the most over a operation in the grout of your overal portfolio. For instance instead of telling you which investment fund has increased the most over a operation in your portfolio are performing as a whole and your exposure to certain asset classes, sectors and regions - these are explained a little later:         Where you have selected funds in multiple currencies their performance will be calculated in relation to your overal portfolio of chosen investment funds?         Page 1       Partfolio of chosen investment funds?         Page 2       Partfolio of chosen investment funds?         Page 3       Pagion split         Page 4       Page 10 portfolio holdings?         Page 4       Partfolio of chosen investment funds?         Page 4       Page 10 portfolio holdings?         Page 4       Page 10 portfolio holdings?         Page 5       Page 10 portfolio portfolio page: Page: Page: Page: Page: Page: Page: Page: Page: Page: Page: Page: Page: Page: Page:</page-header>                                                                                                    | Portf                                                                                                    | olio Scan                                                                                                    |                                                                                                    |                                                                                                |                                                                                                    |                                                                                                    |
|----------------------------------------------------------------------------------------------------|----------------------------------------------------------------------------------------------------|----------------------------------------------------------------------------------------------------|----------------------------------------------------------------------------------------------------|------------------------------------------------------------------------------------------------|----------------------------------------------------------------------------------------------------|----------------------------------------------------------------------------------------------------|
| <section-header><section-header><section-header><section-header><section-header><text><text><text><text><text><text><text><text><text></text></text></text></text></text></text></text></text></text></section-header></section-header></section-header></section-header></section-header>                                                                                                    | Prepared                                                                                                    | d on 16 April 20                                                                                                    | 14                                                                                                    |                                                                                                |                                                                                                    |                                                                                                    |
| <text><text><text><text><text><text><text></text></text></text></text></text></text></text>                                                                                                    | Portfol                                                                                                    | lio scan usin                                                                                                    | g the RL360°                                                                                                    | fund ce                                                                                        | ntre                                                                                                    | 0                                                                                                    |
| Investment amount: GBP 500,000<br>Created by: Tom Jones of ABC & Co<br>Contact: Enail - Tom@aboco.com<br>About your portfolio<br>This report provides information about a collection of investment funds, commonly known as a portfolio. In<br>combines all of the data available about each investment fund and provides information in terms of your<br>overall portfolio. For instance instead of telling you which investment fund has increased the most over a<br>certain time period, it will full you how all of the investment funds in your portfolio have period. It will full you how all of the investment funds as portfolio. The<br>period. This report is designed to help your adviser explain how all of the investment funds within you<br>portfolio are performing as a whole and your exposure to certain asset classes, sectors and regions -<br>these are explained a little later.<br>Where you have selected funds in multiple currencies their performance will be calculated in relation to<br>your chosen investment currency.<br><b>Contents</b><br>Page 2 Portfolio of chosen investment funds<br>Page 3 Region split<br>Page 3 Region split<br>Page 4 Discrete performance<br>Page 4 Annualised performance<br>Page 6 Comulative performance<br>Page 6 Comulative performance<br>Page 6 Important notes<br>Page 8 Important notes<br>Page 9 Important notes<br>Page 9 Important notes<br>Page 1 Important notes<br>Page 1 Import | Created                                                                                                    | for:                                                                                                    | Mr B Brown                                                                                                    |                                                                                                |                                                                                                    |                                                                                                    |
| Contact:       Telephone - 10234 4587801<br>Email - Tom@abcco.com         About your portfolio       Image: Tom@abcco.com         About your portfolio       Image: Tom@abcco.com         About your portfolio       Image: Tom@abcco.com         About your portfolio       Image: Tom@abcco.com         About your portfolio       Image: Tom@abcco.com         About your portfolio       Image: Tom@abcco.com         Contact:       Image: Tom@abcco.com         Contact:       Image: Tom@abcco.com         About your portfolio. For instance instead of telling you which investment fund has increased the most over a certain time period, it will tell you how all of the investment fund se investment funds within you portfolio are performing as a whole and your exposure to certain asset classes, sectors and regions - these are explained a little later.         Where you have selected funds in multiple currencies their performance will be calculated in relation to your ohosen investment funds         Page 1       Portfolio of chosen investment funds         Page 2       Portfolio holdings         Page 3       Asset allocation split         Page 4       Disorete performance         Page 5       Top 10 portfolio holdings         Page 4       Cumulative performance         Page 5       Top 10 holdings overlap within portfolio         Page 6       Important notes         P                                                                                                    | Investme                                                                                                    | ent amount:<br>by:                                                                                                    | GBP 500,000<br>Tom Jones of 1                                                                                                    | ABC & Co                                                                                       |                                                                                                    |                                                                                                    |
| Email - Tom@abood.com         About your portfolio         One colspan="2">One colspan="2">One colspan="2"One colspan="2">One colspan="2"One colspan="2                                                                                                    | Contact:                                                                                                    | <i></i>                                                                                                    | Telephone - 01                                                                                                    | 1234 45678                                                                                     | 391                                                                                                    |                                                                                                    |
| About your portfolio         Image: Stand Stand Sta                                                                                                    |                                                                                                    |                                                                                                    | Email - Tom@                                                                                                    | abcco.com                                                                                      |                                                                                                    |                                                                                                    |
| This report provides information about a collection of investment funds, commonly know as a portfolio. It combines all of the data available about each investment fund and provides information in terms of your overall portfolio. For instance instead of telling you which investment fund has increased the most over a certain interperiod. It will tell you how all of the investment funds in your portfolio have performed in that time period. This report is designed to help your adviser explain how all of the investment funds within you portfolio have performing as a whole and your exposure to certain asset classes, sectors and regions - these are explained a little later. Where you have selected funds in multiple currencies their performance will be calculated in relation to your obsen investment currency. Contents Page 2 Portfolio of chosen investment funds Page 3 Region split Page 3 Region split Page 3 Region split Page 4 Annualised performance Page 4 Comutative performance Page 6 Disoretie performance Page 6 Important notes Vou can court on us                                                                                                    | About                                                                                                    | your portfol                                                                                                    | lio                                                                                                    |                                                                                                |                                                                                                    | 0                                                                                                    |
| Page 3     Region split       Page 4     Performance versus chosen benchmark       Page 4     Disorde performance       Page 4     Annualised performance       Page 5     Topolo Dialogings overlap within portfolio       Page 6     Important notes         Vou can count on us     Region 0 <b>Page 1</b> Page 1     India scale ung to RLNC for down <b>Page 3</b> Page 4     India scale ung to RLNC for down <b>Page 5</b> Triblio of chosen investment funds <b>Page 1 Page 1 Page 1 Page 1 Page 3 Page 4 Page 5 Page 5 Page 5 Page 6 Page 7 Page 6 Page 7 Page 7 Page </b>                                                                                                    | your cho                                                                                                    | osen investment                                                                                                    | currency.                                                                                                    |                                                                                                |                                                                                                    |                                                                                                    |
| Page 4       Performance versus chosen benchmark         Page 4       Disorde performance         Page 4       Annualised performance         Page 4       Cumulative performance         Page 5       Top 10 holdings overlap within portfolio         Page 6       Important notes         You can count on us         Reflect scn surg to RLNC for down         Page 10 holdings overlap within portfolio         Page 8       Important notes         You can count on us         Reflect scn surg to RLNC for down         Page 11         Page 11         Page 11         Page 11         Page 11         Page 11         Page 11         Page 11         Page 11         Page 11         Page 11         Page 11         Page 12         Page 12         Page 12         Page 12         Page 12         Page 12         Page 12         Page 12 <tr< th=""><th>Page 2<br/>Page 2<br/>Page 3<br/>Page 3</th><th>Portfolio of ch<br/>Top 10 portfoli<br/>Asset allocatic<br/>Sector solit</th><th>osen investment f<br/>io holdings<br/>on split</th><th>unds</th><th></th><th></th></tr<>                                                                                                    | Page 2<br>Page 2<br>Page 3<br>Page 3                                                                                                  | Portfolio of ch<br>Top 10 portfoli<br>Asset allocatic<br>Sector solit                                                                                                    | osen investment f<br>io holdings<br>on split                                                                                                    | unds                                                                                           |                                                                                                    |                                                                                                    |
| Page 4 Annualised performance Page 5 Cumulative performance Page 5 To 10 holdings overlap within portfolio Page 8 Important notes  Vou can count on us  Register 1  Page 1  Page 1  Pa                                                                                                    | Page 2<br>Page 2<br>Page 3<br>Page 3<br>Page 3                                                                                        | Portfolio of ch<br>Top 10 portfol<br>Asset allocatic<br>Sector split<br>Region split                                                                                                    | osen investment f<br>io holdings<br>on split                                                                                                    | iunds                                                                                          |                                                                                                    | 0                                                                                                    |
| Page 5       Cumulative performance         Page 5       Top 10 holdings coverlap within portfolio         Page 6       Important notes         Vou can count on us         Rege 6         Page 10 holdings coverlap within portfolio         Page 10 holdings coverlap within portfolio         Import not portfolio         Import not portfolio         Import not portfolio         Import not                                                                                                    | Conter<br>Page 2<br>Page 2<br>Page 3<br>Page 3<br>Page 3<br>Page 4<br>Page 4                                                          | Portfolio of ch<br>Top 10 portfoli<br>Asset allocatio<br>Sector split<br>Region split<br>Performance v<br>Discrete perfo                                                                                                    | osen investment f<br>io holdings<br>on split<br>versus chosen bei<br>rmance                                                                                                    | iunds<br>nchmark                                                                               |                                                                                                    | 0                                                                                                    |
| Page 8 Important notes           You can count on us         Ref           Page 1         Page 1   Page 1           Page 1         Page 1   Page 1    Page 2    Page 2    Page 2    Page 3     Page 4    Page 4    Page 4    Page 4 </th <th>Page 2<br/>Page 2<br/>Page 3<br/>Page 3<br/>Page 3<br/>Page 4<br/>Page 4<br/>Page 4</th> <th>Portfolio of ch<br/>Top 10 portfol<br/>Asset allocatic<br/>Sector split<br/>Region split<br/>Performance<br/>Discrete perfo<br/>Annualised pe</th> <th>osen investment f<br/>io holdings<br/>on split<br/>versus chosen bei<br/>rmance<br/>efformance</th> <th>iunds<br/>nchmark</th> <th></th> <th>0</th>                                                                                                    | Page 2<br>Page 2<br>Page 3<br>Page 3<br>Page 3<br>Page 4<br>Page 4<br>Page 4                                                          | Portfolio of ch<br>Top 10 portfol<br>Asset allocatic<br>Sector split<br>Region split<br>Performance<br>Discrete perfo<br>Annualised pe                                                                                                    | osen investment f<br>io holdings<br>on split<br>versus chosen bei<br>rmance<br>efformance                                                                                                    | iunds<br>nchmark                                                                               |                                                                                                    | 0                                                                                                    |
| Subtice scan sing te RLKM find setts     Properties in span 2014 by del. To Market     Provide the Stand Bandwide Stand Bandwide Stand B                                                                                                    | Conter<br>Page 2<br>Page 2<br>Page 3<br>Page 3<br>Page 3<br>Page 4<br>Page 4<br>Page 4<br>Page 4<br>Page 5                            | Portfolio of ch<br>Top 10 portfol<br>Asset allocatic<br>Sector split<br>Region split<br>Performance<br>Discrete perfo<br>Annualised per<br>Cumulative pe<br>Top 10 holding                                                                                                    | osen investment f<br>io holdings<br>on split<br>versus chosen bei<br>rrmance<br>erformance<br>gs overlap within p                                                                                                  | iunds<br>nchmark<br>portfolio                                                                  |                                                                                                    | 0                                                                                                    |
| Poditio san ung te RL M0 fed onte<br>Papere on 14 an 2014 by 462 4 0<br>effolio of chosen investment funds<br>se are the investment funds to the portfolo.<br>Construction of the portfolo of the portfolo of the portf                                                                                                    | Conter<br>Page 2<br>Page 2<br>Page 3<br>Page 3<br>Page 4<br>Page 4<br>Page 4<br>Page 4<br>Page 4<br>Page 5<br>Page 6                  | Portfolio of ch<br>Top 10 portfol<br>Asset allocatic<br>Sector split<br>Region split<br>Performance '<br>Discrete perfo<br>Annualised pe<br>Cumulative pe<br>Top 10 holding<br>Important note                                                                                                    | osen investment f<br>io holdings<br>in split<br>versus chosen bei<br>rmance<br>erformance<br>gs overlap within p<br>ss                                                                                             | unds<br>nchmark<br>portfolio                                                                   |                                                                                                    | You can coure on us RL<br>360                                                                                                    |
| Purchois con ump ter RLSP ded certs Paperei in t-spin 2011 sy deC & Co Paperei in t-spin 2011 sy deC & Co Paperei in t-s                                                                                                    | Conter<br>Page 2<br>Page 2<br>Page 3<br>Page 3<br>Page 4<br>Page 4<br>Page 4<br>Page 4<br>Page 5<br>Page 6                            | Ats<br>Portfolio of ch<br>Top 10 portfol<br>Asset allocatic<br>Sector split<br>Performance<br>Discrete perfo<br>Annualised pe<br>Cumulative pe<br>Top 10 holdin<br>Important note                                                                                                    | osen investment f<br>io holdings<br>on split<br>versus chosen ber<br>rmance<br>erformance<br>erformance<br>g5 overlap within p<br>es                                                                               | ùnds<br>nchmark<br>portfolio                                                                   |                                                                                                    | You can court on us RLL<br>3600                                                                                                    |
| ese are the investment funds that make up the portfolio.                                                                                                    | Conter<br>Page 2<br>Page 2<br>Page 3<br>Page 3<br>Page 4<br>Page 4<br>Page 4<br>Page 4<br>Page 5<br>Page 6                            | Ats<br>Portfolio of ch<br>Top 10 portfol<br>Asset allocatic<br>Sector split<br>Performance<br>Discrete perfo<br>Cumulative pe<br>Top 10 holding<br>Important note                                                                                                    | osen investment f<br>io holdings<br>an split<br>versus chosen bei<br>rmance<br>erformance<br>sformance<br>gs overlap within p<br>ss                                                                                | iunds<br>nohmark<br>portfolio                                                                  |                                                                                                    | You dan court on us RL<br>3600<br>Page 1                                                                                                    |
| LU0428180324 Abardeen Global Abardeen Global A                                                                                                    | Conter<br>Page 2<br>Page 3<br>Page 3<br>Page 3<br>Page 3<br>Page 4<br>Page 4<br>Page 4<br>Page 4<br>Page 5<br>Page 6                  | Ats<br>Portfolio of ch<br>Top 10 portfol<br>Asset allocatic<br>Sector split<br>Region split<br>Discrete perfor<br>Annualised pe<br>Cumulative pe<br>Top 10 holding<br>Important note                                                                                                    | osen investment f<br>io holdings<br>on split<br>versus chosen bei<br>rmance<br>erformance<br>gs overlap within p<br>ss                                                                                             | iunds<br>nohmark<br>portfolio                                                                  | The FRL Staff Sund Suntras<br>pri 2014 by 460 & Co                                                                                          | You can court on us RL<br>3600<br>Page 1                                                                                                    |
| Luoree 100.304 Services S.A. E2.4 10.00% S0,000 well something is performing). You classes, so the jei chart below so that below so that below                                                                                                    | Conter<br>Page 2<br>Page 2<br>Page 3<br>Page 4<br>Page 4<br>Page 4<br>Page 4<br>Page 6                                                | Ats Portfolio of ch Top 10 portfol Asset allocatic Sector spit Region spit Performance • Discrete perfo Annualised pe Top 10 holding Important note Discrete performance • Discrete performance • Discrete per | osen investment f<br>io holdings<br>in split<br>versus chosen bei<br>rmance<br>efformance<br>gs overlap within p<br>ss<br>ds<br>use perfolo.                                                                       | iunds<br>nohmark<br>portfolio<br>Pertelo scan using<br>Prepare on 16 /                         | The FLLMO <sup>®</sup> find service<br>pri 2014 by AGC & Co                                                                                 | You can court on us RL<br>3600<br>Page 1                                                                                                    |
| 50,000                                                                                                    | Conter<br>Page 2<br>Page 2<br>Page 3<br>Page 4<br>Page 4<br>Page 4<br>Page 4<br>Page 4<br>Page 6                                      | Ats Portfolio of ch Top 10 portfol Asset allocatic Sector spit Region spit Region spit Performance t Discrete perfo Annualised pe Top 10 holding Important note  Description Description D | osen investment f<br>io holdings<br>in split<br>wersus chosen bei<br>rmance<br>erformance<br>gs overlap within f<br>is<br>s<br>ds<br>ue portsto.<br>Fund name<br>Akeren Gid Audiazette                             | iunds<br>nohmark<br>portfolio<br>Portio san using<br>Prepare on 14 /<br>Presentage of 1        | The FL3KO* fand sentre<br>pri 13 tri kyr Ad & & Co                                                                                          | vou can court on us REL<br>3600<br>Page 1                                                                                                    |
| Services S.A. EmgMits Bil A2 \$ 000000                                                                                                    | Conter<br>Page 2<br>Page 2<br>Page 3<br>Page 4<br>Page 4<br>Page 4<br>Page 4<br>Page 4<br>Page 6                                      | Ats Portfolio of ch Top 10 portfol Asset allocatic Sector spit Region spit Region spit Performance t Discrete perfo Annualised pe Cumulative pt Top 10 holding Important note  sector investment fun ment funds that make u Region Starting Aberdeen Obbal Services SA Aberdeen Obbal                                                                                                    | osen investment f<br>io holdings<br>an split<br>versus chosen bei<br>rmance<br>erformance<br>gs overlap within p<br>is<br>s<br>be portfolo.<br>Each and<br>Abereter Gil Ala/PadEg<br>E2A<br>Abereter Gil Ala/PadEg | iunds nohmark portfolio Portio san using Presentage of 10.00% 13.00%                           | Na ML340° bad sense<br>pri 2014 by 44.0 & Co<br>↓<br>↓<br>↓<br>↓<br>↓<br>↓<br>↓<br>↓<br>↓<br>↓<br>↓<br>↓<br>↓<br>↓<br>↓<br>↓<br>↓<br>↓<br>↓ | vou can court ou u<br>Rectando<br>Association de la companya de la companya de la com |
|                                                                                                    | Conter<br>Page 2<br>Page 2<br>Page 3<br>Page 3<br>Page 3<br>Page 4<br>Page 4<br>Page 4<br>Page 4<br>Page 5<br>Page 6<br>Solio of chic | Ats<br>Portfolio of ch<br>Top 10 portfol<br>Asset allocatio<br>Sector split<br>Performance<br>Discrete perfo<br>Annualised pe<br>Cumulative pe<br>Top 10 holding<br>Important note<br>Sector Stat<br>Marken Olibai<br>Services SA<br>Abereen Olibai<br>Services SA                                                                                                    | ds                                                                                                    | Portbio scan using<br>Proteio scan using<br>Prepare on 57<br>Presentage of<br>10.00%<br>10.00% | No 15. 2007 Mort scotts<br>prit 2014 sy 46C & Co                                                                                            | reaction court our training of the series of the series of     |

### Top 10 portfolio holdings

Every investment fund will have underlying holdings, for instance an equity fund will nevez in various propanies, 'Royal Dutch Shell' the petroleum company would be an example. The table below shows you what percentage of your overall portfolio is invested in the underlying holdings of your chosen investment.

| EMAAR PROPERTIES                                     | 3.88% |
|------------------------------------------------------|-------|
| TURKCELL ILETISIM HIZMET                             | 2.26% |
| KUWAIT INVESTMENT PROJECTS                           | 2.04% |
| GULF INTERNATIONAL SERVICES COMPANY                  | 1.90% |
| AKBANK TURK ANONIM SIRKETI                           | 1.67% |
| HSBC BANK PLC PALMS988 27/03/15(SAUDI INDUST)USD8.47 | 1.67% |
| TURKIYE PETROL RAFINERILERI A.S.                     | 1.47% |
| INFOSYS                                              | 1.44% |
| THE NATIONAL BANK OF KUWAIT                          | 1.39% |
| LAND SECURITIES GROUP PLC                            | 1.37% |

| Each investment fund making                                                                                                    | up your portfolio will have an objective                                                                                                    | and this will generally determine its                                                                                                    |
|----------------------------------------------------------------------------------------------------|----------------------------------------------------------------------------------------------------|----------------------------------------------------------------------------------------------------|
| 'asset class'. An example wou<br>companies and generate a ref<br>well something is performing),<br>classes, so the pie chart below                        | Id be a UK Equity fund which would or<br>turn that is better than a certain benchr.<br>Your portfolio will likely contain invest<br>w shows what percentage of your portf                                                                                                    | nly look to invest in UK based<br>mark (a 'yardstick' for measuring how<br>ment funds within different asset<br>olio is within each different class.                                            |
| Only the top 10 asset classes                                                                                                    | are shown.                                                                                                    |                                                                                                    |
|                                                                                                    | <ul> <li>15.20% Indian Equities</li> <li>14.30% Property Shares</li> <li>11.40% Unrish Equities</li> <li>7.00% Global Fixed Interest</li> <li>7.80% Saudi Arabian Equities</li> </ul>                                                                                                    | 6.00% Emikan Equilies     5.40% Qatari Equilies     5.20% Kowali Equilies     5.20% Kowali Equilies     3.00% Brazilian Flued Interest     23.80% Others                                        |
| Sector split                                                                                                    |                                                                                                    |                                                                                                    |
|                                                                                                    | <ul> <li>25.80% Financials</li> <li>19.40% Fixed Interest</li> </ul>                                                                                                    | <ul> <li>5.60% Energy</li> <li>5.50% Industrials</li> </ul>                                                                                                    |
|                                                                                                    | 15.10% Property Shares     0.70% Telecommunications     Utilities                                                                                                    | 4.30% Information Technology     3.30% Money Market     8.40% Others                                                                                                    |
|                                                                                                    | 16.10% Property Shares     16.10% Property Shares     10% Telecommunications     Utilities     6.90% Materials                                                                                                    | 4.30% Information Technology     3.30% Money Market     8.40% Others                                                                                                    |
| Region split                                                                                                    | 15.10% Property Shares     0.70% Telecommunications     Utilities     5.00% Materials                                                                                                    | 4.30% Information Technology     3.30% Money Market     8.40% Others                                                                                                    |
| Region split<br>In addition to asset classes ar<br>each, for instance a Global E<br>different parts of the world. Th<br>region. Only the top 10 region    | If 15109; Property Shares     C709; Recommunications     Utilies     Soft Makenia     Soft Makenia      | A0% Information Technology     30% Montes     B 40% Others  your portfolio may have a global anies in different sectors al in age of your portfolio is within each                              |
| Region split<br>In addition to assert datases at<br>enseth, for instance a Global E<br>different parts of the world. Th<br>region. Only the top 10 region | If 15105 Property Shares     C705 Recommunications     C705 Recommunications     S075 Recommunications     S076 Matakenals     S076 Matakenals     eli chart below shorts after at proceed     are show.     The second second secon | 4.05 Information Technology     3.05 Money Market     8.405 Delers      your portfolio may have a global anies in different sectors al in age of your portfolio is within each     5.405 Obters |
| Region spite                                                                                                    | If 15109, Property Shares     C709, Recommunications     Utilize     Softwares     Softwares    |                                                                                                    |

Page 2 of 6

# Create a Portfolio Scan report continued

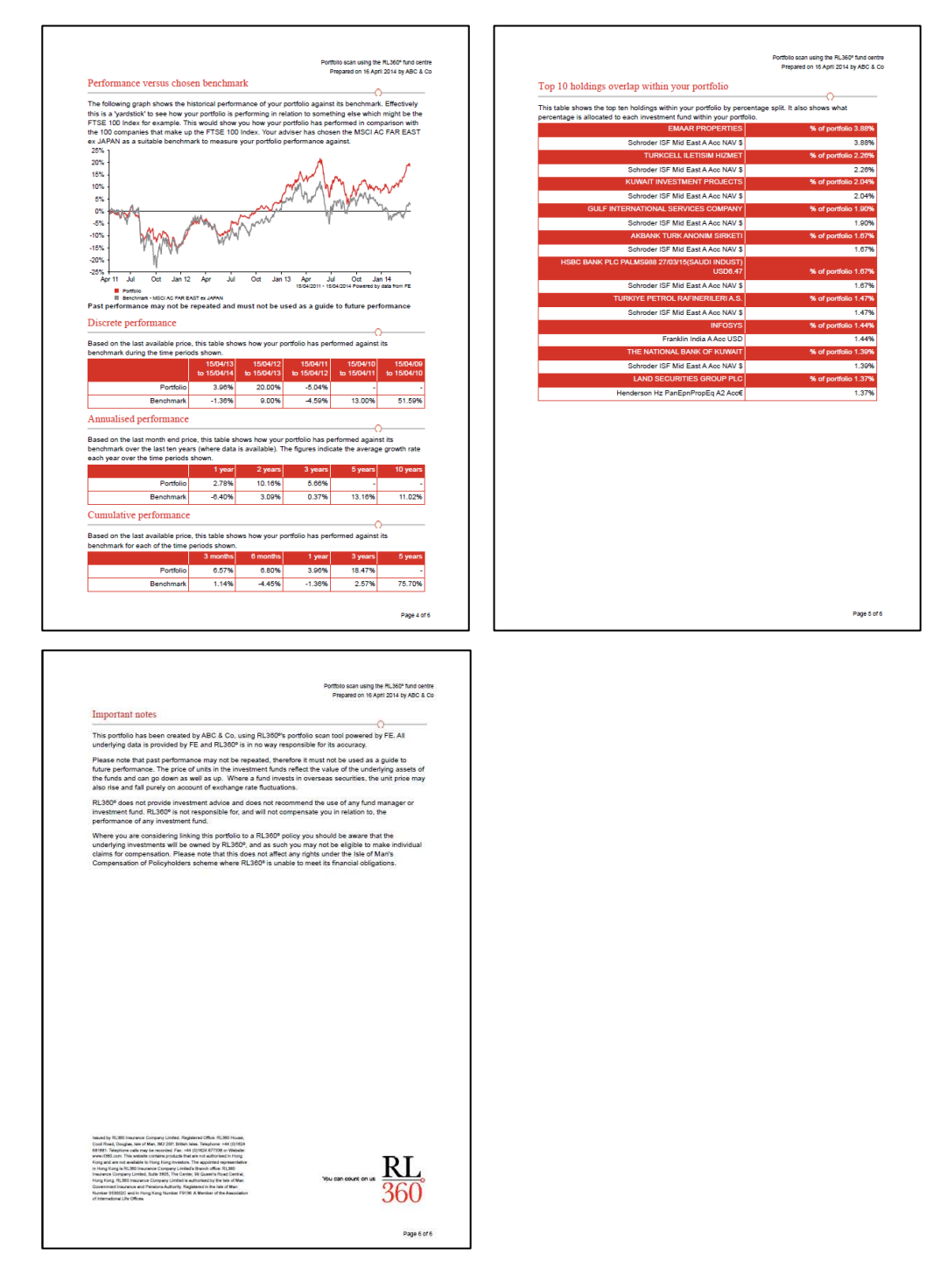

Once finished, in order to get back to the Fund Centre click on the *Return to Fund Centre* button on the details entry screen.

### Trouble-shooter – questions and answers

#### Q. Why is certain data or information missing on some of the funds?

A. The majority of fund information contained in the RL360° Fund Centre is supplied by FE. The availability of data is therefore subject to FE being able to source and collect this from the relevant external sources such as fund managers. There may be instances when some information is not available to FE. Examples may be the latest fund prices, charging data such as the Annual Management Charge or Standard Initial Charge. Where this is the case, the unobtainable information will be displayed as a hyphen (—) or Not available.

All information available by FE in the *Charges* column will be displayed numerically. If there is no charge applicable to a fund this will be displayed as 0.000%. If a hyphen (—) is displayed in this section it means the data is unavailable, not that there is no initial charge payable on the fund.

#### Q. When I do a fund search and use the drop-down filters to narrow my search, why do I get zero results?

A. This is because there is no data held on the Fund Centre that matches your particular filter search. You need to put the filters back to the default position of *All*, click *Submit* to refresh the filters and then try another search option. To start a totally new search on a new product you can click on the *Remove all Filters* button to clear the screen.

#### Q. Why do some funds show bid and offer prices and others only mid price?

A. A dual priced fund, such as a Unit Trust, will show a bid and offer price. A single priced fund will only show a mid price.

#### Q. Why are my selected funds not being saved in my short list?

A. When you tick the funds you want to add to your short list ensure you click on the *Add to Short List* button before you move to another page and select more funds. You can only add up to a maximum of 50 funds to any one short list.

### Q. Why won't my chart display a fund using my chosen time scale?

- A. This is because one of the funds you have selected has not been established for that length of time or the historical data is not available in the FE database. The chart will only allow you to display a performance period based on the youngest fund or from when price data is available in the FE database.
- Q. I've chosen to add some additional funds/indices/sectors into a performance chart, but they don't all display in the chart when I click the *Update Chart* button. Why not?
- A. This is because the performance data is not available for one of the chosen funds and therefore cannot be displayed.

# Q. When I view a fund factsheet or chart from the Fund Centre, the fund performance against a sector does not appear to be the same as the factsheet available direct from the external fund manager, why?

A. FE has its own sector categories, as do most data collection agencies. The sector that the fund is categorised in is based on the FE sector assigned to the fund. By default this is shown on the Fund Centre factsheets and charts. The charting tool allows you plot performance against alternative sectors or indices should you wish to change this from the FE sector or to try and match an external fund manager's benchmark.

It may also be possible that the performance period on the external fund managers factsheet may not be for the same period as the Fund Centre factsheet or they may have used a different share class for the performance statistics.

# Still experiencing problems?

If you experience problems with general navigation of the Fund Centre or wish to report a problem, please contact your local sales branch for assistance or email <u>investment.marketing@rl360.com</u> detailing the issue you have encountered.

If you experience problems with your Online Service Centre login you can contact our Web Support team at <u>websupport@rl360.com</u> for assistance.

| Isle of Man head office     | Tel: +44 (0)1624 681633               |
|-----------------------------|---------------------------------------|
|                             | Email: investment.marketing@rl360.com |
| Hong Kong branch            | Tel: +852 3929 4333                   |
|                             | Email: hongkong@rl360.com             |
| Dubai representative office | Tel: +971 4378 2700                   |
|                             | Email: <u>dubai@rl360.com</u>         |
| Lebanon branch              | Tel: +961 (1)202 183                  |
|                             | Email: lebanonservice@rl360.com       |

Please note that literature relating to on our new business product range can be viewed from the downloads section of our website.

### Important notes

#### For Financial Advisers only. Not to be distributed to, nor relied on by, retail clients.

The RL360° Fund Centre is provided by FE, which is an independent data company that specialises in the collection, validation, dissemination and analysis of fund information. This is for your personal information only, and is not intended for trading purposes. The availability of data within the Fund Centre is subject to FE being able to source and collect this from the relevant external sources such as fund managers, and is provided on an "as is" and "as available" basis. Content within the Fund Centre is not appropriate for the purposes of making a decision to carry out a transaction or trade. Nor does it provide any form of advice (investment, tax, legal) amounting to investment advice, or make any recommendations regarding particular financial instruments, investments or products.

The underlying data is provided by FE and RL360° and we are in no way responsible for its accuracy. Any instances where the data is not provided by FE will be indicated on the Fund Centre factsheet as being supplied by RL360°.

RL360° does not provide investment advice and does not recommend the use of any fund manager or investment fund detailed within the Fund Centre. RL360° is not responsible for, and will not compensate policyholders in relation to, the performance of any investment fund.

The value of investments can go down as well as up purely because of exchange rates. This may happen when investments are valued in overseas currencies.

Where a RL360° policy is linked to a particular investment you and your client should be aware that those investments will be owned by RL360°, and in most cases, as a corporate investor, policyholders will not be eligible for compensation under investment compensation schemes.

Funds not authorised or registered in Hong Kong are not available to Hong Kong residents.

Owners of policies issued by RL360 Insurance Company Limited receive the protection of the Isle of Man Compensation of Policyholders protection scheme, which covers an amount equal to 90% (subject to the provisions of the scheme) of RL360°'s liability where it is unable to meet its financial obligations. RL360° reserve the right to adjust the returns to cater for any levy or charge made on it under the regulations or similar legislation.

Issued by RL360 Insurance Company Limited. Registered Office: RL360 House, Cooil Road, Douglas, Isle of Man, IM2 2SP, British Isles. Telephone: +44 (0)1624 681681. Telephone calls may be recorded. Fax: +44 (0)1624 677336 or Website: www.rl360.com. This website contains products that are not authorised in Hong Kong and are not available to Hong Kong investors. The appointed representative in Hong Kong is RL360 Insurance Company Limited's Branch office: RL360 Insurance Company Limited, Suite 3605, The Center, 99 Queen's Road Central, Hong Kong. RL360 Insurance Company Limited is authorised by the Isle of Man Government Insurance and Pensions Authority. Registered in the Isle of Man Number 053002C and in Hong Kong Number F9136. A Member of the Association of International Life Offices.

FUND014 04/14

You can count on us

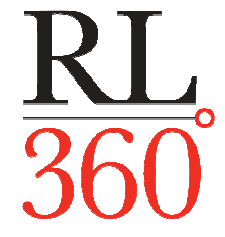